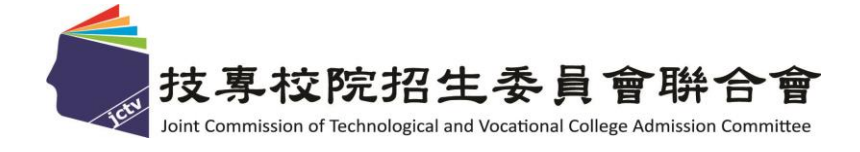

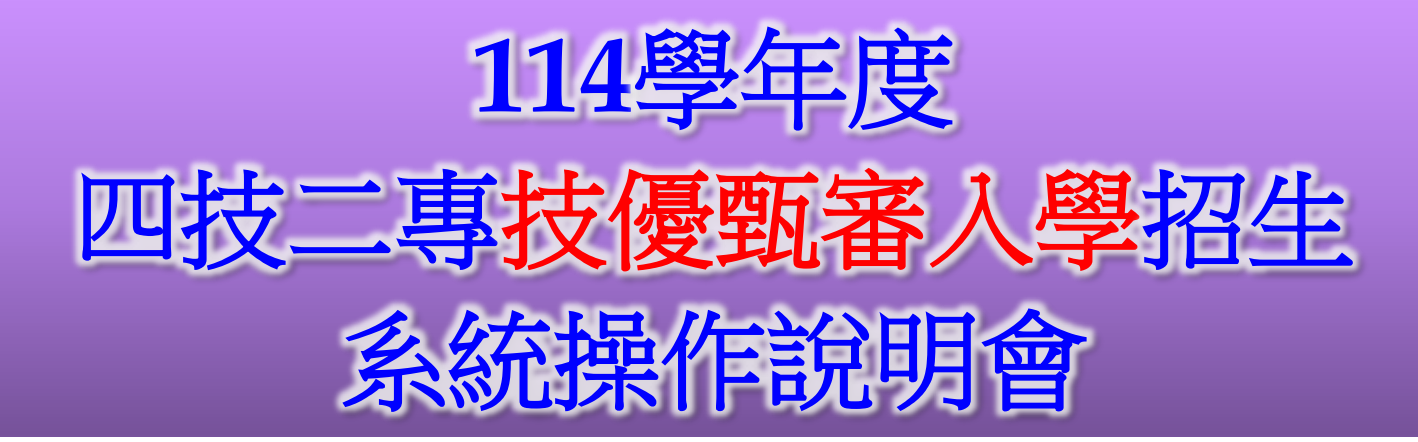

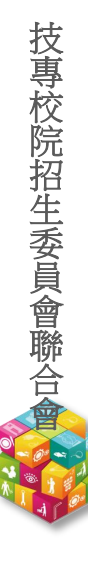

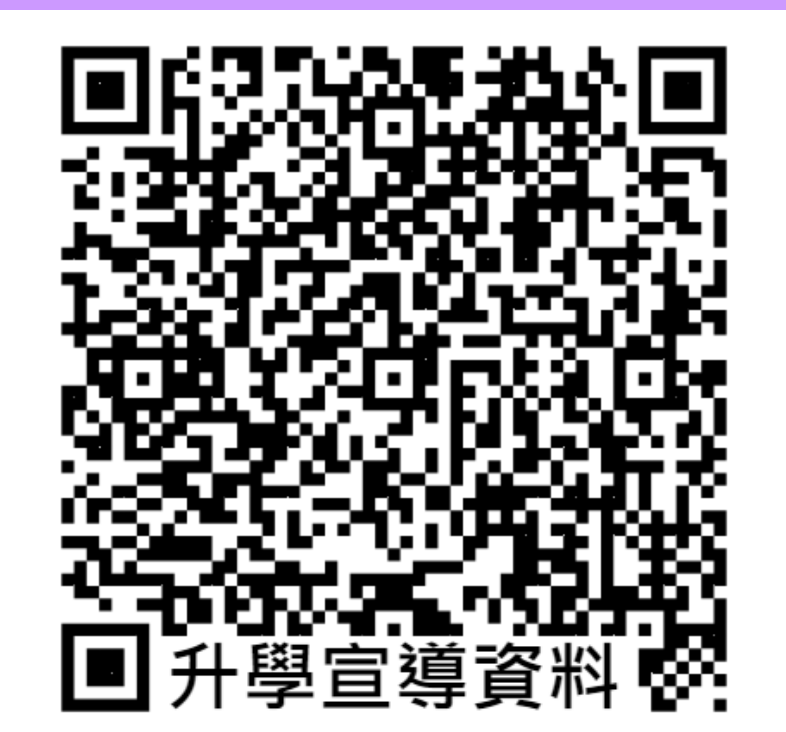

114.04.10註册註 1

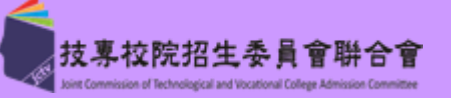

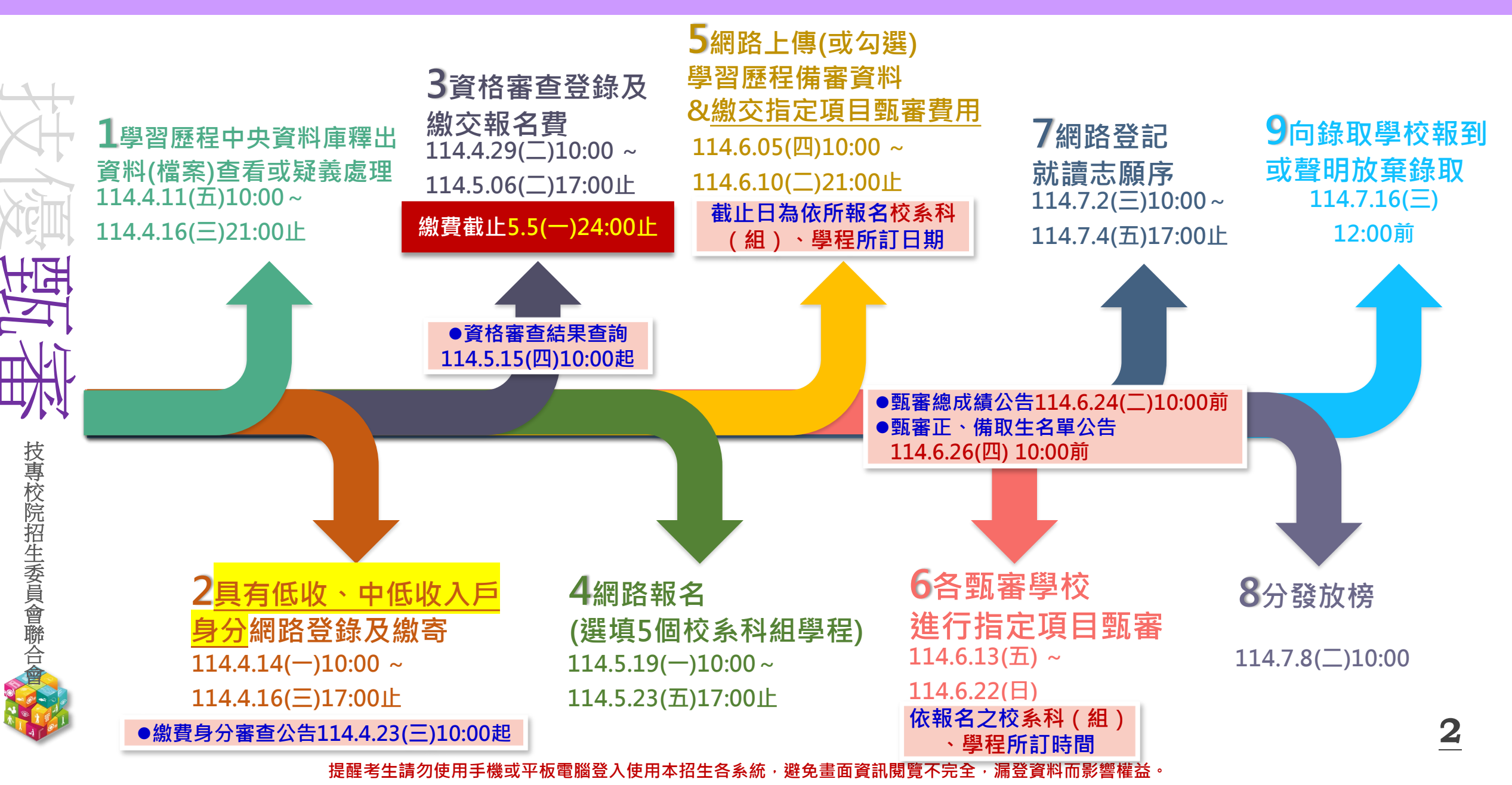

#### 壹、報名資格及重要事項 114-EP

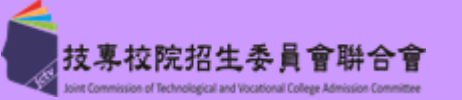

資格:凡高級中等學校畢(結)業生或具同等學力之學生且獲得下列<mark>競賽或證照</mark>之一者

|               | 編號  | 競賽或證照名稱                                          | 編號  | 競賽或證照名稱                                                                  |                  |  |  |  |  |  |  |
|---------------|-----|--------------------------------------------------|-----|--------------------------------------------------------------------------|------------------|--|--|--|--|--|--|
|               | 1   | 國際技能競賽、<br>國際展能節職業技能競賽、<br>國際科技展覽                | 9   | 電腦鼠暨智慧輪形機器人國內及國際競賽<br>(人工智慧單晶片電腦鼠暨機器人國內及國際<br>邀請賽)                       | 参<br>閲<br>本<br>招 |  |  |  |  |  |  |
|               | 2   | 全國技能競賽、<br>全國身心障礙者技能競賽                           | 10  | 全國學生美術比賽 決賽                                                              | 生<br>簡<br>章      |  |  |  |  |  |  |
|               | 3   | 全國中小學科學展覽會、<br>臺灣國際科學展覽會                         | 11  | 全國技能競賽分區(北、中、南)技能競賽                                                      | 第<br>29<br>、     |  |  |  |  |  |  |
|               | 4   | 全國高級中等學校技藝競賽<br>(在優勝名次以內且持有獲獎證明者)                | 12  | 全國高級中等學校專業群科專題實作及創意競<br>賽決賽                                              |                  |  |  |  |  |  |  |
| 事 校 院         | 5   | 甲級/乙級技術士證                                        |     | 註:專題組及創意組獲獎學生可就「獲獎群別」或「考生畢(<br>  肄)業科(組、學程)歸屬群別」 <mark>擇一資格</mark> 報名本招生 |                  |  |  |  |  |  |  |
| 招生            | 6   | 專門職業及技術人員普通考試及格證書                                | 13  | 全國學生舞蹈比賽個人賽決賽                                                            |                  |  |  |  |  |  |  |
| 委員會聯合會        | 7   | 全國技術型高級中等學校學生團隊技術創<br>造力培訓與競賽                    | 14  | 全國學生音樂比賽 <mark>個人賽決賽</mark>                                              |                  |  |  |  |  |  |  |
|               | 8   | 全國高中職智慧鐵人創意競賽決賽暨國際<br>邀請賽                        | 15  | 其他參加國際性特殊技藝技能競賽<br>(須通過本會審查)                                             |                  |  |  |  |  |  |  |
| A Contraction | 國際技 | 友能競賽(亞洲技能競賽)各職類「青少年組」獲                           | 優勝名 | 3次或正備取國手資格者· <b>不予參加本招生</b>                                              | 3                |  |  |  |  |  |  |
|               |     | 提醒考生請勿使用手機或平板電腦登入使用本招生各系統,避免畫面資訊閱覽不完全,漏登資料而影響權益。 |     |                                                                          |                  |  |  |  |  |  |  |

西国

技專校院招生委員會聯合會

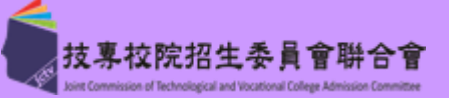

## 全國高級中等學校技藝競賽

| 職種名稱 | 參賽人數 |
|------|------|
| 模具   | 36   |
| 烘焙   | 66   |

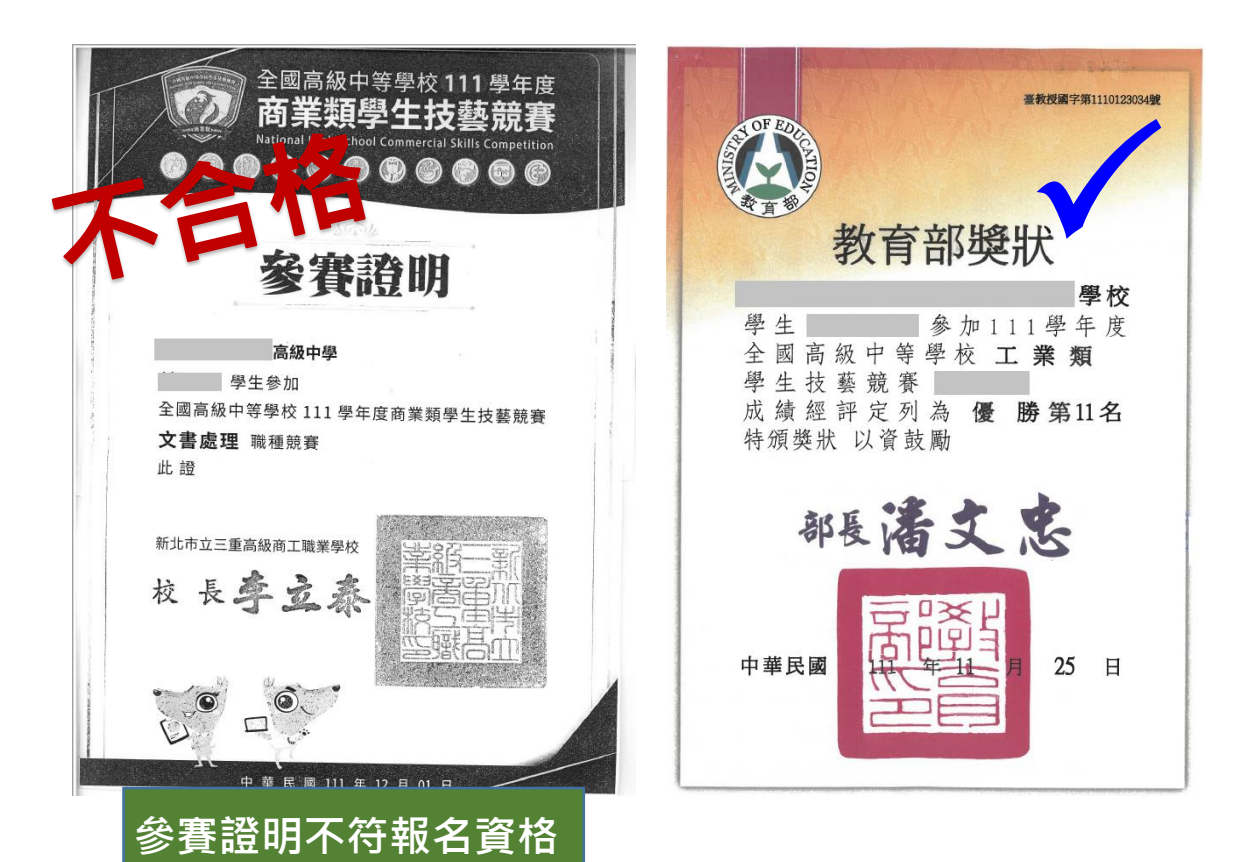

#### 高級中等學校及專科學校技藝技能優良 學生甄審及保送入學實施要點(附表)

|        | 參賽人數     | 優勝錄取人數 |
|--------|----------|--------|
|        | 220人以上   | 76     |
|        | 190-219人 | 72     |
| 衣      | 160-189人 | 64     |
|        | 140-159人 | 56     |
| ₹<br>I | 120-139人 | 50     |
| 人<br>卦 | 100-119人 | 44     |
| 以入     | 80-99人   | 38     |
| 7<br>7 | 70-79人   | 32     |
|        | 60-69人   | 28     |
| 、<br>券 | 50-59人   | 24     |
| 3      | 40-49人   | 20     |
| 欠      | 30-39人   | 16     |
| -      | 20-29人   | 12     |
|        | 10-19人   | 8      |
|        | 9名以下     | 5      |

技專校院招生委員會聯合

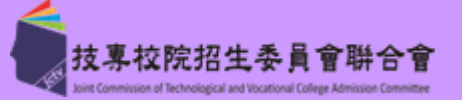

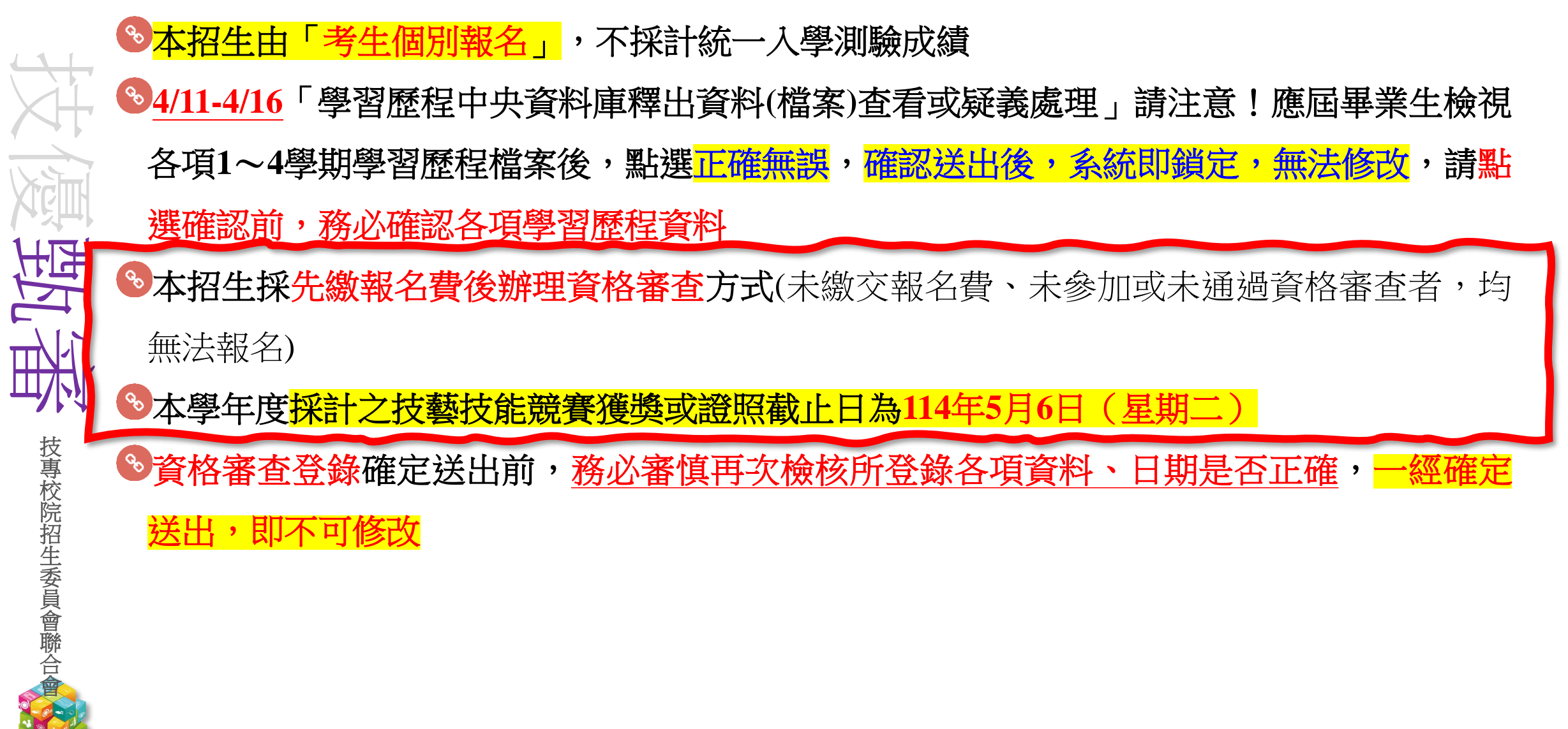

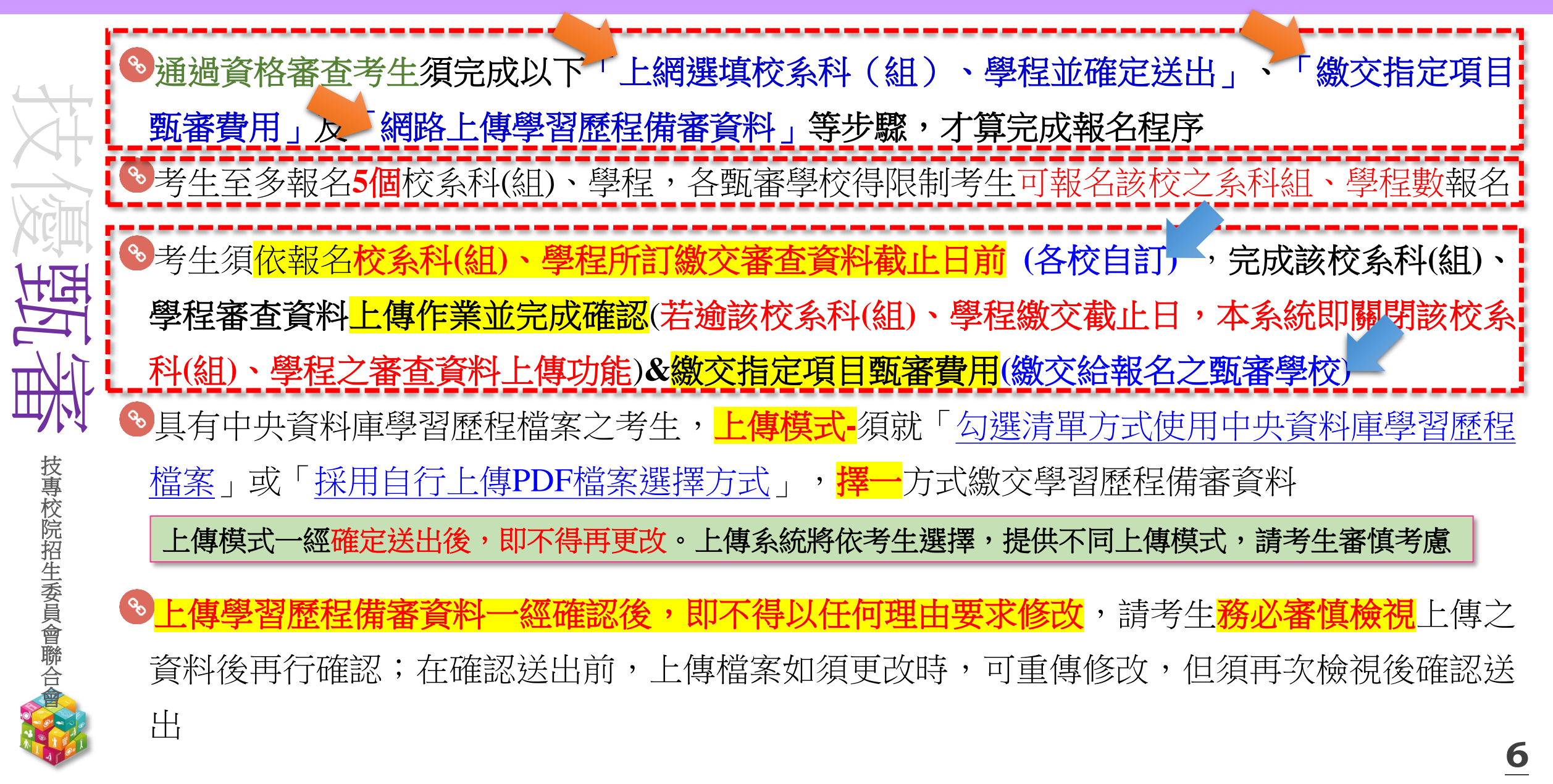

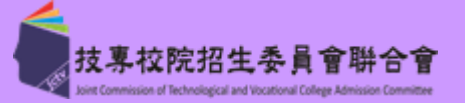

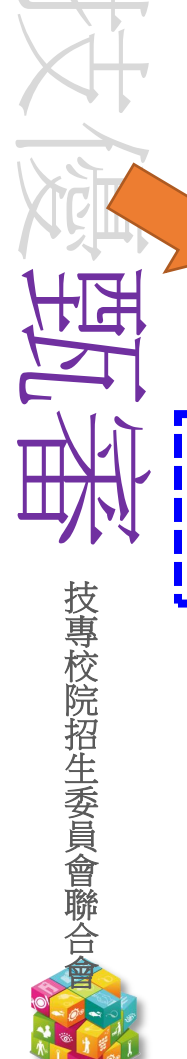

❀網路登記就讀志願序必須完成「確定送出」,才可參加統一分發(僅暫存志願,而未確 定送出者一律不予分發)

》四技二專技優甄審獲分發之錄取生<u>如同時獲得</u>本學年度四技二專甄選入學錄取資格者, 僅能擇一辦理報到。獲分發之錄取生若於本招生已完成報到且未於規定時間內聲明放棄

者,即無法再於四技二專甄選入學辦理報到,請分發錄取生特別注意

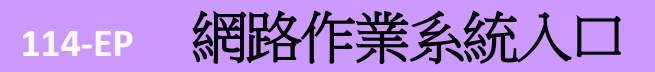

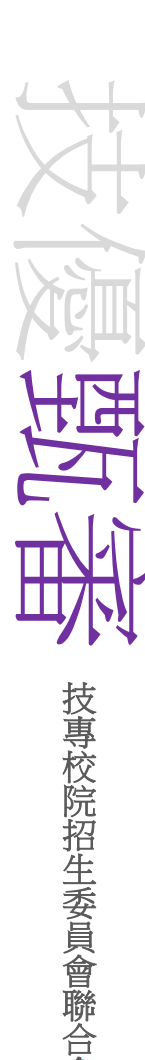

☑系統<mark>練習版</mark>開放時間:

## .繳費身分審查系統(正式版4/14~4/16) 114年3月27日(四) 10:00起至4.11(五)17:00止 2.資格審查登錄系統(正式版4/29~5/6) 114年3月27日(四) 10:00起至4.22(二)17:00止

3.報名系統-選填校系科(組) (正式 114年4月24日(四) 10:00起至5.12(一)17:00止

4.學習歷程備審資料上傳系統(各校自訂 114年4月24日(四) 10:00起至5.28(三)21:00止 5.就讀志願序登記系統(正式版7/2~7 114年6月11日(三) 10:00起至6.25(三)17:00止

|            | 科抆仪阮四平                                                                                                    | F制及專科學仪——                                   | 中制聊百凯进安貝                                                                                                    |                                                                                                    |  |  |  |  |  |  |  |
|------------|----------------------------------------------------------------------------------------------------|---------------------------------------------|----------------------------------------------------------------------------------------------------|----------------------------------------------------------------------------------------------------|--|--|--|--|--|--|--|
| 4學年度       | 科技校                                                                                                    | 院四年制及                                       | 專科學校<br><sup>重要日程</sup>   1                                                                                  |                                                                                                    |  |  |  |  |  |  |  |
| 消息         |                                                                                                    |                                             |                                                                                                    |                                                                                                    |  |  |  |  |  |  |  |
| 大變革事項      |                                                                                                    |                                             | 114學年度四                                                                                                    | 技二專技優甄審作業系統使用說明                                                                                                    |  |  |  |  |  |  |  |
| 生資訊        |                                                                                                    | <ol> <li>1.114學年度四技二<br/>審資料上傳及到</li> </ol> | 1專技優 <mark>甄審</mark> 入學打<br>記就讀志願序均                                                                          | 習生之 <b>繳費身分審查、資格審查、網路報名、學習歷程備</b><br>採網路作業方式辦理;考生須依簡章規定時間登入技優甄審作                                                                                                    |  |  |  |  |  |  |  |
| 中學校資訊      |                                                                                                    | 業系統,在線上<br>寄,以辦理技優                          | 完成資料登錄及6<br>甄審入學招生之繳                                                                                         | <b>霍定送出,並從系統列印相關表件並粘貼資料影本及鄭</b><br>費身分審查、資格審查、網路報名、學習歷程備審資料上傳及                                                                                                    |  |  |  |  |  |  |  |
| 員學校資訊      | <ul> <li>金記(頭感:現乎作業。</li> <li>2. 技優藝者作業系統訂於114年4月11日(星期五)10:00起正式上線(各系統開放時間請參閱注意事項),前考生特別留意。</li> <li>3. 其他未盡事宜悉位114學年度四技二事技優藝春入學招生簡章規定為準。</li> <li>4. 達讀考生將必事先詳問招生簡章及各系統操作參考手冊,並點避技優藝者人學作業系統提前線習,熟悉系統操作。</li> <li>5. 達讀及提醒考生, 讀勿使用手機或平板實踐發入使用本招生各系統。接免盡面資訊閱算不完</li> </ul> |                                             |                                                                                                    |                                                                                                    |  |  |  |  |  |  |  |
| 他資訊        |                                                                                                    |                                             |                                                                                                    |                                                                                                    |  |  |  |  |  |  |  |
| 學校         |                                                                                                    |                                             |                                                                                                    |                                                                                                    |  |  |  |  |  |  |  |
| 辦法         |                                                                                                    | 全,漏登資料而                                     | 影響權益。<br>                                                                                                    |                                                                                                    |  |  |  |  |  |  |  |
| 日程         | 項次                                                                                                    | 技優甄審作業系<br>統                                | 對象                                                                                                    | 注意事項                                                                                                    |  |  |  |  |  |  |  |
| 問題         |                                                                                                    |                                             |                                                                                                    |                                                                                                    |  |  |  |  |  |  |  |
| 查詢與下載      |                                                                                                    |                                             |                                                                                                    | 1. 本条統開放時間: 114.4.11(星期五)10:00起至<br>114.4.16(星期ニ)21:00 止。                                                                                                    |  |  |  |  |  |  |  |
| 專區         |                                                                                                    | 學習歷程中央資<br>料庫釋出資料(檔<br>案)查看系統               | 條依高級中等學<br>校提供及登入本<br>委員會非應國料<br>呈台錄且有中央<br>資料庫學習歷程<br>檔案之考生                                                 | <ol> <li>2. 當學年度各高級中等學校應屆畢業生,可檢視第一<br/>~四學期;</li> </ol>                                                                                                    |  |  |  |  |  |  |  |
| 資料         | 2                                                                                                    |                                             |                                                                                                    | 110學年度以後畢業之非應屆考生,可檢視第一~六學<br>期之學習歷程資料。                                                                                                    |  |  |  |  |  |  |  |
| 網站連結       |                                                                                                    |                                             |                                                                                                    | <ol> <li>若有疑義者,須於114.4.17(星期四)中午12:00前之上<br/>田時間,向<u>就讀譽校提出緊義</u>申請。途期或未依本<br/>笹根白毛(加速者),如何<br/>田本(加速者),如何<br/>田本(加速者),<br/>田本(加速者),</li></ol> |  |  |  |  |  |  |  |
| 作業系統       |                                                                                                    |                                             |                                                                                                    | 間量視定提出疑惑中調者,視问禮影中兴資料庫學習<br>歷程檔案無誤,概不受理複查及申訴。<br>4 首立意人,通行漂理設合分辨後4個中央先日口4項(例)                                                                                                    |  |  |  |  |  |  |  |
| 優保送作業系統    |                                                                                                    |                                             |                                                                                                    | 如:身分證號:A123456789、出生年月日:<br>940101,預設通行碼67890101),登人後,須自行                                                                                                    |  |  |  |  |  |  |  |
| 優甄審作業系統    |                                                                                                    |                                             |                                                                                                    | 設定通行碼。                                                                                                    |  |  |  |  |  |  |  |
| 學校作業系統     |                                                                                                    | 繳費身分審查系                                     | 欲參加本學年度                                                                                                    | 線習版開放時間:<br>114.2.27月期回10:00用石114.4.11(月期工)17:00上                                                                                                    |  |  |  |  |  |  |  |
| 學校作業系統     |                                                                                                    | 統                                           | 技優甄審入學招<br>生之考生練習使                                                                                           | 14.4.7(金州区)10.0000至114.4.1(金州五/17.00元<br>※練習期間,一律使用測試帳號資料登入。所有練習操作過<br>程均不儲在,所有的別的责任為各純荷評資料 <b>變視</b> ,僅提供                                                                                                    |  |  |  |  |  |  |  |
| 資料         |                                                                                                    | 【練智版】                                       | 用                                                                                                    | 参考識別,請多加利用。                                                                                                    |  |  |  |  |  |  |  |
| 會首頁        |                                                                                                    |                                             |                                                                                                    | ※【操作參考手冊】下載                                                                                                    |  |  |  |  |  |  |  |
| : 11927536 | 3                                                                                                    | 繳費身分審查系<br>統                                | 具有114年度低<br>收入戶<br>中低收入戶數分考生,<br>外部以低收入戶載<br>身分會加本學生<br>身分會加本學生<br>提社受考生<br>(無114年度低收<br>戶<br>身分考生,無<br>須登入) | <ol> <li>太系統開放時間:114.4.14(星期一)10:00起至<br/>114.4.16(星期三)17:00止.</li> <li>※請注意最後一日僅開放至17:00,系統開閉後,僅提<br/>供收件查詢功能[列印功能保留至114.4.16(星期<br/>三)24:00止].</li> <li>考生須以自行設定之「通行碼」登入本系統登錄邀賞<br/>身分,※通行碼勝必自行受着保存</li> <li>確定送出後,由系統列印等件封面、證明文件起貼<br/>單,違同相關證明文件,以限時對號事寄至本委員會<br/>審查。</li> <li>經審查通過,始享有報名費與指定項目類審費優<br/>符。</li> <li>未於規定時間內登錄身分或身分審查未通過者,均<br/>以一般生徽費身分徵費。</li> </ol>                                                                                                    |  |  |  |  |  |  |  |
|            | 4                                                                                                    | 》<br>徽費身分審查結<br>里杏論系統                       | 参加繳費身分審<br>春文所有考生                                                                                            | 1. 本系統開放時間: 114.4.23(星期三)10:00起開放查                                                                                                    |  |  |  |  |  |  |  |

最新

2. 招生

4. 重要 5. 常見

6. 簡重

7. 下量

8. 統語

9. 相關

10. 考生

• 5

11. 高

12. 委員

13. 歷生

14. 職合

到站人:

規劃

技專校院招生委員會聨合會 Joint Commission of Technological and Vocational College Admissi

技專校院招生委員會聯合。

學習歷程檔案查看或疑義處理

## 系統開放時間:114.4.11(五)10:00-4.16(三)21:00止

- S對象:具有中央資料庫學習歷程檔案之考生
- 《首次進入系統須自行設定通行碼
- ◎檢視並核對學習歷程中央資料庫提供之修課紀錄、課程學習成果及多元表現等檔案資料 ✓考生為應屆畢業生,可檢視第一~四學期之學習歷程資料
  - ✓考生為110學年度以後畢業之非應屆生,可檢視第一~六學期之學習歷程資料
- ☞如有疑義者,<mark>務必</mark>於114年4月17日(四)中午12:00前之每日上班時間向就讀學校提出疑義申 請,並告知有疑義項目資料

繳資 交格 報審

名費及錄

繳

費

身

分審査

當案

網

路

報

名

指

定項

自甄審

路程定

上備項

勾選)學

習交用

登記就讀志願序

志願序分發放榜

- ◎就讀學校接獲所屬學生反映後,依「高級中等學校學生學習歷程檔案作業要點」第4點明定 「收訖明細」之規範,於3日內查明,並依學習歷程中央資料庫主管權責單位辦理更正
- ◎逾期或未依本簡章規定提出疑義申請者,視同確認釋出中央資料庫學習歷程檔案無誤,概 不受理複查及申訴

報

到

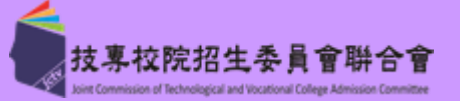

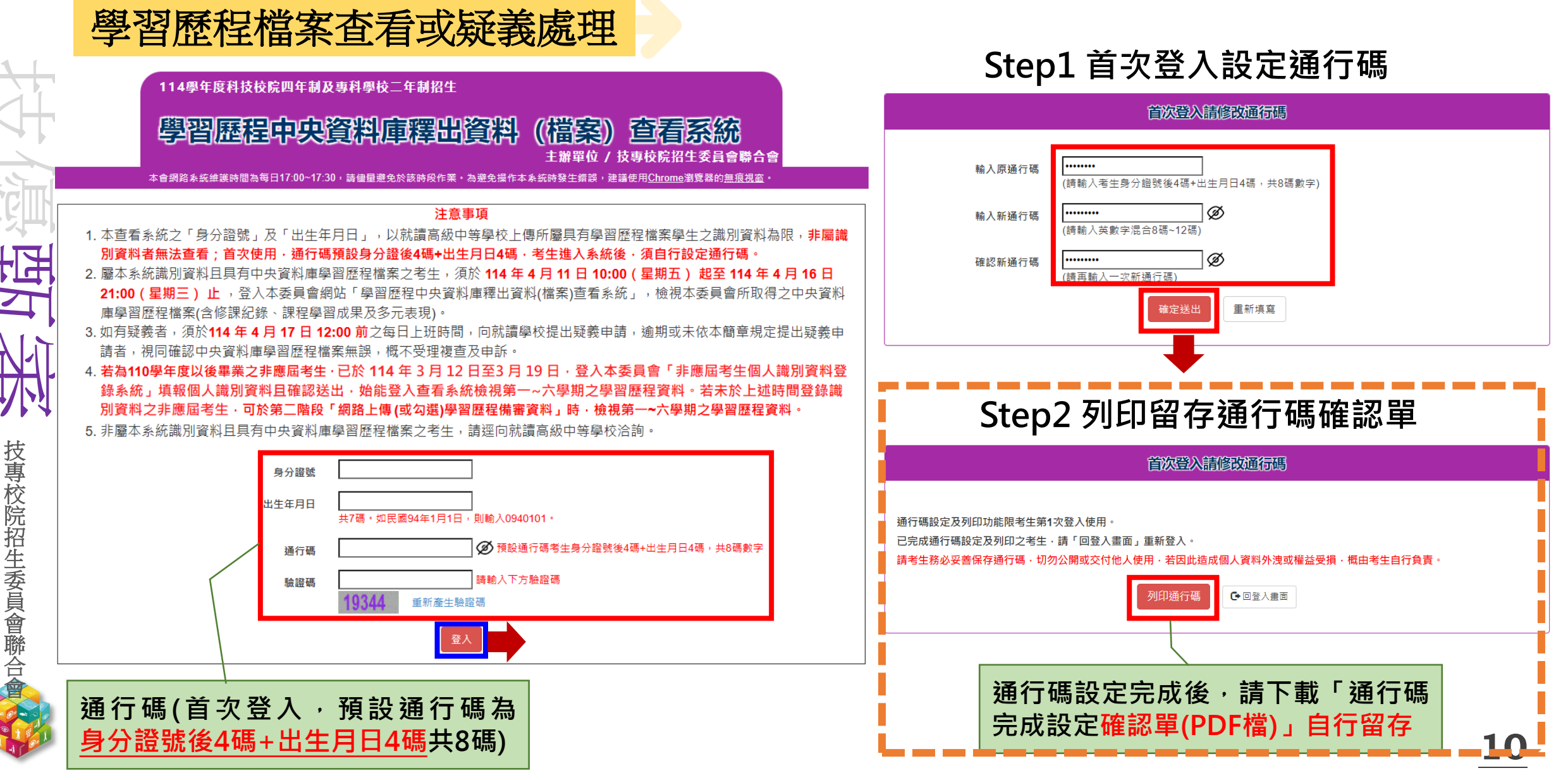

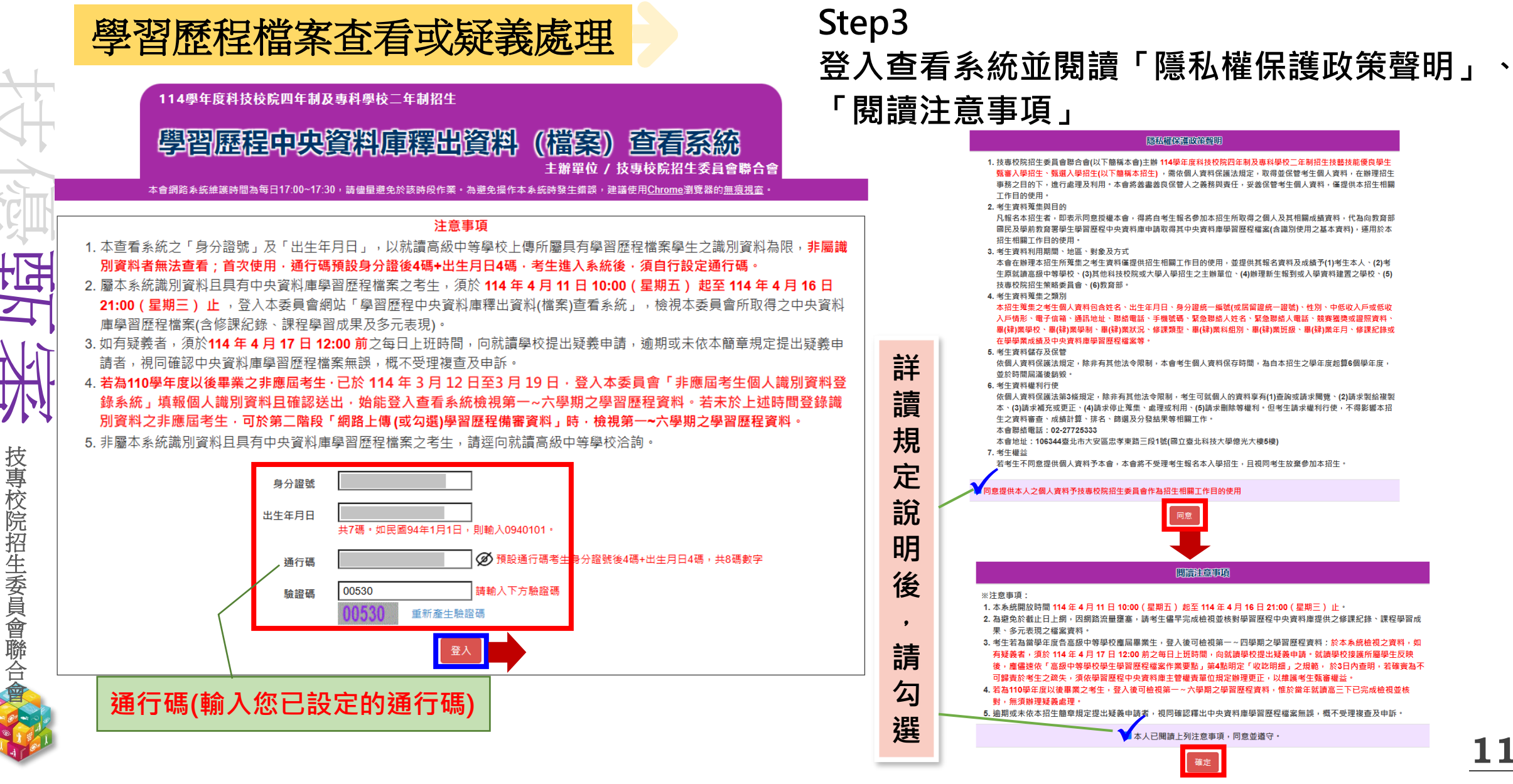

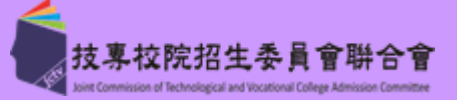

|              | 學習歷種                    | 呈檔案查                         | 看或疑義處理                                                                                           | Step4                                     | 檢視                 | 學習歷                                  | 程中央資料庫出資料                                                                                                    | (檔]    | 案)      |        |
|--------------|-------------------------|------------------------------|--------------------------------------------------------------------------------------------------|-------------------------------------------|--------------------|--------------------------------------|----------------------------------------------------------------------------------------------------|--------|---------|--------|
| X            | ◆請先依<br>「 <u>B-2.</u> ∮ | 序 <mark>檢視</mark> 「<br>其他課程學 | <u>A.修課紀錄」、「B-1.</u><br>習(作品)成果」、「 <u>C.</u>                                                     | <u>專題實作</u><br>多元表現」                      | 、 <u>實</u> 習<br>各項 | <u>3科目學</u><br>夏目證明                  | 图成果(含技能領域)<br>文件檔案資料                                                                                                    | ] `    |         |        |
| 顶义           | 身分證號或居留證號碼:             | 姓名: 就讀學校                     | ····· 中央資料庫學習歷程資料                                                                                | <sub>僉視確認(點選)</sub>                       | <b>B-2</b> .其他課程員  | <b>B</b> =2                          | 2.其他課程學習(作品)成果                                                                                                    |        | HUDING) | United |
| HIH .        |                         |                              | 考生中央資料庫學習歷程資料檢視確認(點選)                                                                            |                                           |                    | 82001 108-2 物理                       | Const. Constant                                                                                                    |        | PDF     | MP4    |
|              |                         |                              |                                                                                                  |                                           |                    | 82002 109-1 英語文                      | 這是我興盡心思製作的成果,利用課堂學習對的知識去做巨仲,                                                                                                    |        | POF     | MP4    |
|              |                         | ○經本ノ                         | 人檢視確認.中央資料庫學習歷程資料 <mark>有疑義</mark>                                                               |                                           |                    | 82003 110-2 公民與社1                    | 會 總是我興盡心思對作的成果,利用課室等買到的知識去做這种。                                                                                                    |        | PDF     | MP4    |
|              |                         | ◎經本人                         | 檢視確認,中央資料庫學習歷程資料 正確無誤                                                                            |                                           |                    | 82004 109-1 8202.) 109               | 建電発展量心态被打印加來; 可用標準局面到的功能工程近後。                                                                                                    |        | POP     | MP4    |
|              |                         |                              | 確認儲存                                                                                             |                                           |                    | 32005 108-2 機械材料                     | 编墨我奏重心思制作的成果,利用建型弹簧到的知識去做紙牌。                                                                                                    |        | POF     | MP4    |
|              |                         | 修課紀錄                         |                                                                                                  |                                           |                    | 82007 108-1 音樂                       | 這是我興盡心思製作的成果,利用課堂學習到的知識去做延伸。                                                                                                    |        | PDF     | MP4    |
|              | A.修課紀録                  |                              |                                                                                                  |                                           |                    | 82008 109-2 國語文                      | 總是投費盡心思制作的成果,利用課業帶調到的知識去做紙件。                                                                                                    |        | POF     | MP4    |
| <b></b> //:4 | 序號                      | 項目                           | 内容描述                                                                                             | 檢視                                        | ○ 名元美祖             | (名元志                                 | FB                                                                                                    |        |         |        |
|              |                         |                              | 一、考生若為當學年度各高級中等學校塵屆畢業生,檢視並核對第1~4                                                                 | 4學期修課紀                                    | 0.527648.00        | C. 57640                             | の問題                                                                                                    | 865309 | BERS    | 3666   |
| 技            |                         |                              | 錄:若為110學年度以後畢業之考生,檢視第1~6學期修課紀錄。                                                                  |                                           | C0001              | 班長_熱心服務 2021/06/30                   | 編輯務要產理的包括:依Ÿ時指導,負責處理本防预務及推動合幹部積極服務及環識當執行學校規定。                                                                                        | PNG    |         | 1233   |
| 專            |                         |                              | _、留学年度台高級甲等学校庫周華未主,如何乘義者,次於114年4<br>12:00 前之每日上班時間,向就讀學校提出疑義申請。若為110學2                           | 调劳发载音,须应119年4月17日<br>是出疑義申請。若為110學年度以後畢業之 |                    | 台周區高中數學禁費(TRML) 2017/08/20           | 歷年來此得數學結實在各校中亦我起了一般數學熟識,顧見此須比實已實編號得大客的認問,也確要等數了關內學習數學的風氣,這否<br>關約與此前與那時間。 無影得奧加與出動局會 如同的 。                                           | PNG    |         |        |
| 校            |                         | 修課紀錄                         | 考生,惟於當年就讀高三下已完成檢視並核對,無須辦理疑義處理                                                                    |                                           | C0003              | (WET)Written English for Tourism[観光淵 | 四百年上的中国当场、 1920年9月7日上的中央月3日10<br>[文室作] 参加证据他定,塑把學校所學業現出來, 也透過這個給定, 讓我知道自己此技能的程度, 他定內容; 透過心靈就要, 讓學生從中學習心                              | PNG.   |         |        |
| 院            | A0001                   |                              | 一· 题册以不似年加工圈早况在证ப延载中明有, 祝问唯论择山中天真<br>檔案無誤, 概不受理複查及申訴。                                            | 預覽                                        |                    | 2020/05/20                           | 算技能。以及員教協定考試下的國力與處理<br>利用課題時間。對此機構來服務,超由服務來事事需要被被取助的人。期許自己用之社會也要回饋社會。服務內容:1.自動還會及分檢為                                                 |        |         |        |
| 招            |                         |                              | 四、中央資料庫學習歷程檔案提供之修課紀錄,包含各學期修習科目之<br>補老成績)、軍條成績、補條成績、軍請成績、折負成績及各周期                                 | Z學業成績(含<br>18巻業成績線平                       | C0004              | 開始総合工「ローの部立公共開始部」2020                | (10) 截使用指導 2.运動鍵處當會作業 3.處害附件光徑入2基理 4.讓者認為醫務 5.运動調查領取預約書 4.其他支援事項<br>(抽集集 利田律計動間,制計構成9回時,結而認知中某業需要建設到的人,關於自己用力计會中等用種計會。認知內容,回知動大管、回禮計 | PNG    |         |        |
| 崔            |                         |                              | h,其由各學期恩業所結準平均不計入重修、補修及拼色後之所結                                                                    | 0                                         | C0005              | 金1 2021/05/25                        | 1. 1. 1. 1. 1. 1. 1. 1. 1. 1. 1. 1. 1. 1                                                                                             | PNG    |         |        |
| 孟            |                         | E                            | 3-1.專題實作、實習科目學習成界                                                                                | 艮(含技能領域)                                  | C0006              | 108-2 野外求生課程【救頭屬】                    | 通過國際單位、總投化還加降至加減支度加減作用。通信品效與總約10m心、這學與到很多。而州化27活動,僅27學生自主學與能力。<br>蓋在此過程中,從中設發調整首將費用技能、主題為:探索。                                        | POF    |         |        |
|              | B-1.專起頁作皮買              | 省科日學省成果                      |                                                                                                  |                                           | C0007              | 细員【美光公司資訊部】2022/01/20                | 透磁在企業的勞變。 免勞留對一個企業的效準, (基基種型)上面所有人具都必須拒由最低的法程場對,以便讓企業方是有最大驚利的,且<br>我發現企業的形象也是要透過外展活動來維持,讓更多人知道企業在做的事,                                | PNG    |         |        |
|              | 序號                      | 項目                           | 内容描述                                                                                             | 證明文件  影音檔案                                | C0008              | 實證生【網鐵羅際法務部】2021/01/20               | 透過在企業的學習, 我學習對一個企業的崩構, 從基礎對上面所有人員都必須經由最佳的沒程規劃,以便讓企業方是有最大躍和的,且<br>我發現企業的形象也是要透過外展活動來能符,讓更多人知道企業在做的事。                                  | PNG    |         |        |
| 日路           | B1001                   | 112-2 瓦斯器具装修實習               | 1.熱水器機台故障點排除 2.可撓管切割與鉚合 3.排氣管裝設 4.熱水器安裝                                                          | PDF                                       | C0009              | 微風往事 2020/03/30                      | 合冠完成區場作品主題。課程外的外開結婚,讓自己沉浸在廣識的氣氛中,透過主題凸顯台湖在地結婚,透過課外活動,以結析作品呈現,數發學生創作結析才能,主題:水彩,                                                       | PDF    |         |        |
| 邺            | B1002                   | <b>112-1</b> 下水道配管實習         | 這是我在畫膠合深度的照片                                                                                     | JPEG                                      | C0010              | 母親【OO嵐中美街社】2021/06/30                | 自我完成這個作品主題,讓有外的作品,以文字或論書去抒包自己的想法,還過此方式也能夠反映社會講會,與人們讓到共兩,感謝讓<br>外活動,以藝術作品呈現,激發學生動作藝術才能,主題:攝畫作品,                                       | PNG    |         |        |
|              | B1003                   | 113-1 機械製圖實習                 | 這是我機械基礎製圖的學習成果,雖然我開始的能力並沒有很好,但我有透過<br>後天的能力把它補回來。                                                | PDF                                       |                    |                                      |                                                                                                    |        |         |        |
|              | B1004                   | <b>112-1</b> 下水道配管實習         | 1.管材加工 (1)雨、污水管判別 (2)管材辨識 (3)配管箱定位 (4)管材切割 (5)管段<br>加工 2.管路安裝 (1)組裝塑膠配管箱 (2)單件組合 (3)裝置連接 (4)管路固定 | PDF                                       |                    |                                      |                                                                                                    |        |         |        |
| A COL        | B1005                   | 113-1 瓦斯器具装修實習               | 在放熱水器上架                                                                                          | JPG                                       |                    |                                      |                                                                                                    |        | -       | 12     |

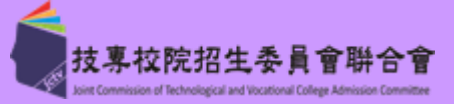

## 學習歷程檔案查看或疑義處理

### Step5 檢視完成確認儲存

各項證明文件皆檢視完成後,請至頁面上方【考生中央資料庫學習歷程資料檢視確認(點選)】 區,選擇檢視確認選項鈕(有疑義或正確無誤),並點選確認儲存,即可點選頁面上方登出鈕

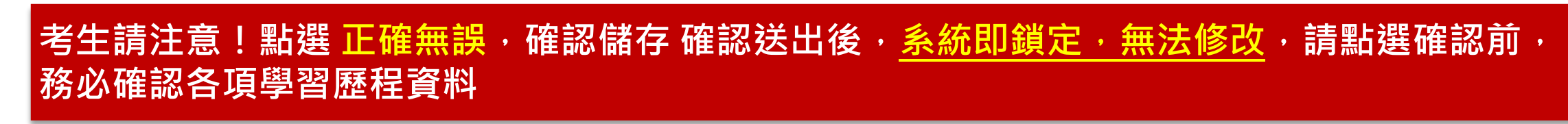

本會網路系統維護時間為每日17:00~17:30,請儘量避免於該時段作業。為避免操作本系統時發生錯誤,建議使用<u>Chrome</u>瀏覽器的<u>無痕視窗</u>

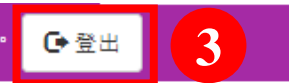

身分證號或居留證號碼:

HB

技專校院招生委員會聯合会

姓名:

**就讀學校:**市立 (日間部)

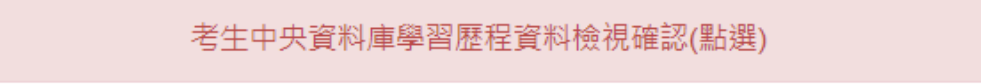

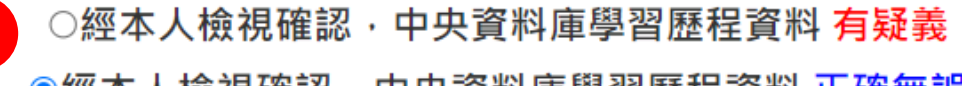

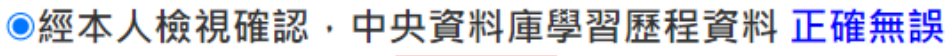

確認儲存

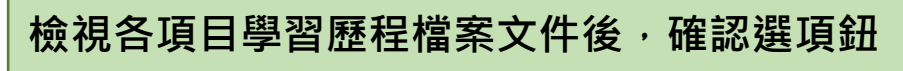

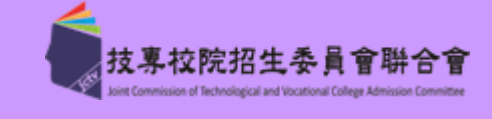

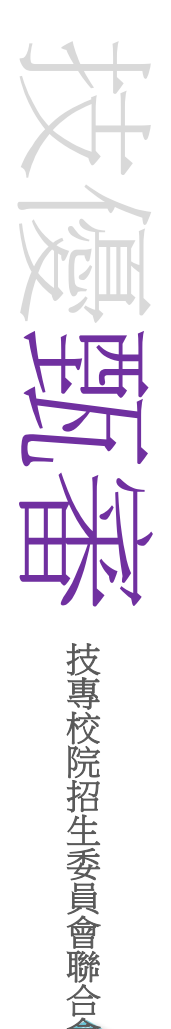

繳費身分審查登錄系統

## <u> 系統開放時間:114.4.14(一)10:00-4.16(三)17:00</u>止

| 學習歷日               | 繳費身 | 繳<br>資<br>格<br>報 | 網路 | 網路上傳(*)<br>精定項目                       | 指定項 | 登記就    | 志願序    | 報 |
|--------------------|-----|------------------|----|---------------------------------------|-----|--------|--------|---|
| 程檔案<br>査<br>題<br>歴 | 分審査 | 名費發              | 報名 | ▶ 或勾選)學習<br>致勾選)學習<br>報 & 繳<br>交<br>用 | 自甄審 | ≥ 罰志願序 | > 分發放榜 | 到 |

- ◆欲以「<mark>低收入戶</mark>」或「<mark>中低收入戶</mark>」繳費身分參加四技二專技優甄審入學之考生
- ◆具有「<mark>低收入戶</mark>」或「<mark>中低收入戶</mark>」身分考生,首次進入系統須自行設定通行碼
- ◆114.4.16(三)17:00前登錄低收入戶或中低收入戶身分資料
- ◆114.4.16(三)前以限時掛號繳寄相關文件至本委員會審查(郵戳為憑)
- ◆繳費身分審查結果於114.4.23(三)10:00起公告
- ◆本項審查結果僅與考生之報名費與指定項目甄審費減免身分有關,未於規定時間內登錄身分或 身分審查未通過者,均以一般生身分繳費

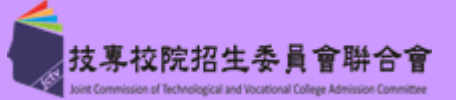

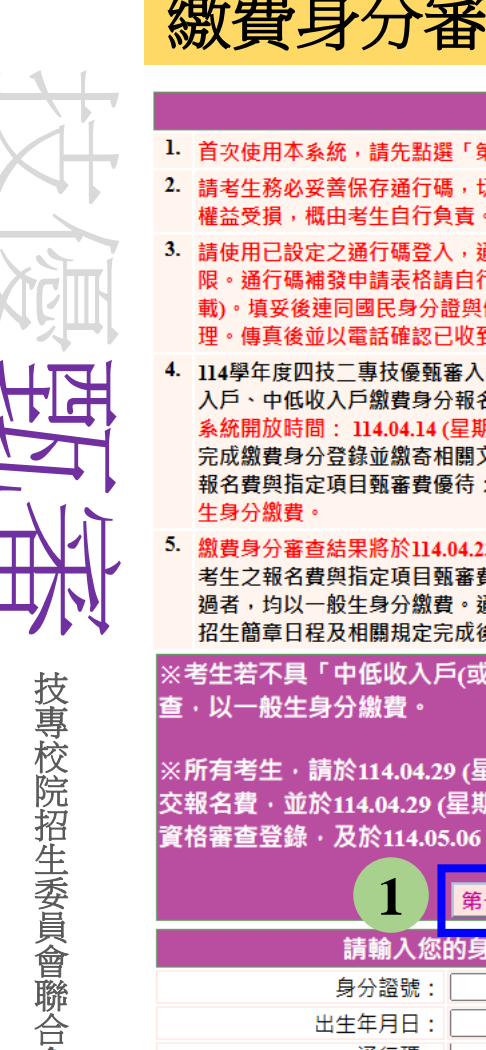

# 線費身分審查登錄系統 注意事項 首次使用本系統,請先點選「第一次登入,設定通行碼」,通行碼設定僅限1次。 請考生務必妥善保存通行碼,切勿公開或交付他人使用,若因此造成個人資料外洩或 權益受損,概由考生自行負責。 請使用已設定之通行碼登入,通行碼遺失者,才可向本委員會申請補發,補發以1次為 限。通行碼補發申請表格請自行上網下載(請至本委員會網站「下載專區」點選下

- 限。通行碼補發申請表格請自行上網下載(請至本委員會網站「下載專區」點選下載)。填妥後連同國民身分證與健保卡影本傳真至本委員會,資料不齊全者,恕不受理。傳真後並以電話確認已收到傳真。
   114學年度四技二專技優甄審入學,採先繳報名費後辦理資格審查方式,所有欲以低收
- 入戶、中低收入戶繳費身分報名本學年度四技二專技優甄審入學招生之考生,應於本 糸統開放時間: 114.04.14 (星期一) 10:00 起至 114.04.16 (星期三) 17:00,進入本系統 完成繳費身分登錄並繳寄相關文件至本委員會審查:經本委員會審查通過者,始享有 報名費與指定項目甄審費優待:未於規定時間內登錄身分或身分未通過者,均以一般 生身分繳費。

5. 繳費身分審查結果將於114.04.23 (星期三) 10:00起於本系統提供查詢:審查結果僅與 考生之報名費與指定項目甄審費優待資格有關,未於規定時間內登錄身分或身分未通 過者,均以一般生身分繳費。通過低收入戶或中低收入戶繳費身分審查之考生,請依 招生簡章日程及相關規定完成後續繳費、資格審查及報名作業。

※考生若不具「中低收入戶(或低收入戶)」繳費身分者・不須辦理繳費身分審 查・以一般生身分繳費。

※所有考生・請於114.04.29 (星期二) 10:00 起至114.05.05 (星期一)24:00 止繳 交報名費・並於114.04.29 (星期二) 10:00 起至114.05.06 (星期二) 17:00 止辦理 資格審查登錄・及於114.05.06 (星期二)前以限時掛號郵寄資格審查資料。

|        | 第一次登入,設定通行碼               |
|--------|---------------------------|
| 請輸入您的  | <b>身分證號、出生年月日及通行碼</b>     |
| 身分證號:  |                           |
| 出生年月日: | 共6碼。如民國94年1月1日,則輸入940101。 |
| 通行碼:   | ↓顯示│請輸入你已設定的通行碼           |
| 驗證碼:   | 請輸入下方數字<br>251652         |
|        | 進入繳費身分審查系統                |

## Step1 首次登入設定通行碼

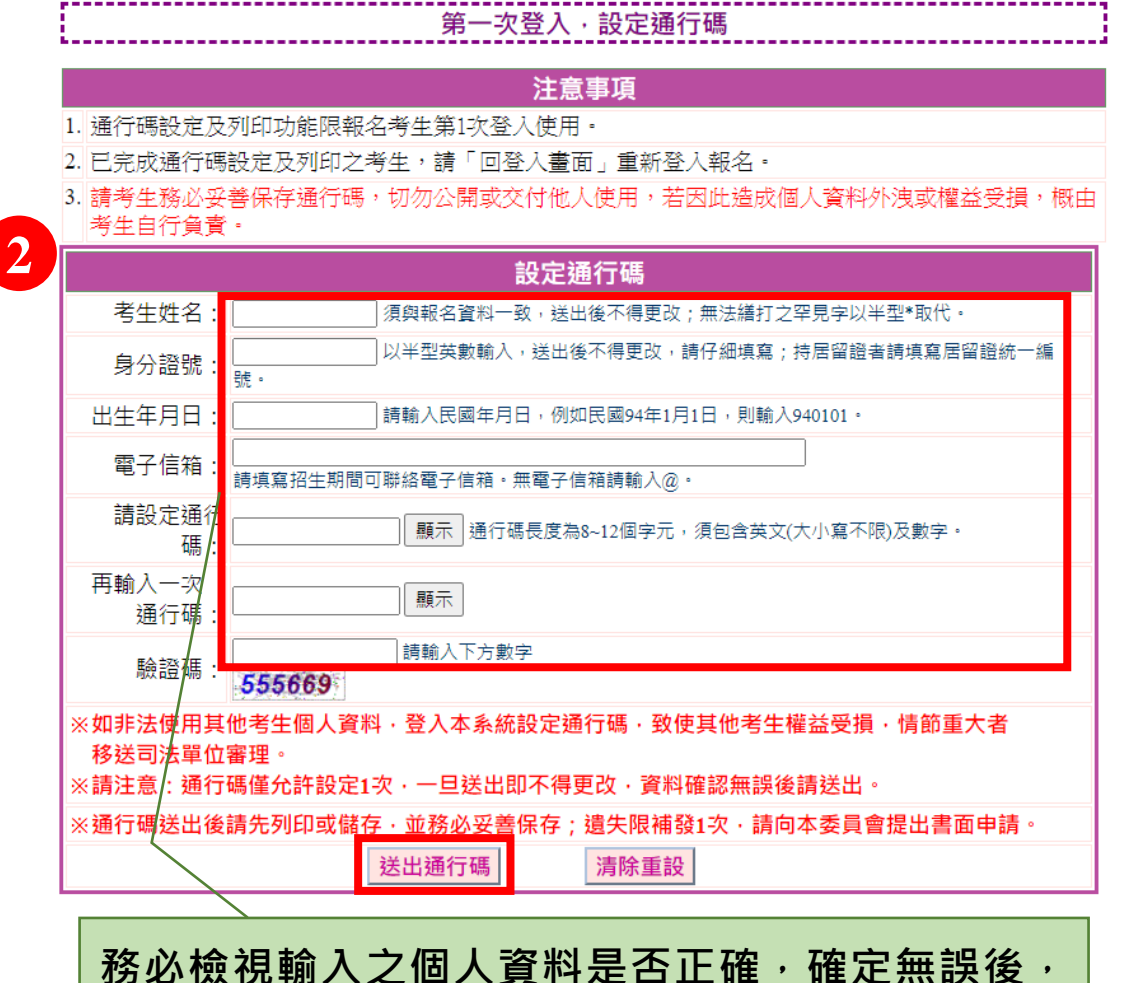

提醒考生請勿使用手機或平板電腦登入使用本招生各系統,避免畫面資訊閱覽不完全,漏登資料而影響權益。

點選送出通行碼鈕

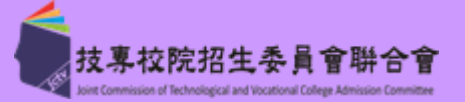

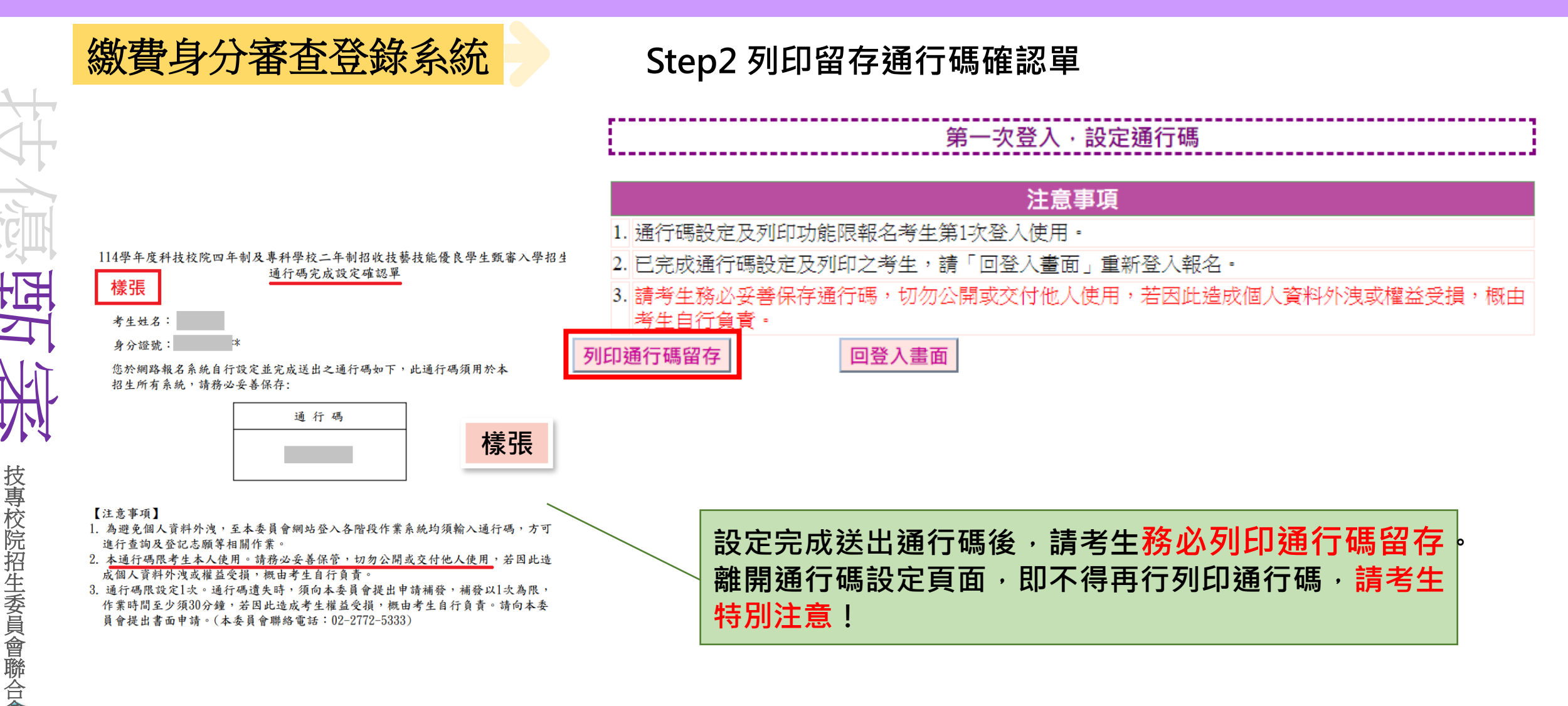

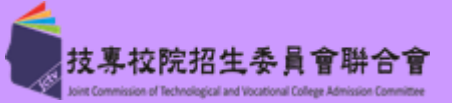

17

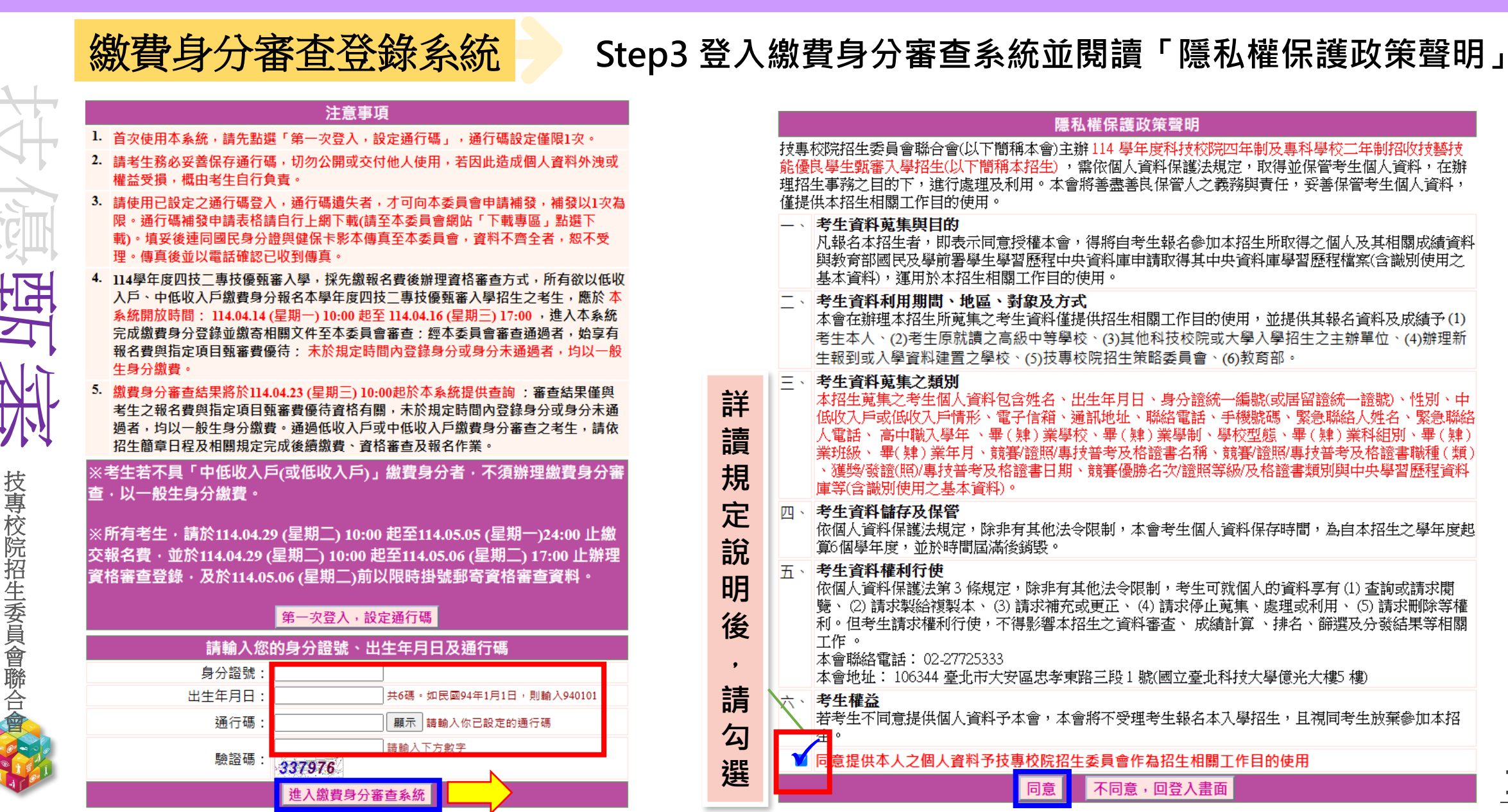

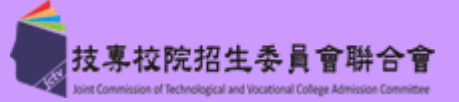

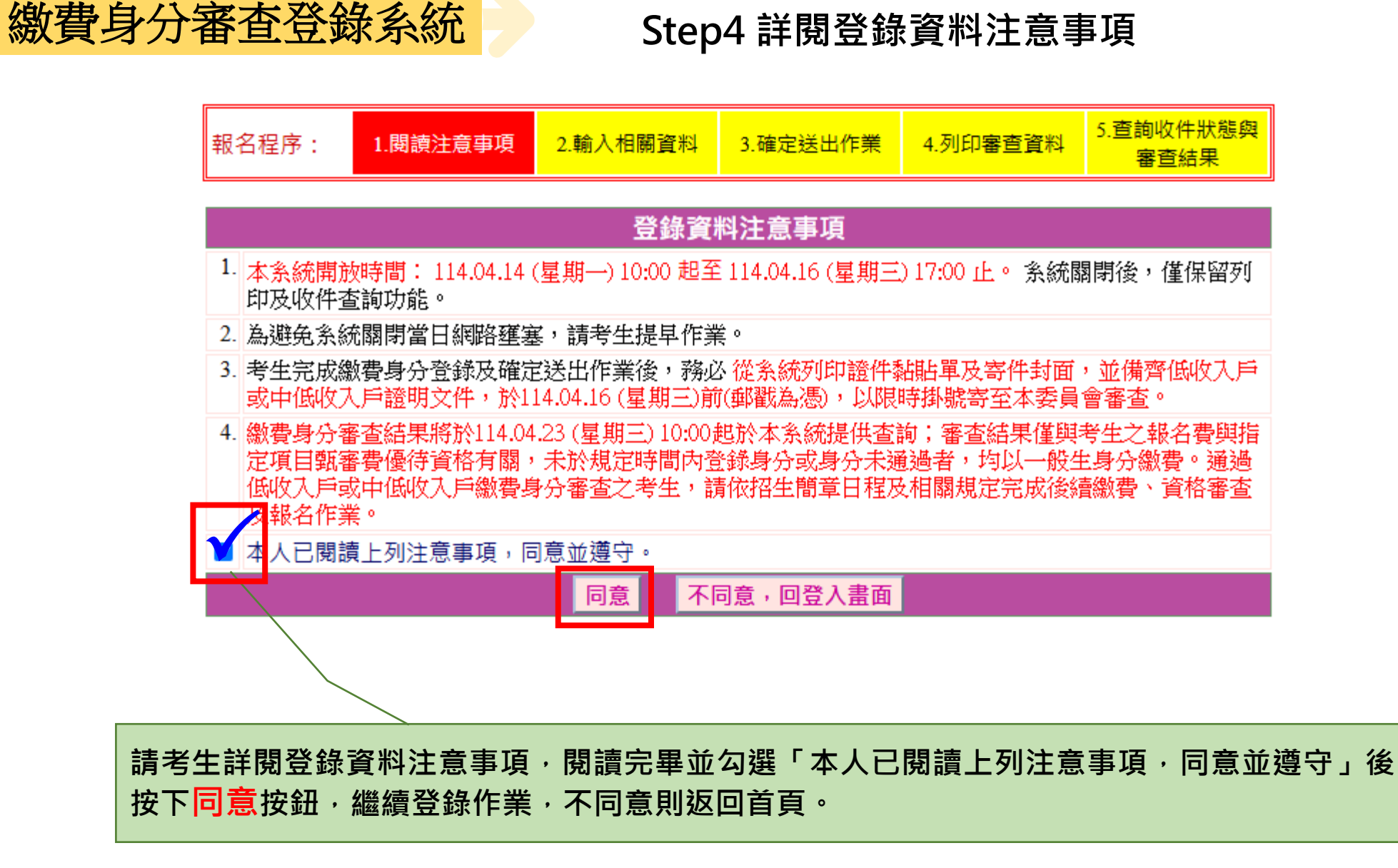

提醒考生請勿使用手機或平板電腦登入使用本招生各系統,避免畫面資訊閱覽不完全,漏登資料而影響權益。

技專校院招生委員會聯合會

技專校院招生委員會聯合全

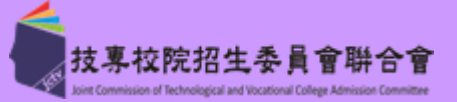

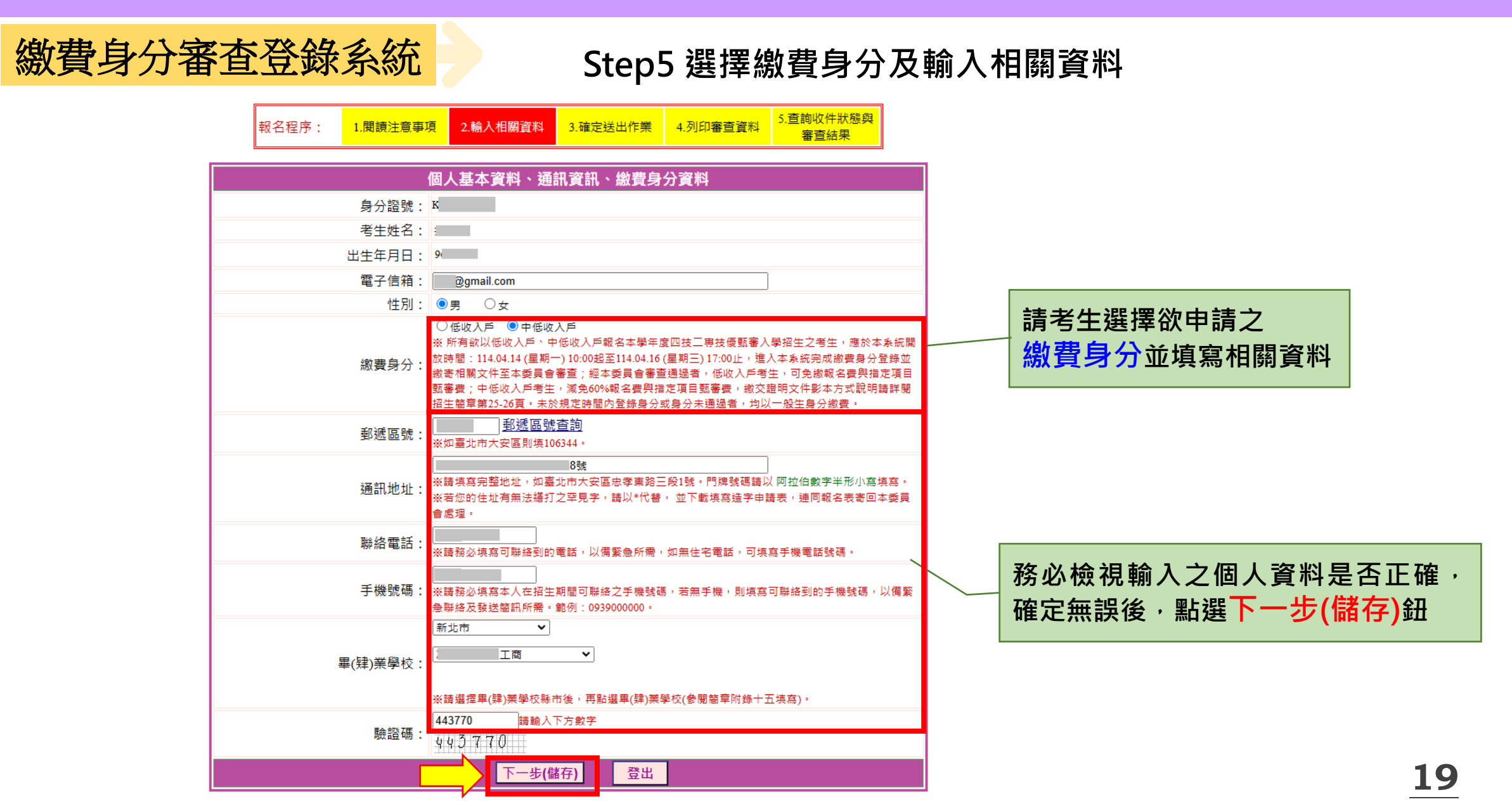

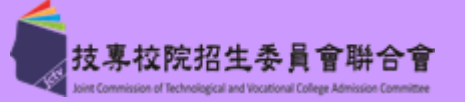

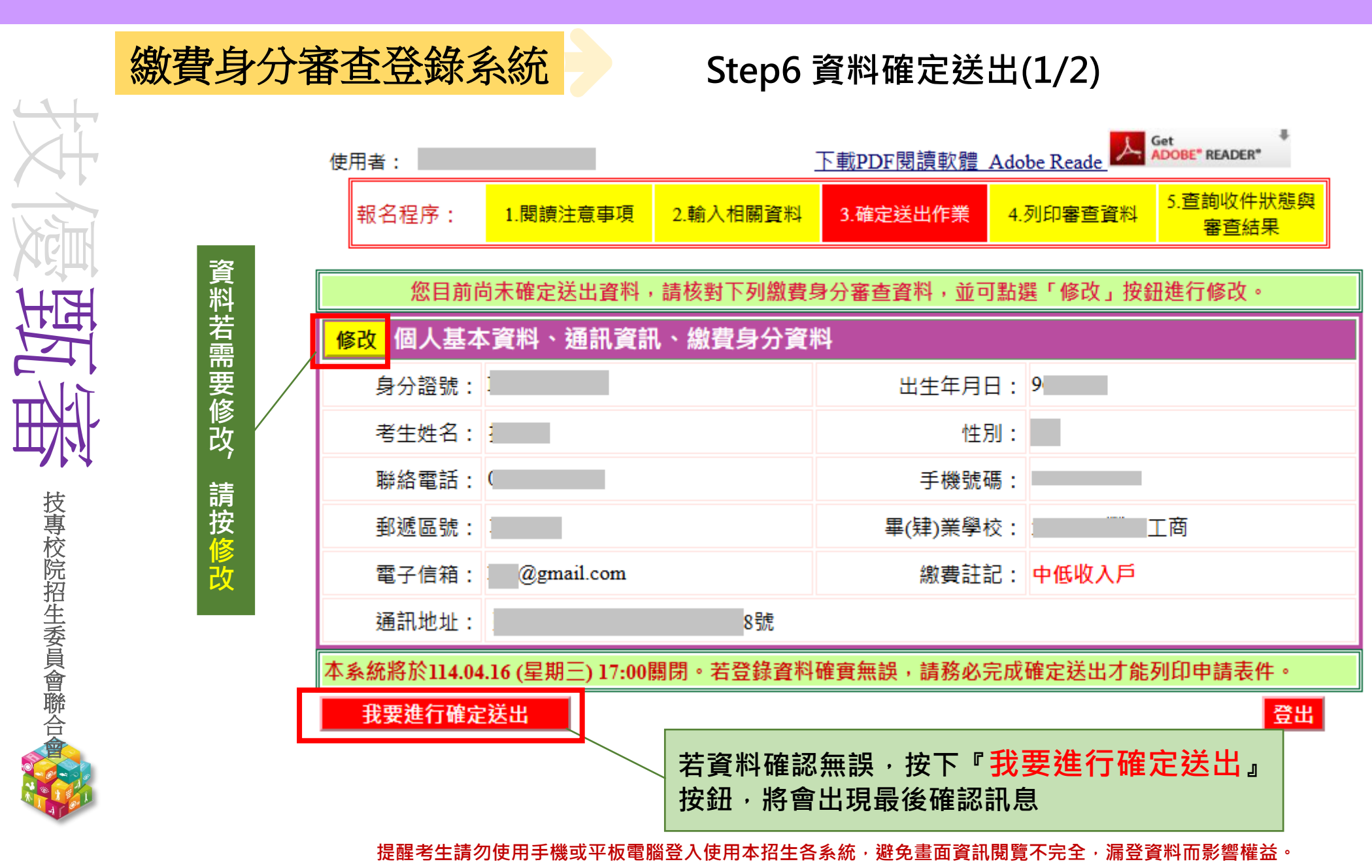

西

技專校院招生委員會聯合

繳費身分審查登錄系統

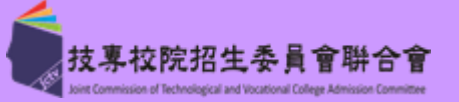

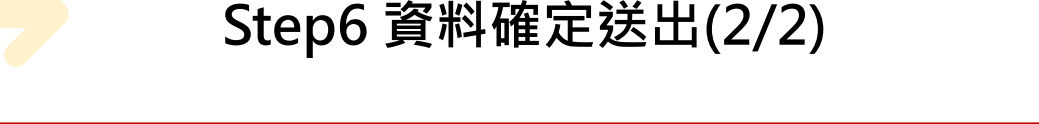

#### 考生必須完成「我要進行確定送出」作業,才能列印申請表件,並請將相關證明 文件於114.4.16(三)前,以限時掛號(郵戳為憑)寄出才算完成繳費身分審查申請

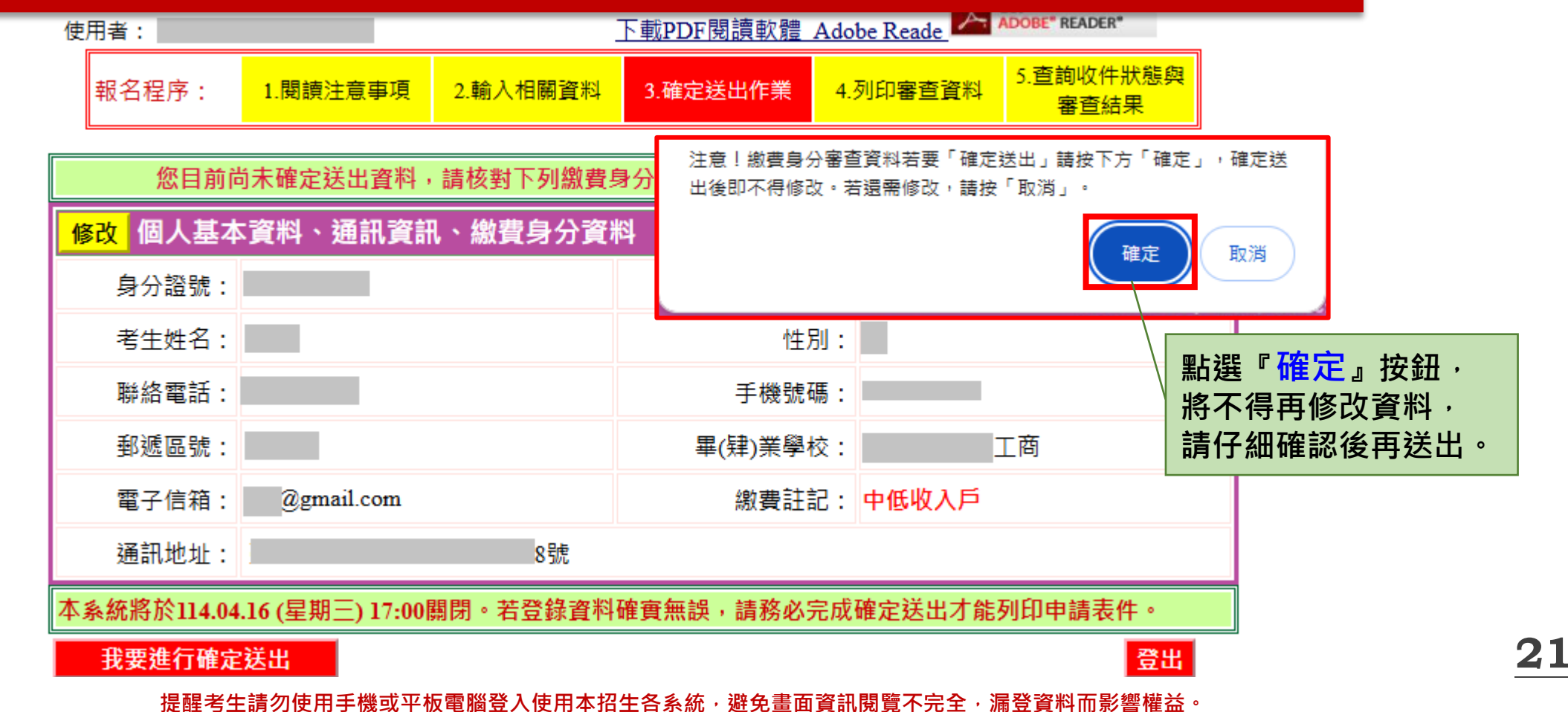

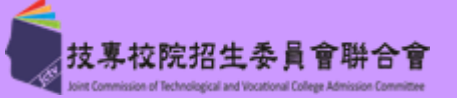

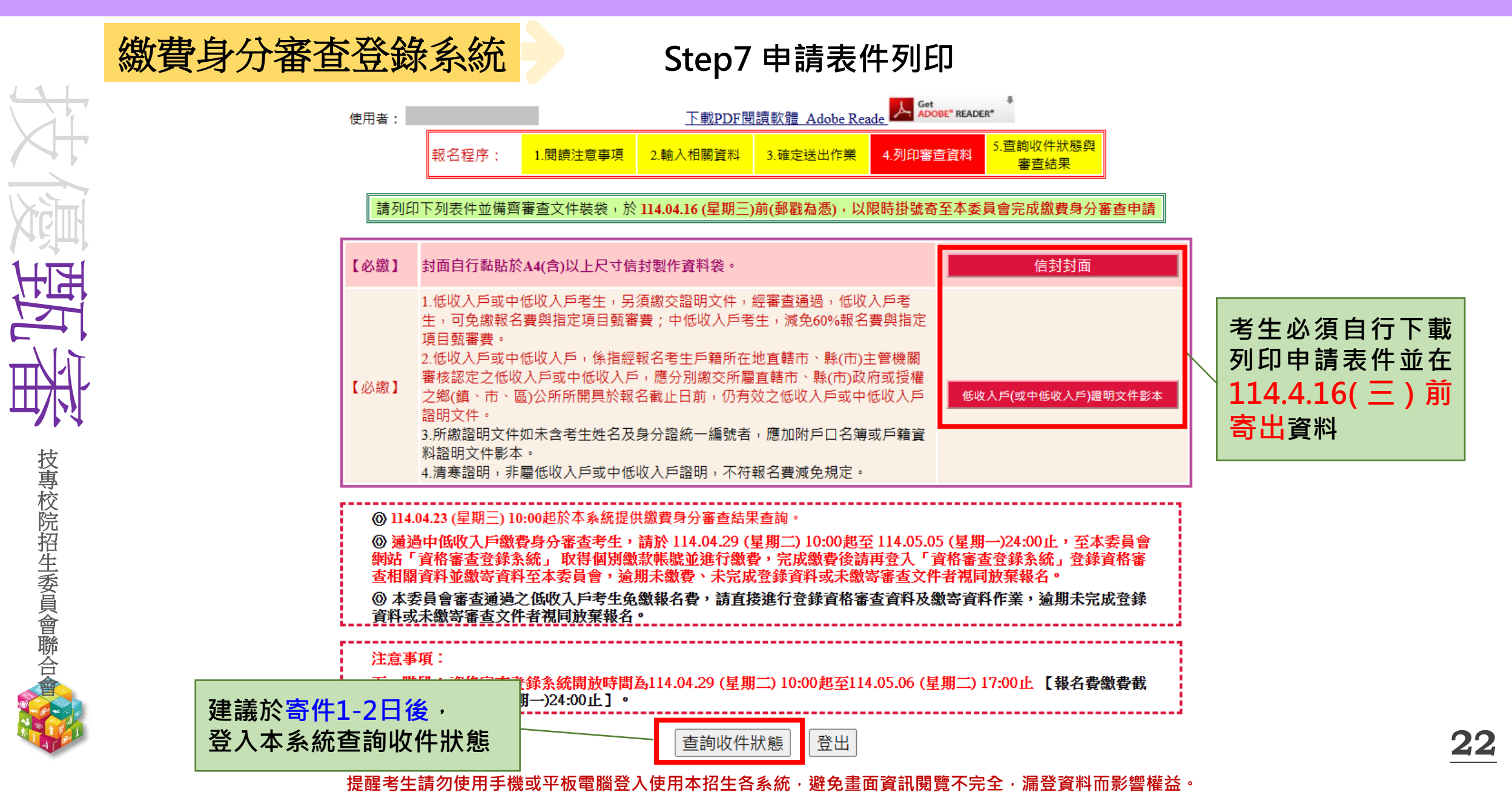

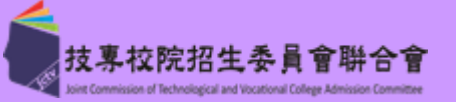

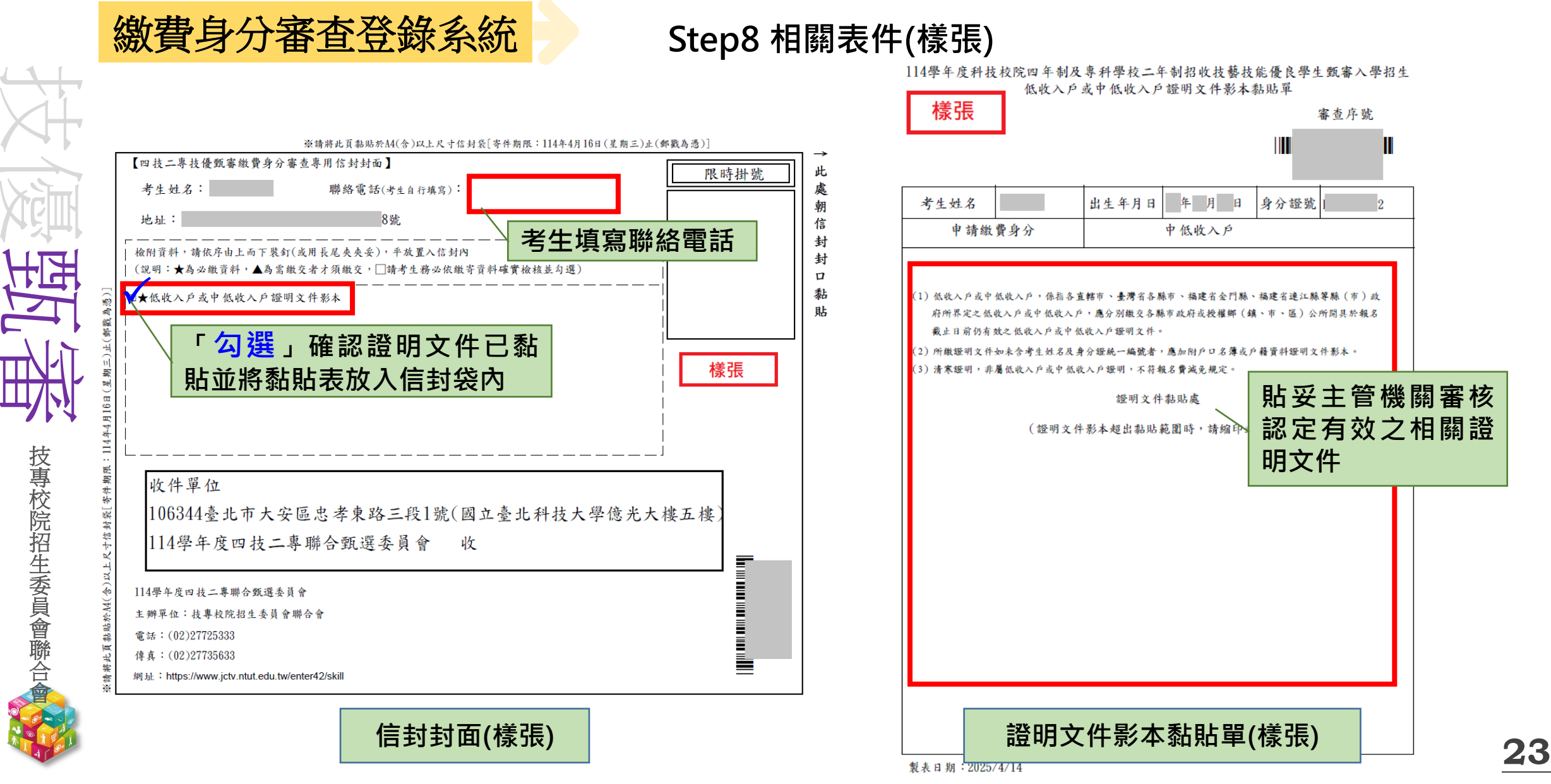

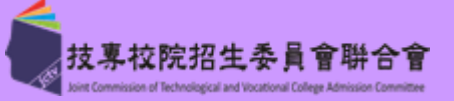

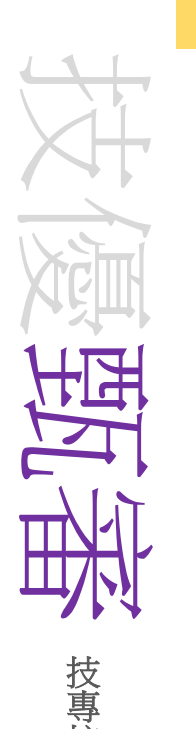

## 繳費身分審查登錄系統 Step9

#### Step9 收件狀態查詢

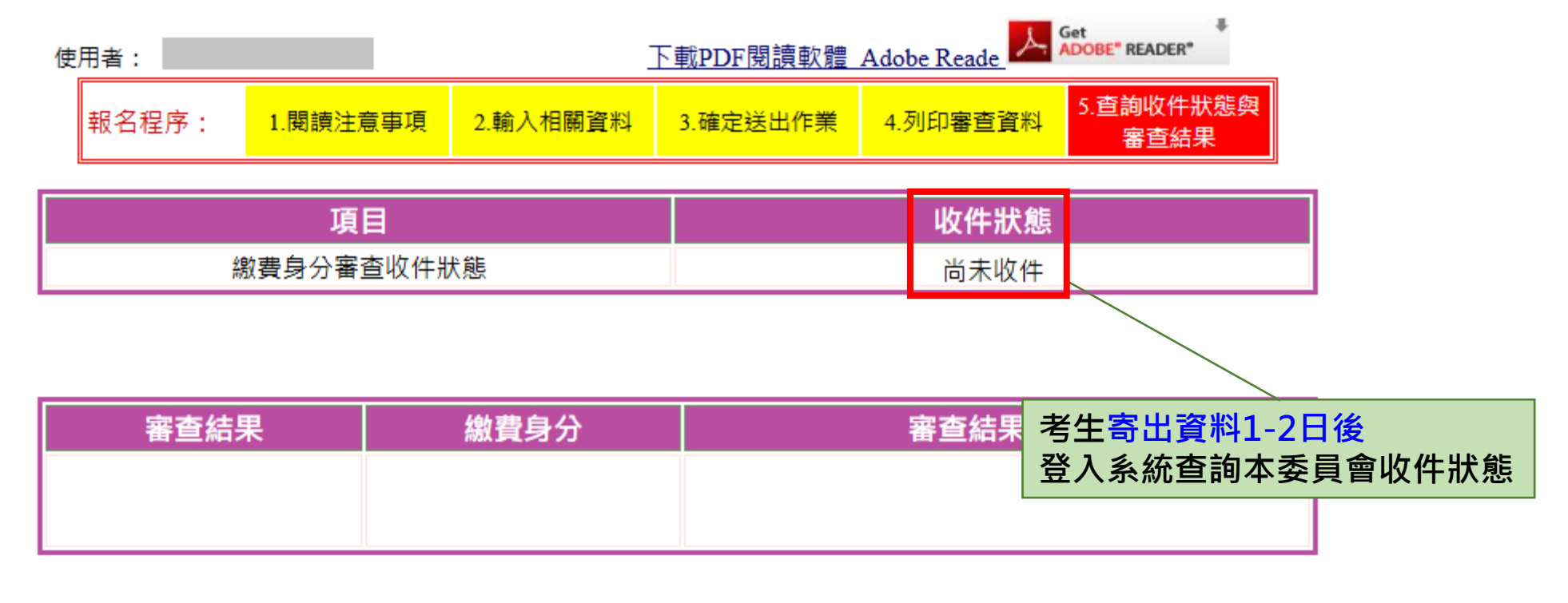

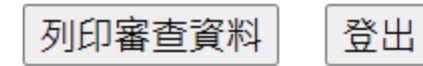

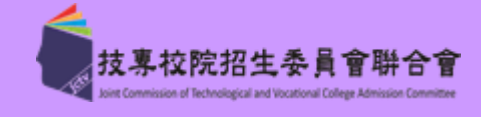

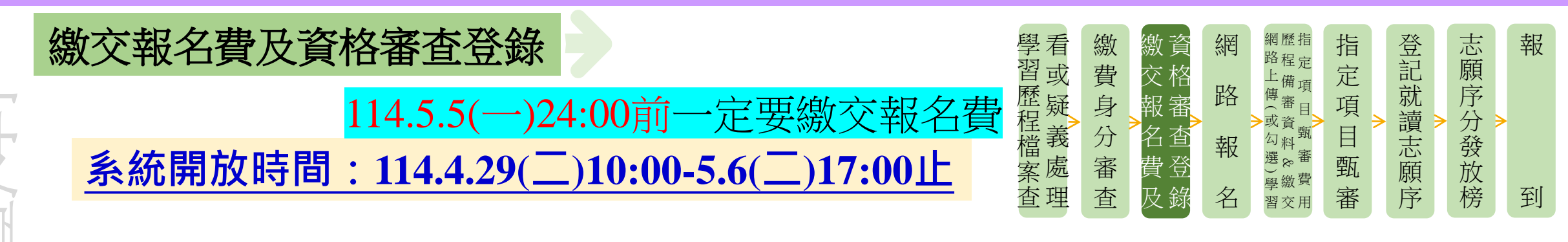

- ◆首次進入系統須自行設定通行碼
- ◆114.5.5(一)24:00前繳交報名費(跨行匯款15:30前),依系統產生帳號至金融機構繳交, 不可合併繳費!
- ◆114.5.6(二)17:00前登錄資格審查資料並檢核所登錄資料、日期是否正確及確認是否具 有中央資料庫學習歷程檔案,一經確定送出,即不可修改
- ◆114.5.6(二)前,以限時掛號繳寄紙本相關文件至本委員會審查(郵戳為憑)

◆114.5.15(四)10:00起公告資格審查結果(含優待加分比率)

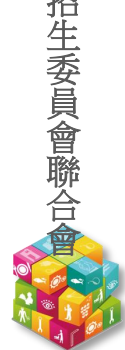

西陸

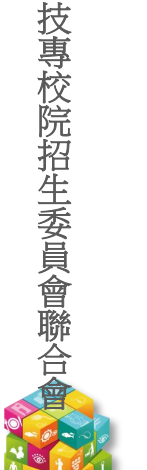

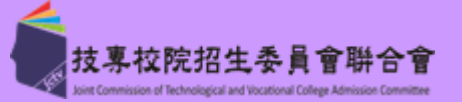

#### Step1 首次登入設定通行碼

4. 所有參加本學年度四技二專技優甄審入學招生之考生,應於114.04.29 (星期二) 10:00 起至114.05.05 (星期一)24:00止,進入本系統取得報名費繳款帳號並完成報名費繳交, 繳費成功後於114.05.06 (星期二) 17:00前 再進入本系統進行資格登錄並繳寄相關文件 至本委員會審查;未繳交報名費或未參加資格審查者,一律不得報名本入學招生。

繳交報名費及資格審查登錄

- 5. 考生於繳費完成 2小時後,請重新登入系統。若繳費成功 (含低收入戶考生),系統將 直接到資格審查登錄頁面。若系統未呈現資格審查登錄頁面,表示繳費尚未成功:請 考生持繳款收執聯(收據)到原繳款金融單位洽詢,或檢視ATM交易明細表確認轉帳是 否成功。考生如因個人因素未能於114.05.05 (星期一)24:00前,完成繳費,視同放棄參 加本入學招生報名,考生不得異議。
- 6. 凡高級中等學校畢(結)業生或具同等學力之學生,並符合簡章所訂之「適合甄審之技 藝技能競賽優勝、技術士職種(類)及專技普考類科」者均可報考技優甄審。已獲114學 年度「科技校院四年制及專科學校二年制招收技藝技能優良學生保送入學」、「科技 校院繁星計書聯合推薦甄撰入學」、「科技校院四年制及專科學校一年制特殊選才入 學聯合招生」或其他招生管道錄取且報到(或已取得入學資格)之考生,不得再報名本 入學招生,違者取消其報名資格。
- 7. 曾參加本學年度前之各學年度四技二專技優保送及甄審入學招生並獲分發之錄取生, 無論已否註冊入學,均不得再以同一證件或競賽、展覽獎項參加本學年度技優甄審入 學招生,違者取消其報名及錄取入學資格。
- 8. 以「全國高級中等學校專業群科專題實作及創意競賽決賽」-「專題組」及「創意組」 各組獲獎學生,均可就「獲獎群別」或「考生畢(肄)業科(組、學程)歸屬群別」擇一資 格報名本招生。
- 9. 資格審查結果將於114.05.15 (星期四) 10:00起 於本委員會網站提供查詢:通過資格審 查之考生,務必登入報名系統,依簡章規定及系統說明完成報名作業。

#### 第一次登入,設定通行碼 請輸入您的身分證號、出生中月日及通行碼 身分證號: 出生年月日: 共6碼。如民國96年1月1日,則輸入960101。 诵行碼: 顯示 請輸入你已設定的通行碼 請輸入下方數字 驗證碼: 119087 進入資格審查登錄系統

※若考生已於「繳費身分審查系統」設定過通行碼者, 則無須再行設定,直接登入系統即可。

#### 第一次登入・設定通行碼 注意事項

- 1. 通行碼設定及列印功能限報名考生第1次登入使用。
- 2. 已完成通行碼設定及列印之考生,請「回登入書面」重新登入報名。
- 3. 請考生務必妥善保存通行碼,切勿公開或交付他人使用,若因此造成個人資料外洩或權益受措,概由考 生自行負責。

| 職種(類)及專技普考類科」者均可報考技優甄審。已獲114學                    | 設定通行碼                                             |           |  |  |  |  |
|--------------------------------------------------|---------------------------------------------------|-----------|--|--|--|--|
| 專科學校二年制招收技藝技能優良學生保送入學」、「科技                       |                                                   |           |  |  |  |  |
| 選入學」、「科技校院四年制及專科學校二年制特殊選才入                       | 考生姓名: 須與報名資料一致,送出後不得更改;無法繕打之罕見字以半型*取代。            |           |  |  |  |  |
| :管道錄取且報到(或已取得入學資格)之考生,不得再報名本<br> 名資格 。           | 白人之認時,                                            |           |  |  |  |  |
| 上度加技 <sup>一</sup> 專技優保送及 <b>顿審入學招生並獲分發</b> 之錄取生, | 977 短號·<br>以半型英數輸入,送出後不得更改,請仔細填寫;持居留證者請填寫居留證統一編號。 |           |  |  |  |  |
| 得再以同一證件或競賽、展覽獎項參加本學年度技優甄審入                       | 出生年月日: 請輸入民國年月日,例如民國96年1月1日,則輸入960101。            |           |  |  |  |  |
| 及蘇取八字員招。<br>「業群科專題實作及創意競賽決賽」-「專題組」及「創意組」         | 電子信箱:                                             |           |  |  |  |  |
| 獲獎群別」或「考生畢(肄)業科(組、學程)歸屬群別」擇一資                    | 請設定通行碼                                            |           |  |  |  |  |
| .15 (星期四) 10:00起 於本委員會網站提供查詢 : 通過資格審             | 再輸入一次/                                            |           |  |  |  |  |
| 条然,                                              | 通行碼:                                              |           |  |  |  |  |
| 第一次登入,設定通行碼                                      | ■<br>→  →  →  →  →  →  →  →  →  →  →  →  →        |           |  |  |  |  |
| <sup>恐</sup> 的身分證號、出生中月日 <mark>及通行碼</mark>       | AX REP 410 . 373405                               |           |  |  |  |  |
|                                                  | ※如非法使用其他考生個人資料,登入本系統設定通行碼,致使其他考生權益受損,情節重大者        |           |  |  |  |  |
| : 共6碼。如民國96年1月1日,則輸入960101。                      | 移送司法單位審理。                                         |           |  |  |  |  |
| : 顯示 請輸入你已設定的通行碼                                 | ※請注意:/通行碼僅允許設定1次,一旦送出即不得更改,資料確認無誤後請送出。            |           |  |  |  |  |
| 請輸入下方數字                                          | ※通行碼送出後請先列印或儲存,並務必妥善保存:遺失限補發1次,請向本委員會提出書面申請。      |           |  |  |  |  |
| 119087                                           | 送出通行碼這個人的意思。                                      |           |  |  |  |  |
| 進入資格審查登錄系統                                       |                                                   |           |  |  |  |  |
|                                                  |                                                   |           |  |  |  |  |
| 費身分審查系統」設定過通行碼者 ·                                | 務必檢視輸人之個人資料是否止確,確定無誤後,                            |           |  |  |  |  |
| 直接登入系統即可。                                        | 點選送出通行碼鈕                                          | <b>/(</b> |  |  |  |  |
| 提醒考生請勿使用手機或平板雷腦登入使用本招生各系統                        | ,避免書面資訊閱覽不完全,漏登資料而影響權益。                           |           |  |  |  |  |

技專校院招生委員會聯合

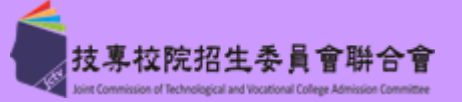

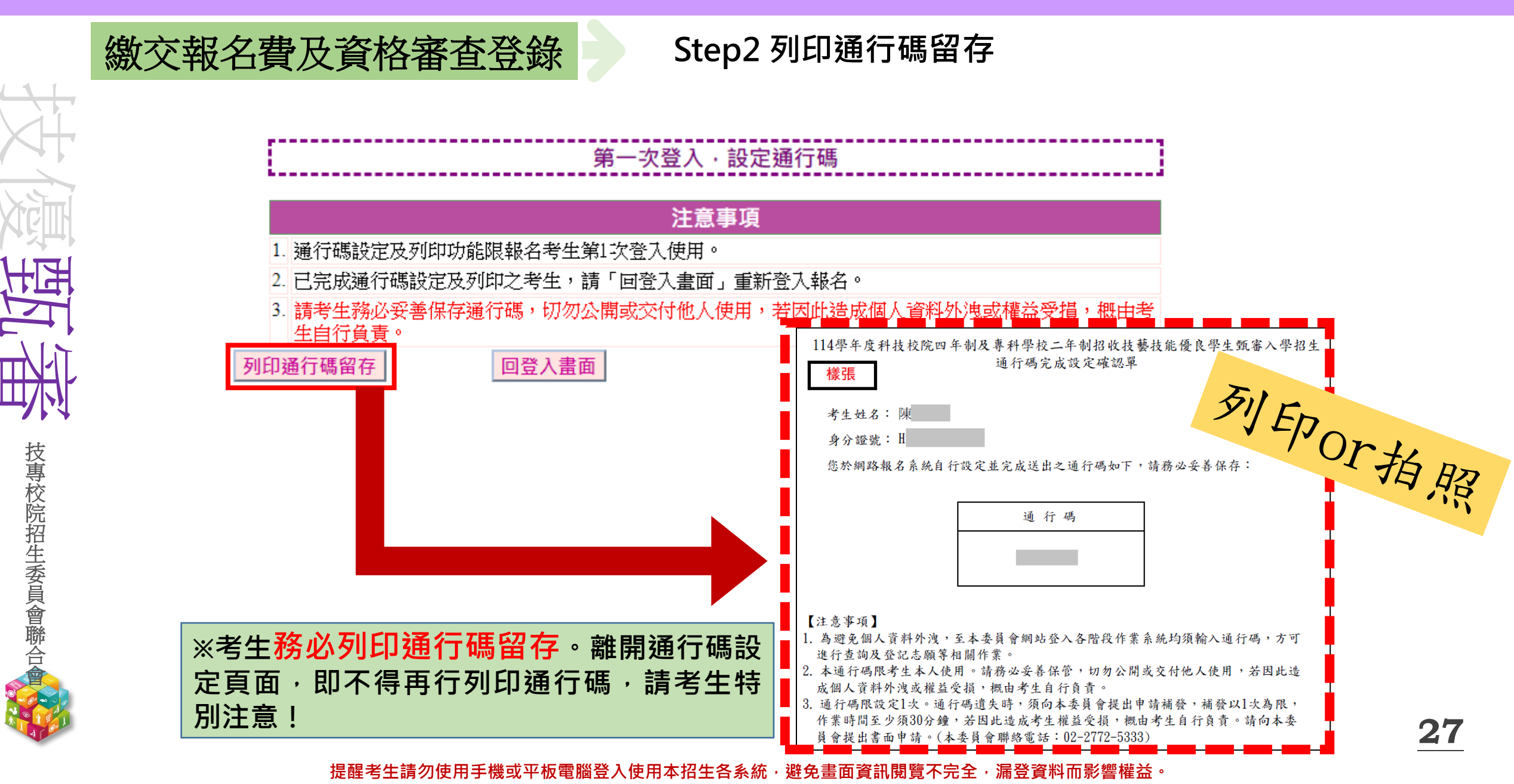

技專校院招生委員會聯合

繳交報名費及資格審查登錄

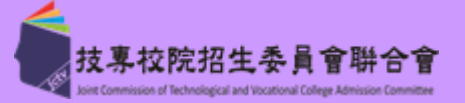

#### Step3 進入資格審查登錄系統

- 4. 所有參加本學年度四技二專技優甄審入學招生之考生,應於 114.04.29 (星期二) 10:00 起至114.05.05 (星期一)24:00止,進入本系統取得報名費繳款帳號並完成報名費繳交, 繳費成功後於114.05.06 (星期二) 17:00前 再進入本系統進行資格登錄並繳寄相關文件 至本委員會審查: 未繳交報名費或未參加資格審查者,一律不得報名本入學招生。
- 5 考生於繳費完成 2小時後,請重新登入系統。若繳費成功 (含低收入戶考生),系統將 直接到資格審查登錄頁面。若系統未呈現資格審查登錄頁面,表示繳費尚未成功:請 老生持繳款收執聯(收據)到原繳款金融單位洽詢,或檢視ATM交易明細表確認轉帳是 否成功。考生如因個人因素未能於114.05.05 (星期一)24:00前,完成繳費,視同放棄參 加本入學招生報名,考生不得異議。
- 凡高級中等學校畢(結)業生或具同等學力之學生,並符合簡章所訂之「適合甄審之技」 藝技能競賽優勝、技術士職種(類)及專技普考類科」者均可報考技優甄審。已獲114學 年度「科技校院四年制及專科學校二年制招收技藝技能優良學生保送入學」、「科技 校院繁星計畫聯合推薦甄選入學」、「科技校院四年制及專科學校二年制特殊選才入 學聯合招生」或其他招生管道錄取且報到(或已取得入學資格)之考生,不得再報名本 入學招生,違者取消其報名資格。
- 7. 曾參加本學年度前之各學年度四技二專技優保送及甄審入學招生並獲分發之錄取生, 無論已否註冊入學,均不得再以同一證件或競賽、展覽獎項參加本學年度技優甄審入 學招生,違者取消其報名及錄取入學資格。
- 8. 以「全國高級中等學校專業群科專題實作及創意競賽決賽」-「專題組」及「創意組」 各組獲獎學生,均可就「獲獎群別」或「考生畢(肄)業科(組、學程)歸屬群別」擇一資 格報名本招生。
- 9. 資格審查結果將於 114.05.15 (星期四) 10:00起 於本委員會網站提供查詢 ; 通過資格審 查之考生,務必登入報名系統,依簡章規定及系統說明完成報名作業。

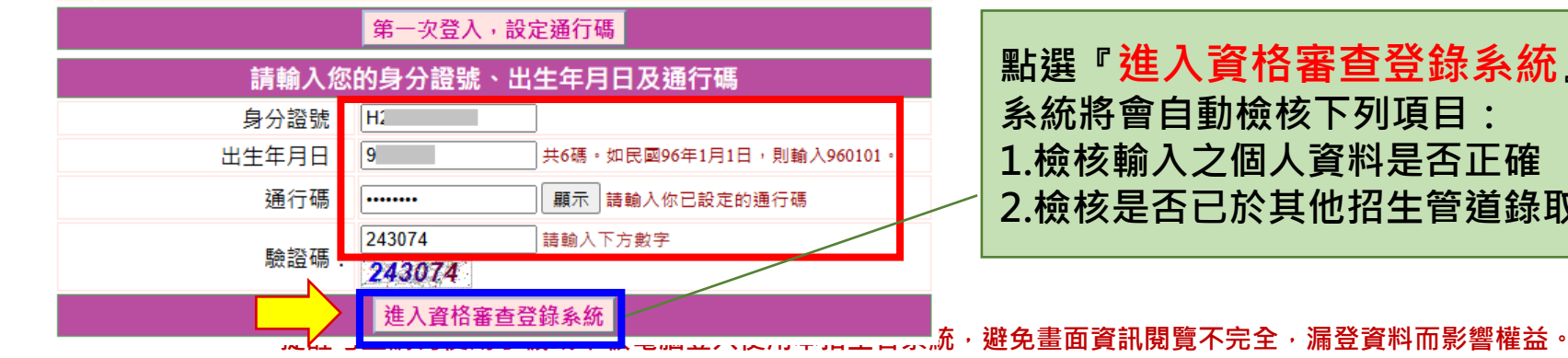

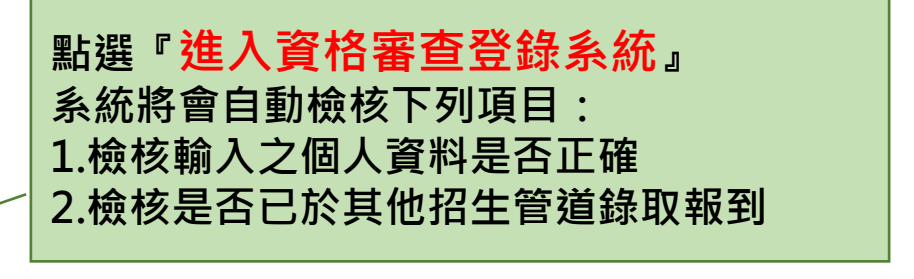

関奏

技專校院招生委員會聯合會

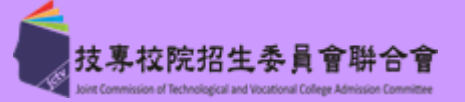

| 激交報名費及資格         | 審查 | Step4 閱讀「隱私權保護政策聲明」                                                                                                    |
|------------------|----|----------------------------------------------------------------------------------------------------|
|                  |    | <b>隱私權保護政策聲明</b><br>技專校院招生委員會聯合會(以下簡稱本會)主辦114 學年度科技校院四年制及專科學校二年制招收技藝技<br>能優良學生甄審入學招生(以下簡稱本招生), 需依個人資料保護法規定,取得並保管考生個人資料,在辦<br>理招生事務之目的下,進行處理及利用。本會將善盡善良保管人之義務與責任,妥善保管考生個人資料,<br>僅提供本招生相關工作目的使用。                                                                                           |
|                  |    | -、考生資料蒐集與目的<br>凡報名本招生者,即表示同意授權本會,得將自考生報名參加本招生所取得之個人及其相關成績資料<br>與教育部國民及學前署學生學習歷程中央資料庫申請取得其中央資料庫學習歷程檔案(含識別使用之<br>基本資料),運用於本招生相關工作目的使用。                                                                                                    |
| ≐¥               |    | 二、考生資料利用期間、地區、對象及方式<br>本會在辦理本招生所蒐集之考生資料僅提供招生相關工作目的使用,並提供其報名資料及成績予(1)<br>考生本人、(2)考生原就讀之高級中等學校、(3)其他科技校院或大學入學招生之主辦單位、(4)辦理新<br>生報到或入學資料建置之學校、(5)技專校院招生策略委員會、(6)教育部。                                                                                                    |
| 中<br>讀<br>規<br>定 |    | 三、考生資料蒐集之類別<br>本招生蒐集之考生個人資料包含姓名、出生年月日、身分證統一編號(或居留證統一證號)、性別、中<br>低收入戶或低收入戶情形、電子信箱、通訊地址、聯絡電話、手機號碼、緊急聯絡人姓名、緊急聯絡<br>人電話、高中職入學年、畢(肄)業學校、畢(肄)業學制、學校型態、畢(肄)業科組別、畢(肄)<br>業班級、畢(肄)業年月、競賽/證照/專技普考及格證書名稱、競賽/證照/專技普考及格證書職種(類)<br>、獲獎/發證(照)/專技普考及格證書日期、競賽優勝名次/證照等級/及格證書類別與中央學習歷程資料<br>庫等(含識別使用之基本資料)。 |
| 記明               |    | 四、 考生資料儲存及保管<br>依個人資料保護法規定,除非有其他法令限制,本會考生個人資料保存時間,為自本招生之學年度起<br>算6個學年度,並於時間屆滿後銷毀。                                                                                                    |
| 後<br>,<br>請<br>勿 |    | 五、 考生資料權利行使<br>依個人資料保護法第3條規定,除非有其他法令限制,考生可就個人的資料享有(1)查詢或請求關<br>覽、(2)請求製給複製本、(3)請求補充或更正、(4)請求停止蒐集、處理或利用、(5)請求刪除等權<br>利。但考生請求權利行使,不得影響本招生之資料審查、成績計算、排名、篩選及分發結果等相關<br>工作。<br>本會聯絡電話:02-27725333<br>本會地址:106344 臺北市大安區忠孝東路三段1 號(國立臺北科技大學億光大樓5樓)                                              |
| 選                |    | 六、考生權益<br>若考生不同意提供個人資料予本會,本會將不受理考生報名本入學招生,且視同考生放棄參加本招<br>之。 □意提供本人之個人資料予技專校院招生委員會作為招生相關工作目的使用                                                                                                    |

技專校院招生委員會聯合會

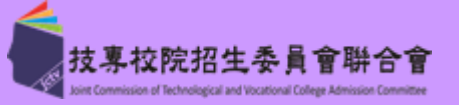

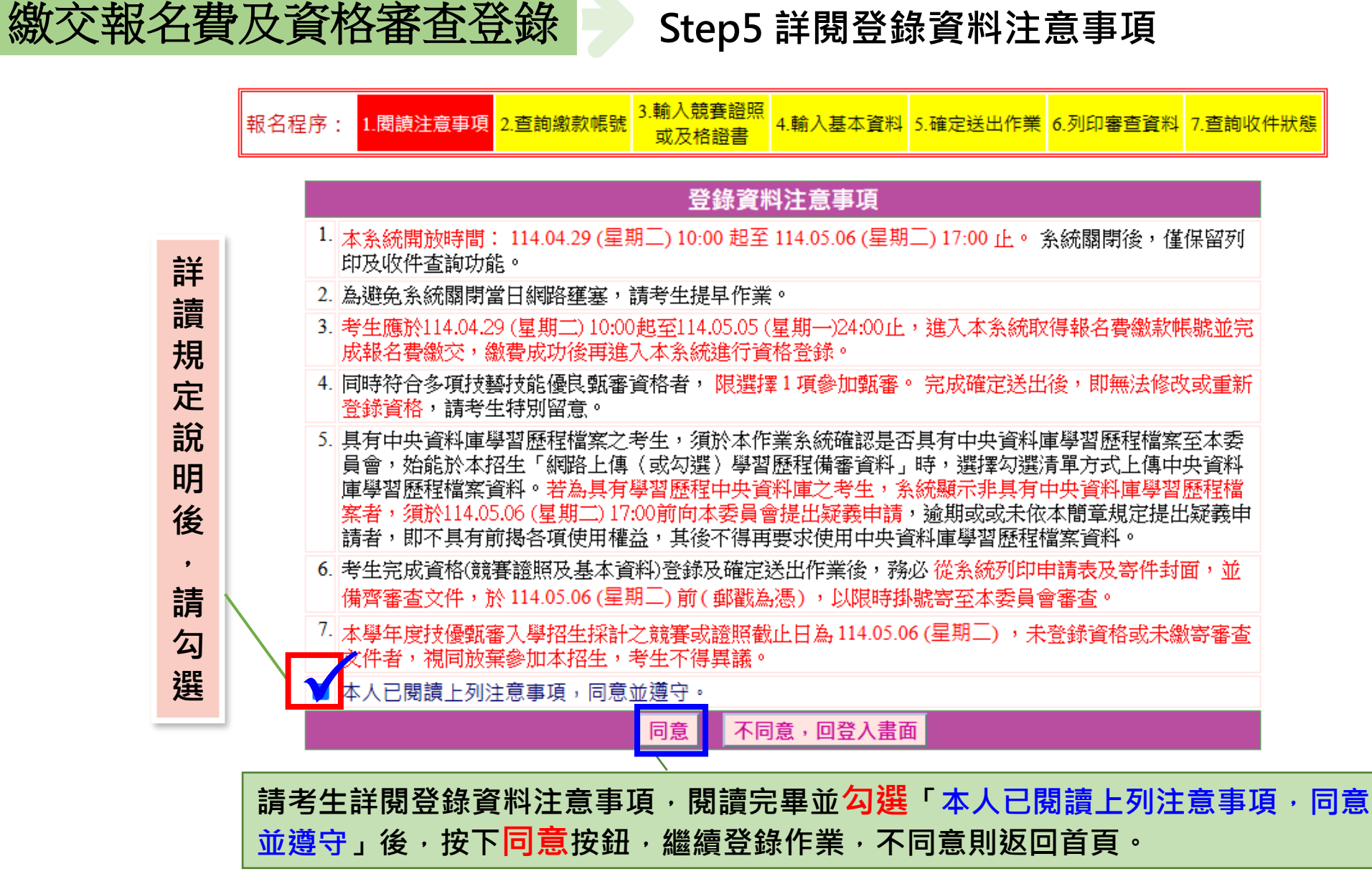

提醒考生請勿使用手機或平板電腦登入使用本招生各系統,避免畫面資訊閱覽不完全,漏登資料而影響權益。

30

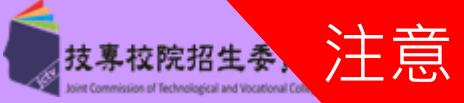

| 意           |  |
|-------------|--|
|             |  |
|             |  |
|             |  |
|             |  |
| 上/之         |  |
|             |  |
| 技專校院招生委員會聯合 |  |

| 繳交報名費及資格審查登錄 Step6 查讀                                                                                   | 詢繳款帳號(一般生、中低收入戶生)(1/2) |
|----------------------------------------------------------------------------------------------------|------------------------|
| 報名程序: 1.閱讀注意事項 2.查詢繳款帳號 3.輸入競賽證照<br>或及格證書 4.輸入基本資料 5.確定送出作業 6.列印審查資料 7.查詢收件狀                            | 発展                     |
| 身分證號: H22: 考生姓名: 陳 總費註記: 一般生                                                                            |                        |
| 您目前尚未完成報名費繳交。<br>請務必於 114.05.05 (星期一)24:00 前完成繳費,否則視同放棄報名。                                              | 此繳款帳號每人不相同,請勿合         |
| 入帳(受款)行: 室湾銀行城中分行(004-0431)<br>繳款帳號: 34<br>繳款金額: 新臺幣 200元整                                              |                        |
| 收款人(戶名): 技專校院招生委員會聯合會                                                                                   | 御弗ナナカて知って              |
| 繳費時間: 114.04.29 (星期二) 10:00起 至 114.05.05 (星期一)24:00                                                     | ·                      |
| 1. 繳款手續費用由考生自行負擔。<br>注意事項:<br>2. 金融機構上班時間為 9:00起至15:30止; ATM轉帳 24小時均可繳費。                                | 請考生自行擇一方式辦理:           |
| 此繳款帳號僅限您本人使用,不可與他人合併繳費。                                                                                 |                        |
| 繳費方法及地點                                                                                                 | ※方式一:                  |
| 有關匯款須注意之事項請詳閱附錄二「報名費繳費方式及匯款注意事項」,如因個人因素致繳費未完成而<br>造成無法參加本入學,其後果由考生自負。                                   | 持旦轉帳功能金融卡(不限本人),至金融機   |
| 繳費方式有下列 三種,請考生自行擇一方式辦理:                                                                                 |                        |
| 方式一:持具轉帳功能金融卡(不限本人)至金融機構自動櫃員機(ATM)及網路ATM(每日24/\\時)轉帳繳費                                                  | 備目動値貝機(AIM) 乳網路AIM轉帳綴款 |
| 方式二:至臺灣銀行各分行臨櫃繳款(手續費新臺幣10元) 下載臺灣銀行繳費單(PDF格式)                                                            | ※方式 <sup>一</sup> ・     |
| 方式三:至各金融機構臨櫃辦理跨行匯款(手續費新臺幣30元~100元,依各金融機構規定)<br>為確保考生權益,報名繳費最後1日【114.05.05 (星期一)】15:30之後不得以郵局匯款繳費;【15:30 | 持繳費單至臺灣銀行臨櫃繳款          |
| 之後,限以金融機構自動櫃員機(ATM)或網路ATM轉帳繳費】,避免因郵局隔日處理匯款超過繳費期<br>限而影響報名結果。                                            | ※方式三:                  |
|                                                                                                    | 持繳費單至各金融機構櫃檯辦理腔行匯款     |

#### 注意事項:

◎ 報名費繳款截止時間為 114.05.05 (呈期一)24:00止 。逾期未完成繳費,視同放棄報名本招生 。 🔘 提醒您於繳款2小時後,務必在114.05.06 (星期二) 17:00前重新登入系統登錄資格審查資料。逾期 未完成資格審查登錄者,視同放棄報名本招生。 芳系统未谁入资格案查登錄百面,表示您尚未缴款或尚未入帳,請儘速確認您的缴費狀能

# 此繳款帳號每人不相同,請勿合併

登出 列印本頁

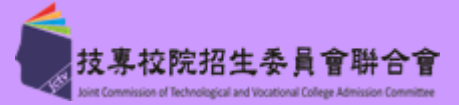

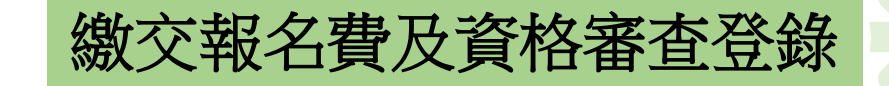

#### Step6 臺灣銀行繳費單(一般生、中低收入戶生)(樣張) (2/2)

| 様弭       | 1144       | 學年度四     | 技二專: | 技藝技能     | 優良學     | 生甄審    | へ學  | 招生               |        |
|----------|------------|----------|------|----------|---------|--------|-----|------------------|--------|
| 128 7 10 | ¢          |          | 臺灣   | 銀行臨櫃     | 繳費單     |        |     | 單據編號:            |        |
|          |            |          | 製表日  | 期:氏國114年 | -4月 29日 |        |     | 第一聯:繳款           | 人收執    |
| 繳款人      | 陳          |          | 連絡電話 |          |         |        | 備   | 註欄               |        |
| 抑        | 用名稱        | 應繳金額     | 費用   | 名稱       | 應繳金額    | 臺灣銀行各分 | 行臨れ | <b>計</b> 繳款手續費新臺 | 幣 10 元 |
| 4        | 履名費        | 200      |      |          |         | 臺灣銀行徽事 | 朝限: | : 氏國114年5月5      | B      |
|          |            |          |      |          |         |        |     |                  |        |
|          |            |          |      |          |         |        |     |                  |        |
|          |            |          |      |          |         |        |     |                  |        |
| 應繳金額     | 合計         | NT\$ 200 | 1    | 應繳金額合調   | 十 新臺幣   | 貳佰元    | 촾   |                  |        |
| 轉入行:書    | 書灣銀行(代號 00 | 4)、轉入帳號  | : 34 |          | 、轉根金    | 額: 20  | 0   | 元整               |        |
|          |            |          |      |          |         |        |     |                  |        |

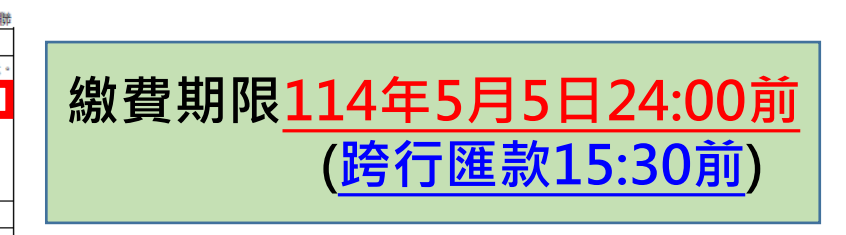

#### 114學年度四技二專技藝技能優良學生甄審入學招生

|                                          | 臺灣銀行臨櫃繳費單 |          |      |          |         | 單據編號:  |     |     |      |     |      |
|------------------------------------------|-----------|----------|------|----------|---------|--------|-----|-----|------|-----|------|
|                                          |           |          | 製表日  | 期:民國114年 | ₣4月 29日 |        |     |     | 第    | 二聯: | 銷帳聯  |
| 繳款人                                      | 陳         |          | 連絡電話 |          |         |        | 備   | 註   | 欄    |     |      |
| 費用名稱                                     |           | 應繳金額     | 費用   | 名稱       | 應繳金額    | 臺灣銀行各分 | 行臨欄 | 繳款手 | 續費業  | ·臺幣 | 10元。 |
| 報名費                                      |           | 200      |      |          |         | 臺灣銀行徽費 | 期限: | 民國1 | 14年5 | 月5日 |      |
|                                          |           |          |      |          |         |        |     |     |      |     |      |
|                                          |           |          |      |          |         |        |     |     |      |     |      |
|                                          |           |          |      |          |         |        |     |     |      |     |      |
|                                          |           |          |      |          |         |        |     |     |      |     |      |
| 應繳金額合計                                   |           | NT\$ 200 |      | 應繳金額合    | 計 新臺幣   | 戴佰元    | 整   |     |      |     |      |
| 轉入行:臺灣銀行(代號 004)、轉入帳號: 34: 、轉帳金額: 200 元整 |           |          |      |          |         |        |     |     |      |     |      |

## ※低收入戶考生<u>無須繳費</u>, 可直接進行資格審查資料登錄

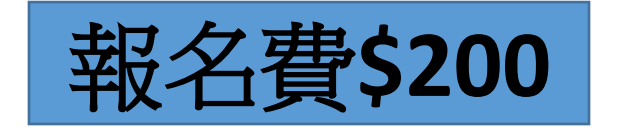

|             | 114学 3                   | 丰度四 技-                          | 二等技藝技)                                                            | 能慢民的                                            | 学生凯番人学招生                       |
|-------------|--------------------------|---------------------------------|-------------------------------------------------------------------|-------------------------------------------------|--------------------------------|
|             |                          |                                 | 臺灣銀行臨                                                             | 腫繳費單                                            | 單據編號:                          |
|             |                          |                                 | 製表日期:民國1                                                          | 14年4月29日                                        | 第三聯:代收單位留存調                    |
| 京款人<br>計新臺幣 | 床                        | 連絡<br>電話<br><u></u>             |                                                                   | 便利商店專用                                          | 此繳費單目前暫不提供便利商店繳費               |
|             | G6101<br>34              | 代收類5<br>應繳<br>會計                | <u>到 134511</u><br>金額 200<br>非################################### | ●<br>郵<br>局<br>専<br>用                           | 此繳費單目前暫不提供郵局繳費                 |
| 利用各銀行       | 網路 ATM、自動<br>銀行(代號 004)、 | 櫃員機(ATM)、行<br>轉入帳號:<br>歐新,以何有明明 | 各網路銀行轉帳,本<br>34<br>原時難約之田。微樂                                      | 行存戶使用2<br>• • • • • • • • • • • • • • • • • • • | 本行設備免轉帳手續費。<br>疑金額: 200 元整<br> |

提醒考生請勿使用手機或平板電腦登入使用本招生各系統,避免畫面資訊閱覽不完全,漏登資料而影響權益。

#### 

# 

技專校院招生委員會聯合

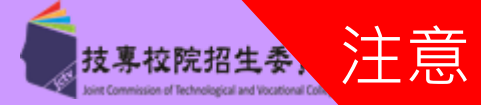

33

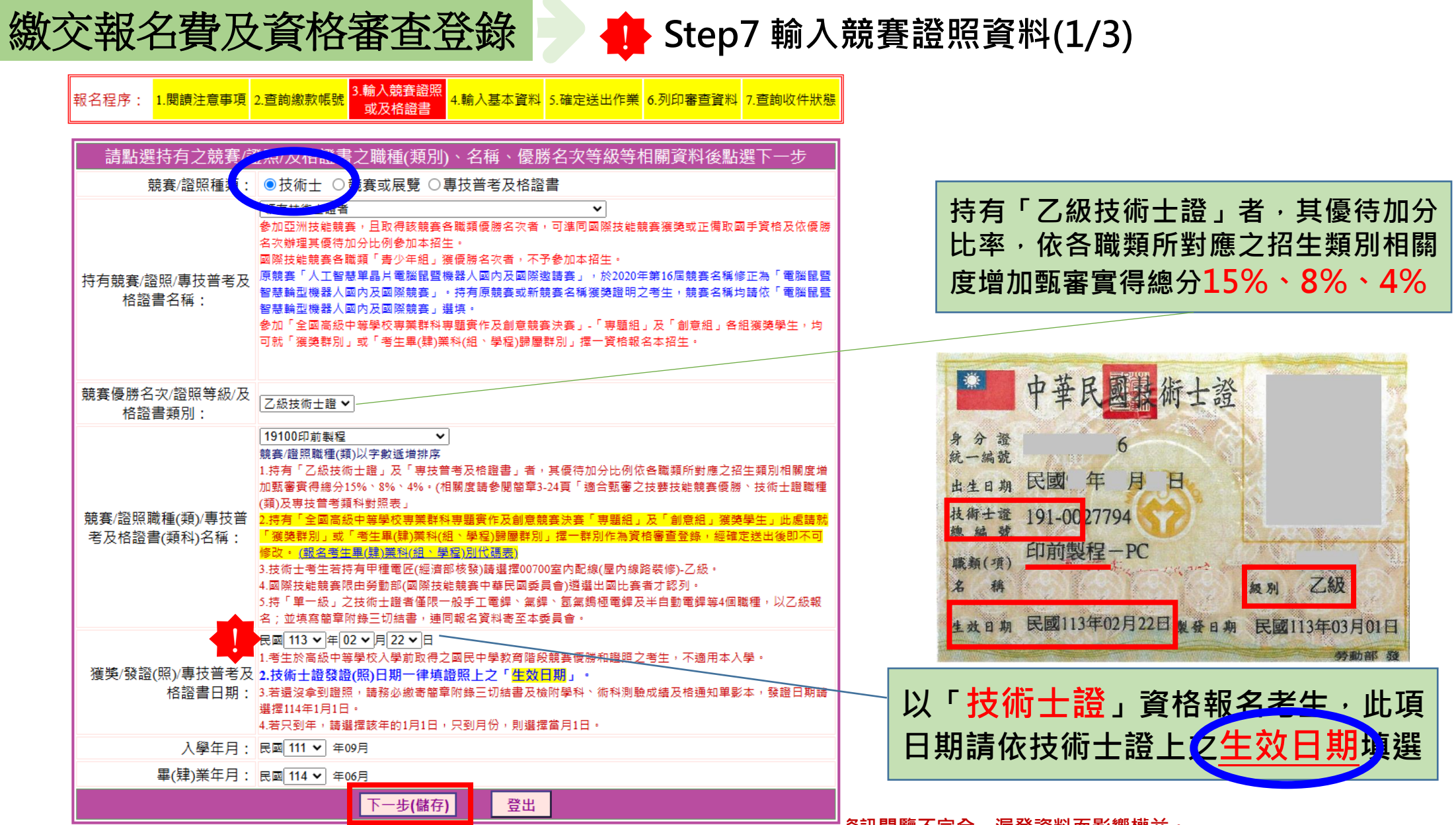

技專校院招生委員會聯合

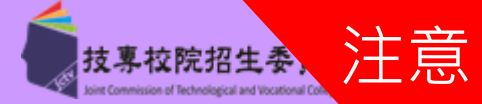

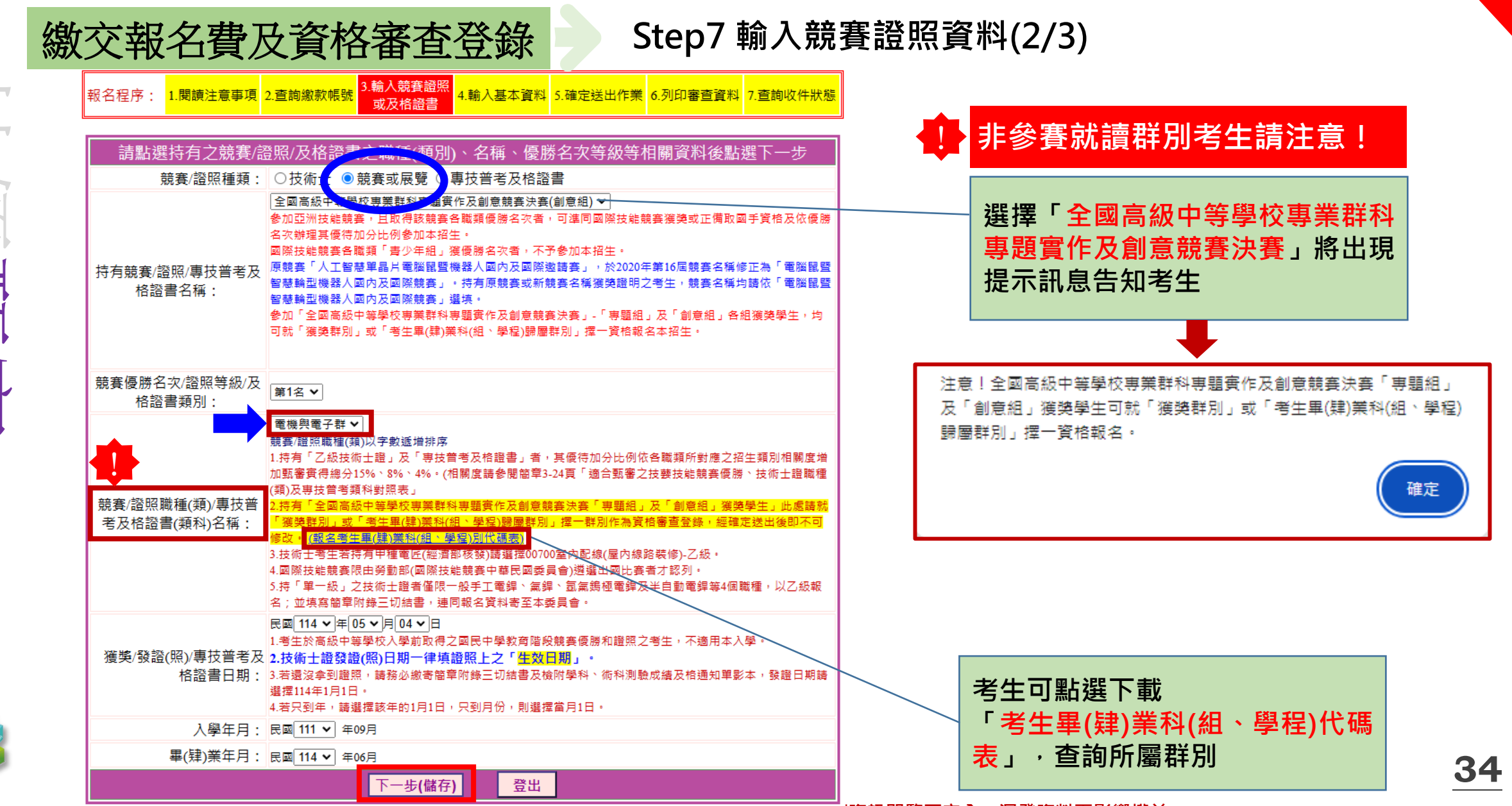

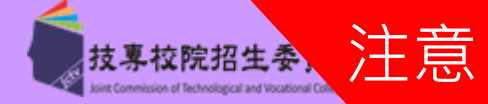

|              | 繳交                                                                                     | 報名費及資                          | 格審                                                                                                    | 查登錄 🚽 🕂 Step7 輸入競                                                                                                    | 賽證照資料(3/3)                              |  |  |
|--------------|----------------------------------------------------------------------------------------|--------------------------------|----------------------------------------------------------------------------------------------------|----------------------------------------------------------------------------------------------------|-----------------------------------------|--|--|
|              |                                                                                        | 報名程序: 1.閱讀注意事項:                | 2.查詢繳款帳號<br>2.查詢繳款帳號                                                                                                    | 3.輸入競賽證照<br>或及格證書 4.輸入基本資料 5.確定送出作業 6.列印審查資料 7.查詢收件狀態                                                                                                    |                                         |  |  |
|              |                                                                                        | 請點選持有之競賽/認                     | 資照/及格證書之                                                                                                    | 之職種(類別, 石冊、區)業名次等級等相關資料後點選下一步                                                                                                    |                                         |  |  |
|              |                                                                                        | 競賽/證照種類:                       | ○技術士 ○競                                                                                                    | 競賽或展 € ◉專技普考及格證書                                                                                                    |                                         |  |  |
| 百月           | <ul> <li>         ・         ・         ・</li></ul>                                      |                                |                                                                                                    |                                                                                                    |                                         |  |  |
|              | 参加「全國高級中等學校專業群科專題實作及創意競賽決賽」-「專題組」及「創意組」各組獲獎學生,均可就「獲獎群別」或「考生畢(肄)業科(組、學程)歸屬群別」揮一資格報名本招生。 |                                |                                                                                                    |                                                                                                    |                                         |  |  |
|              | 競賽優勝名次/證照等級/及<br>格證書類別:                                                                |                                |                                                                                                    |                                                                                                    | 持有「專技普考及格證書」者,其優待                       |  |  |
| 大專校院招生委<br>支 |                                                                                        | 競賽/證照職種(類)/專技普<br>考及格證書(類科)名稱: | 地政士           地政士           記帳士           驗光生           領隊人員           導遊人員           消防設備士           不動產經紀人           專賣報關人員 | <ul> <li>✓</li> <li>字數遞增排序</li> <li>證」及「專技曾考及格證書」者,其優待加分比例依各職類所對應之招生類別相關度增、8%、4%。(相關度請參閱簡章3-24頁「適合甄審之技要技能競賽優勝、技術士證職種對照表」</li> <li>等學校專業群科專購實作及創意競賽決賽「專騙組」及「創意組」獲獎學生」此處請就<br/>生畢(鍵)業科(組、學程)歸圖群別」擇一群別作為資格審查登錄,經確定送出後即不可<br/>購)黨科(組、學程)別代碼表)</li> <li>甲種電匠(經濟部核發)請選擇00700室內配線(屋內線路裝修)-乙級。</li> <li>勞動部(國際技能競赛中華民國委員會)遵選出國比賽者才認列。</li> <li>術士證者僅限一般手工電銲、氣銲、氦氣錫極電銲及半自動電銲等4個職種,以乙級報<br/>三切結書,連同報名資料寄至本委員會。</li> </ul> | 加分CC率,依合碱與所對應之招生類別<br>相關度增加甄審實得總分15%、8% |  |  |
| 員會聯合會        |                                                                                        | 獲獎/發證(照)/專技普考及<br>格證書日期:       | 一般保險公證人<br>人身保險代理人<br>人身保險經紀人<br>海事保險公證人<br>財產保險代理人                                                                           | <ul> <li>Ⅰ月04 ▼日</li> <li>校入學前取得之國民中學教育階段競賽優勝和證照之考生,不適用本入學。</li> <li>③日期一律填證照上之「生效日期」。</li> <li>請務必繳寄簡章附錄三切結書及檢附學科、術科測驗成績及格通知單影本,發證日期請</li> <li>該年的1月1日,只到月份,則選擇當月1日。</li> </ul>                                                                                                    |                                         |  |  |
|              |                                                                                        | 入學年月:                          | 財產保險經紀人                                                                                                    |                                                                                                    |                                         |  |  |
| A Caller     | 畢(肄)業年月: 民國 114 ▼ 年06月                                                                 |                                |                                                                                                    |                                                                                                    |                                         |  |  |
|              |                                                                                        |                                |                                                                                                    | 下一步(儲存) 登出                                                                                                    |                                         |  |  |

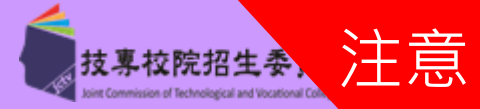

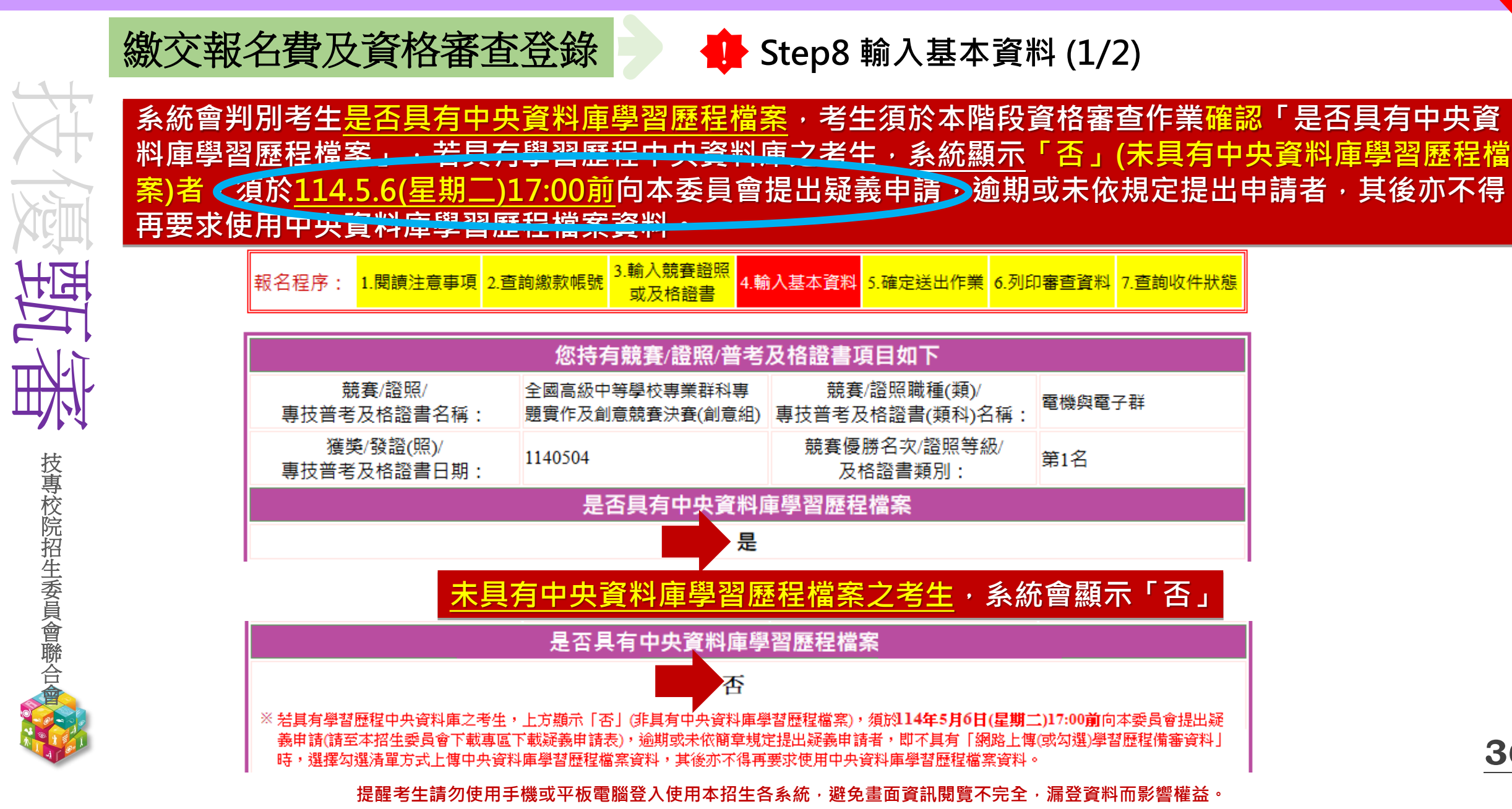

36
114-EP 貳、考生作業系統說明

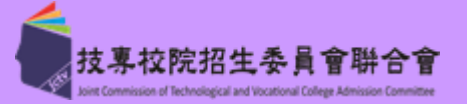

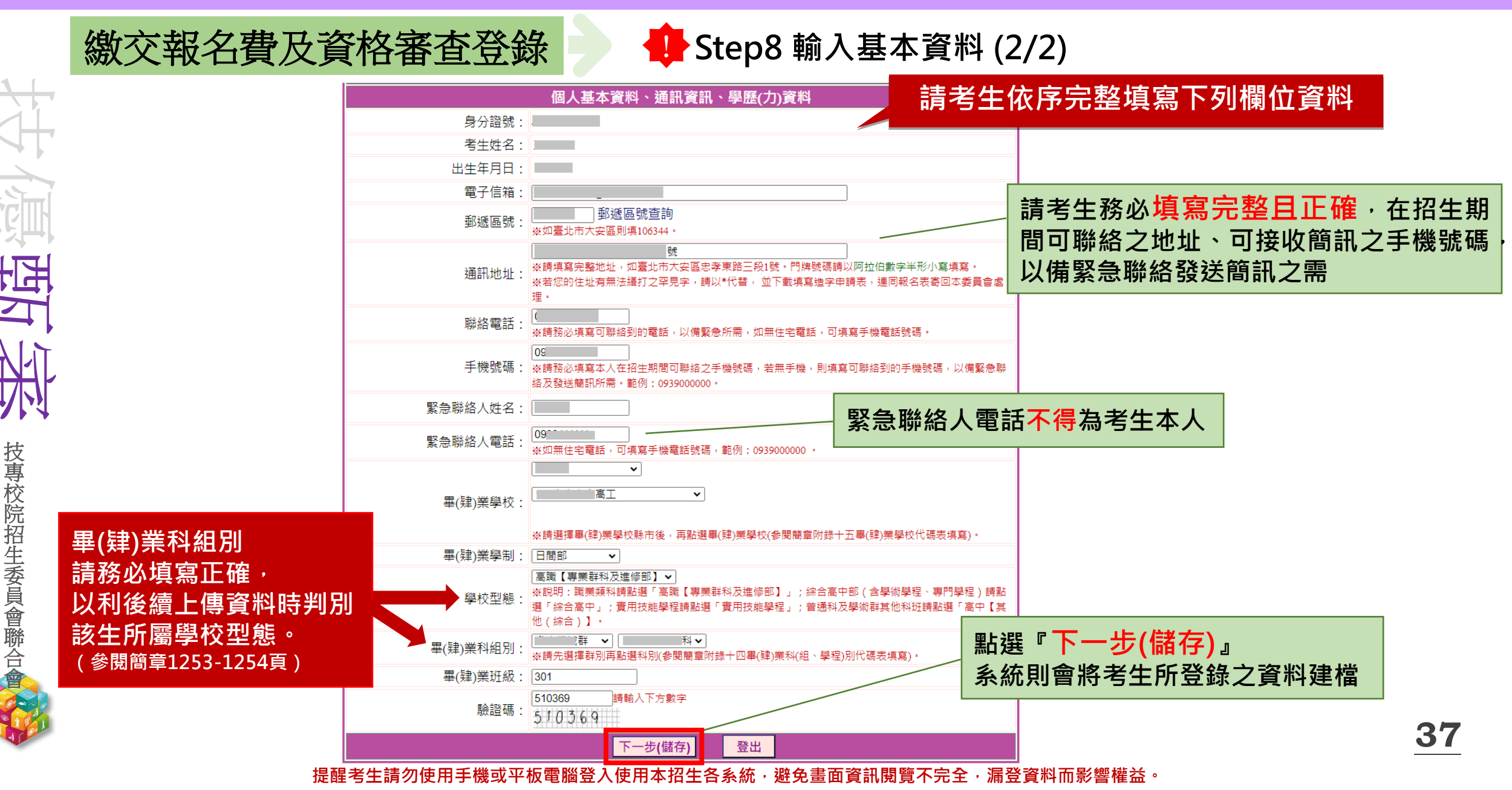

技專校院招生委員會聯合

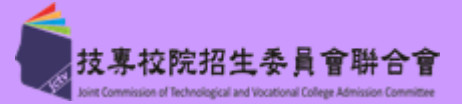

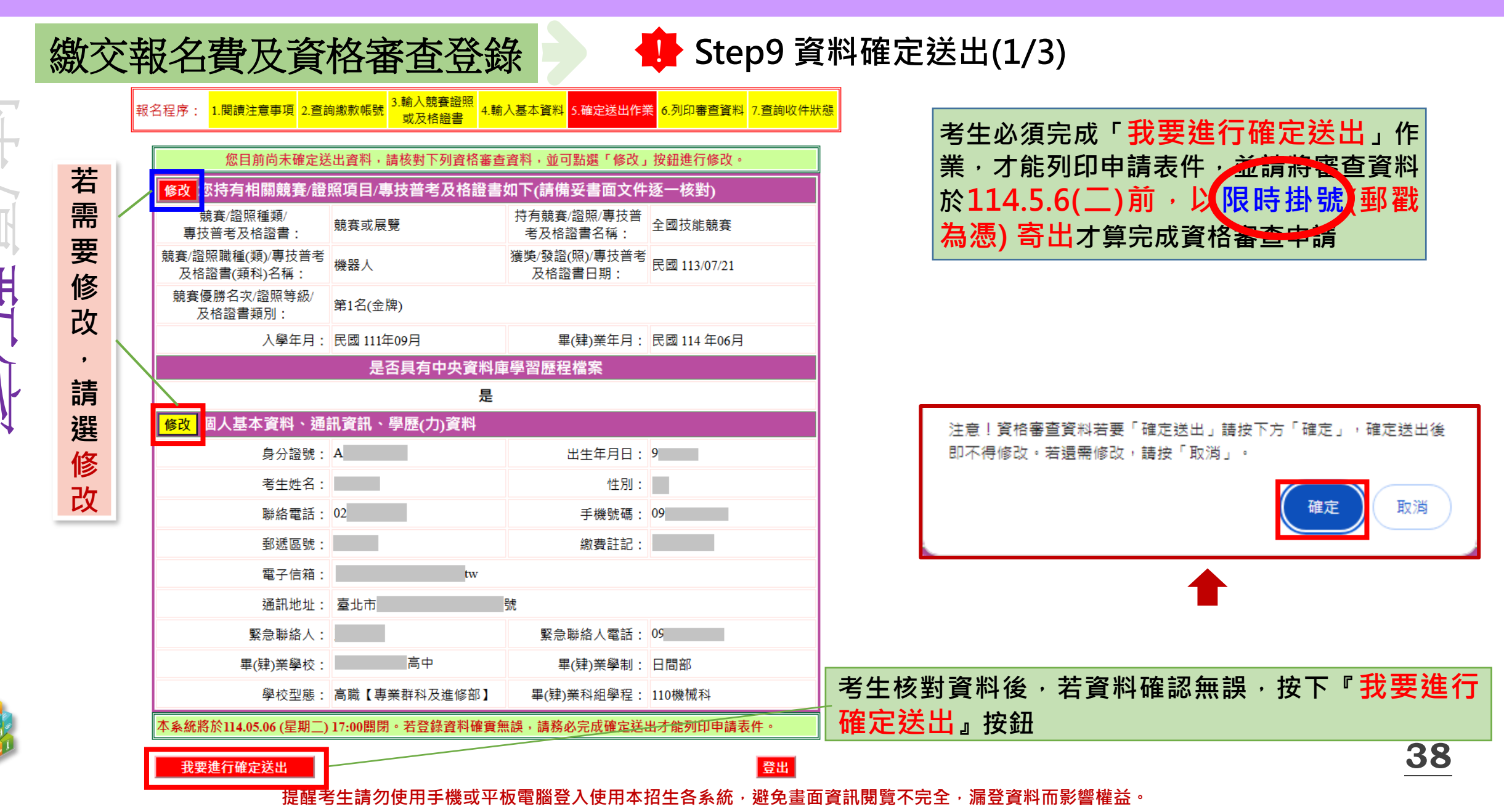

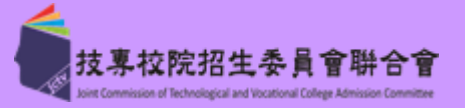

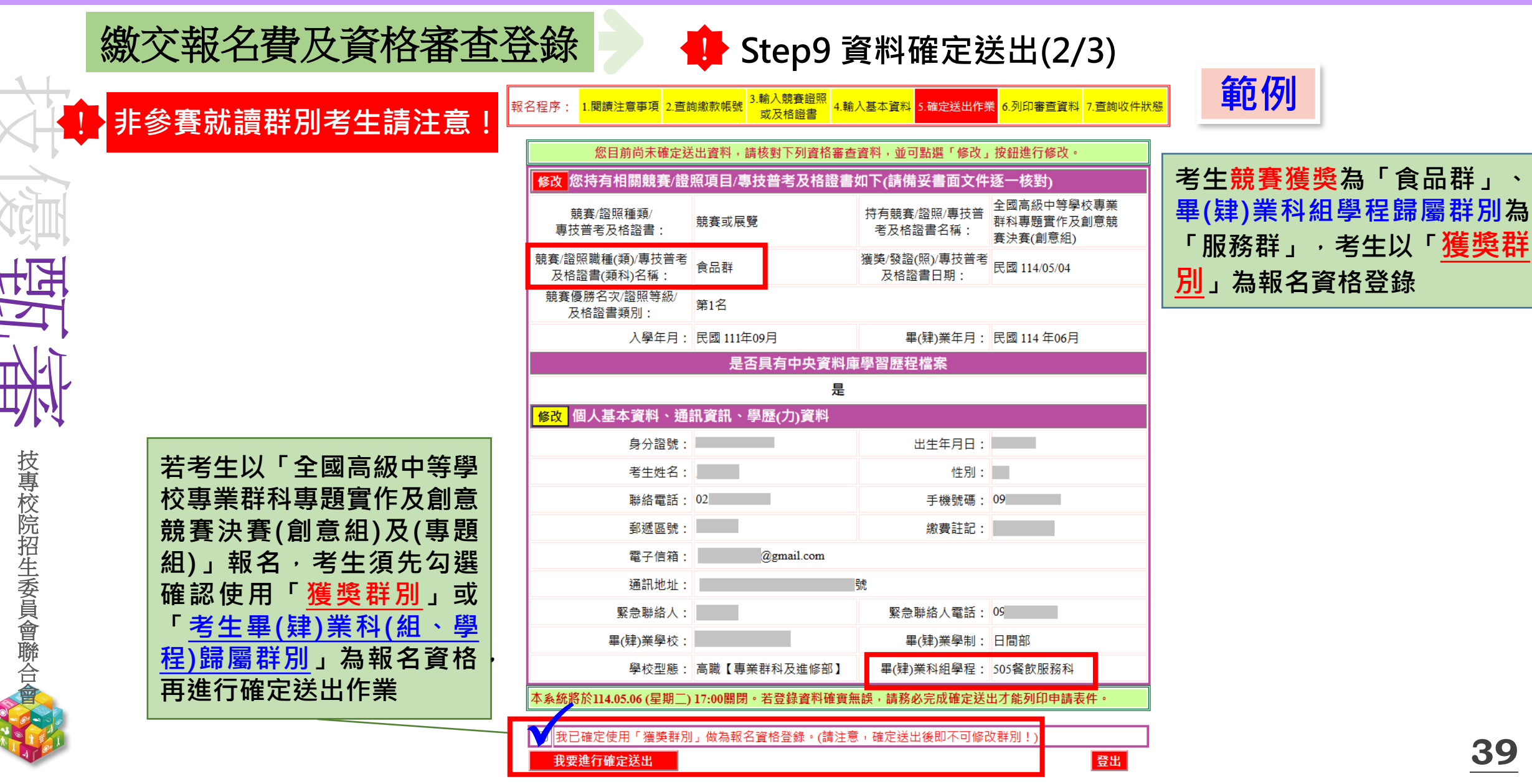

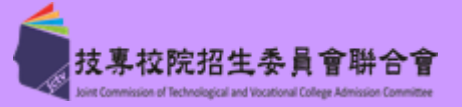

|      | 繳交報名費及資格審查發                                   | 登錄 🚽                                       | 🕩 Step9 👔                          | 資料確定認                                          | 送出(3/3)                              |                                                               |
|------|-----------------------------------------------|--------------------------------------------|------------------------------------|------------------------------------------------|--------------------------------------|---------------------------------------------------------------|
|      | 非參賽就讀群別考生請注意!                                 | 服名程序: 1.閱讀注意事項 2.查詢<br>您目前尚未確定送            | 3.輸入競賽證照<br>或及格證書<br>出資料,請核對下列資格案查 | 入基本資料 S.確定送出作美<br>客料 , 並可點選「修改」                | 業 6.列印審查資料 7.查詢收件狀態                  | 範例                                                            |
|      |                                               | 修改 您持有相關競賽/證明                              | 照項目/專技普考及格證書                       | 如下(請備妥書面文件                                     | 逐一核對)                                | 老生 語 実 従 將 非 異 ( ) 类 利                                        |
| X    |                                               | 競賽/證照種類/<br>專技普考及格證書:                      | 競賽或展覽                              | 持有競賽/證照/專技普<br>考及格證書名稱:                        | 全國高級中等學校專業<br>群科專題實作及創意競<br>賽決賽(創意組) | 名 呈 税 資 後 突 升 举 ( 拜 ) 来 科<br>組 學 程 歸 屬 群 別 ·考生以               |
|      |                                               | 競賽/證照職種(類)/專技普考<br>及格證書(類科)名稱:             | 海事群                                | 獲獎/發證(照)/專技普考<br>及格證書日期:                       | 民國 114/05/04                         | └ <u>畢(拜)美科組學在歸屬</u><br>₩──────────────────────────────────── |
|      |                                               | 競賽優勝名次/證照等級/<br>及格證書類別:                    | 第1名                                |                                                |                                      | <u> </u>                                                      |
|      |                                               | 入學年月:                                      | 民國 111年09月                         | 畢(肄)業年月:                                       | 民國 114 年06月                          |                                                               |
| TIL  |                                               |                                            | 是否具有中央資料庫                          | 學習歷程檔案                                         |                                      |                                                               |
|      |                                               |                                            |                                    |                                                |                                      |                                                               |
|      |                                               | 修改。個人基本資料、通言                               | 代資訊、學歴(刀)資料                        |                                                |                                      |                                                               |
| 压    |                                               | 身分證號:                                      |                                    | 出生年月日:                                         | _                                    |                                                               |
| 12 事 | 右考生以「全國局級中等學                                  | 考生姓名:                                      |                                    | 1111月:                                         | 00                                   |                                                               |
| 校    | 校專業群科專題實作及創意                                  | 一 一 一 一 一 一 一 一 一 一 一 一 一 一 一 一 一 一 一      | U                                  | 于機號端:                                          | 09                                   |                                                               |
| 院切   | 競賽決賽(創意組)及(專題                                 | """""""""""""""""""""""""""""""""""""""    | @rmeil.com                         | <i>繳</i> 賀社記:                                  |                                      |                                                               |
| 生    | 組)」報名·考生須先勾選                                  | 电于信相:                                      | @gmail.com                         | 20                                             |                                      |                                                               |
| 委    | 確認使用「獲獎群別」或                                   | 短訊吧姐 · · · · · · · · · · · · · · · · · · · |                                    | 助 <u>。</u><br>取刍醚纹人泰纤。                         | 09                                   |                                                               |
| 員    | 「老牛畢(肆)業科(組、學                                 | 東志柳和八·<br>                                 |                                    | 東/建)業盛 <u>制</u> ・                              | 口問实                                  |                                                               |
| 聯    |                                               | 華(年)未学仪 .<br>趨応刑能・                         | <b>三職【車業</b> 群利乃進修部】               | 華(年)朱字尚,<br>軍(建)業利知學程,                         | 460餘機利                               |                                                               |
|      | □ <u>□□□□□□□□□□□□□□□□</u> □□□□□□□□□□□□□□□□□□□ | → X主恋・<br>木多统奖於114.05.06 (見期一)、            | 回4%、专来研究及延修即】                      | 平(开)未何 <u>种</u> 学性                             | 出才能列印由語主件。                           |                                                               |
|      |                                               | ( <u>±</u> ,4,0,0,00 ( <u>±</u> ,4))       | 11.00回四一百豆虾具竹椰具带                   | 「「「「「「「」」」」」「「「」」」」「「「」」」」「「」」「「」」」「「」」」「「」」」」 |                                      |                                                               |
|      |                                               | 我已確定使用「畢(肄)業科 屬群別相同,一律以畢(肄)                | (組、學程)歸屬群別」做為報:<br> 業科(組、學程)歸屬群別為主 | 名資格登錄。(若獲獎群)。<br>。請注意,確定送出後即                   | 別與畢(肄)業科(組、學程)歸<br>『不可修改群別!)         |                                                               |
| AL   |                                               | 我要進行確定送出                                   |                                    |                                                | 登出                                   | 40                                                            |
|      |                                               |                                            |                                    |                                                |                                      |                                                               |

繳交報名費及資格審查登錄

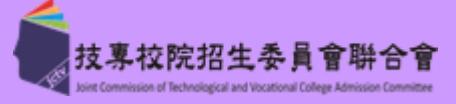

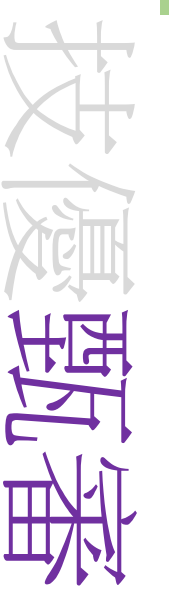

技專校院招生委員會聯合全

#### Step10 申請資格審查表件列印 3. 輸入競賽證照 」閱讀注意事項 2.查詢繳款帳號 4.輸入基本資料 5.確定送出作業 報名程序: 6.列印審查資料 7. 查詢收件狀 或及格證書 請列印下列表件並備齊審查文件裝袋,於 114.05.06 (星期二)前(郵戳為憑),以限時掛號寄至本委員會完成資格審查申請 【必繳】 封面自行黏貼於A4(含)以上尺寸信封製作資料袋。 信封封面 本表須黏貼本表須黏貼身分證競賽/證照/專技普考及格證書正反面影本及親自劉 🖄 【必繳】 資格審查申請表(寄本委員會) 名。 繳 應屆畢業生請繳交就讀學校蓋有113學年度第二學期註冊章之學生證正反面影 【必繳】 本:學生證無註冊章者,須繳交由就讀學校開立之在學證明:畢業生請繳交畢業 學歷(力)證明文件 證書影本:同等學力證明應繳文件請參考本簡章附錄四。 證照、競賽獎狀或專技普考及格證書上的姓名與現在身分證上的姓名不一樣者 更改姓名後之戶口名簿 [選繳] 或戶籍資料證明文件影本 才須繳交。 選 1. 持有單一級技術士證須繳交。 2.已通過技能檢定主辦單位考試尚未取得技術士證者須繳交,請檢附合格證明書 切結書 繳 影本(或學科、術科測驗成績及格通知單影本),寄回本委員會。 [ 選繳] 需要造字者,本表一併寄回本委員會。 造字申請表

### ₩ 114.05.15 (星期四) 10:00 起本委員會網站提供資格審查結果查詢。

🔘 通過資格審查考生,須於 114.05.19 (星期一) 10:00 起至 114.05.23 (星期五) 17:00 止, 登入報名系統選擇報考校系科(組) 學程。逾期未完成者視同放棄報名。

下一階段:载名系統開放時間為 114.05.19 (星期一) 10:00 起至 114.05.23 (星期五) 17:00止。

考生必須自行下載列印 申請表件並在114.5.6(二)前 <mark>限時掛號</mark>寄出資料

+13+

技專校院招生委員會聯合会

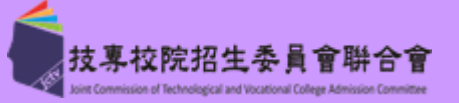

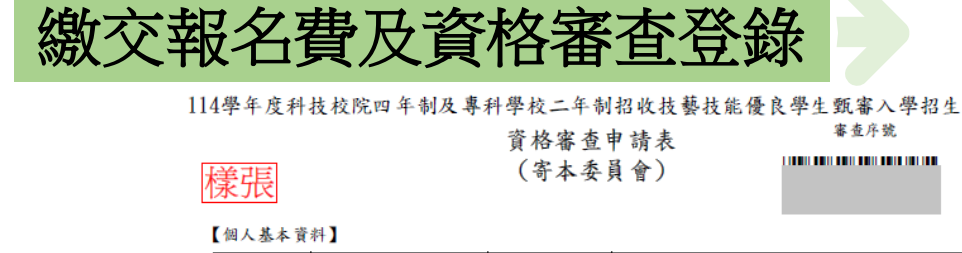

| 身分證號  |               | 出生年月日   | 年 月 日 |  |  |  |  |  |
|-------|---------------|---------|-------|--|--|--|--|--|
| 考生姓名  |               | 性別      |       |  |  |  |  |  |
| 聯絡電話  | 02            | 手機號碼    | 09    |  |  |  |  |  |
| 郵遞區號  |               | 徽費註記    |       |  |  |  |  |  |
| 通訊地址  | 臺北市           | 號       |       |  |  |  |  |  |
| 緊急聯絡人 |               | 緊急聯絡人電話 | 09    |  |  |  |  |  |
| 學校型態  | 高職            | 學 制     | 日間部   |  |  |  |  |  |
| 畢肄業學校 | ·             |         |       |  |  |  |  |  |
| 畢肄業科別 | <b>科</b>      |         |       |  |  |  |  |  |
| 電子信箱  | tw            |         |       |  |  |  |  |  |
|       | 具有中央資料庫學習歷程檔案 |         |       |  |  |  |  |  |

### 【資格審查資料】

| 競賽名稱/領<br>專技普考及 | 8服/<br>格證書     | 全國技能競賽                    |                |           |                                           |                  |      |  |  |  |
|-----------------|----------------|---------------------------|----------------|-----------|-------------------------------------------|------------------|------|--|--|--|
| 職種(類)/美         | 顺料名稱           | 機器人                       | 機器人            |           |                                           |                  |      |  |  |  |
| 名头/级别/          | /頻科            | 第1名(金牌)                   |                |           |                                           |                  |      |  |  |  |
| 獲獎/登照/<br>考及格證書 | 專技普<br>日期      | 民國113年07月21日              | 入學年月           | 民國111年9月  | 畢業年月                                      | 民國114年6月         |      |  |  |  |
| Ŕ               | 分證(₫           | <b>戊居留證)影本黏貼處(正</b> ;     | <b>鉅</b> )     | 身分證(或居    | 留證)影本書                                    | 钻贴處(反面)          |      |  |  |  |
| 本人已確<br>關權益棚    | 實瞭解            | 尾隐私權保護政策聲明且<br>自行自書:另同童授權 | 確認以上所<br>太人就請得 | i有欄位皆正確無誤 | <ul> <li>, 若資料有</li> <li>委員會聯合</li> </ul> | 誤以致影響低<br>金,運用本人 | 人相载名 |  |  |  |
| 本招生之            | 個人責            | [計與成績辦理報名及招               | 生事務。           | 考生簽名:     | X X 8 W 0                                 |                  |      |  |  |  |
|                 | 資格審查申請表(樣張1/2) |                           |                |           |                                           |                  |      |  |  |  |

114學年度科技校院四年制及專科學校二年制招收技藝技能優良學生甄審入學招生

| 启 | 印 | ŧ, |  |
|---|---|----|--|

相關表件(樣張)-必繳

資格審查申請表 (寄本委員會)

| 1 | 審子 | 臣序 | 號 |  |
|---|----|----|---|--|
|   |    |    |   |  |

#### 證照/競賽/專技普考及格證書獲獎證明影本黏貼單

| 身分證號:                | 考生姓名:                                                                                                    |      | 出生年月     | 日:年」 | H B      |  |  |  |
|----------------------|----------------------------------------------------------------------------------------------------|------|----------|------|----------|--|--|--|
| 競賽/證照/專技普考及<br>格證書名稱 | · 全國技能競賽                                                                                                    |      |          |      |          |  |  |  |
| 職種(類)/類科名稱           | 機器人                                                                                                    | 機器人  |          |      |          |  |  |  |
| 名次/級別/類科             | 第1名(金牌)                                                                                                    |      |          |      |          |  |  |  |
| 獲獎/發照/專技普考<br>及格證書日期 | 民國113年07月21日                                                                                                    | 入學年月 | 民國111年9月 | 畢業年月 | 民國114年6月 |  |  |  |
| 此處黏<br>證照證明文<br>照    | 此處黏貼競賽獲獎證明影本/證照正反面影本/專技普考及格證書影本<br>證明文件若超出黏貼範圍,請縮印或摺疊<br>證照證明文件黏貼說明:<br>※所持之證照依簡章規定無法確認報名資格或類別時,如以下2種情形之一<br>者,應加附填妥切結書(技術士證報名甄審入學用)及檢附學科、術科測<br>驗成績及格通知單影本。<br>1.持有單一級技術士證(僅限一般手工電焊、氣焊、氫氣為極電銲及半自<br>動電銲等4個職類)。<br>2.已通過技能檢定主辦單位考試尚未取得技術士證。 |      |          |      |          |  |  |  |
| 初審 複審                |                                                                                                    |      |          |      |          |  |  |  |
|                      |                                                                                                    |      |          |      |          |  |  |  |
|                      |                                                                                                    |      |          |      |          |  |  |  |

42

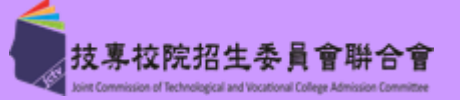

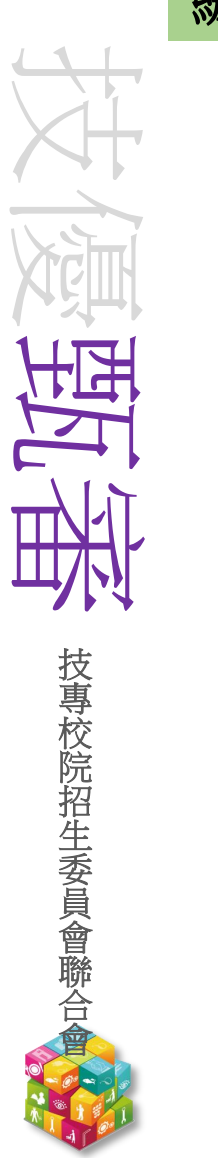

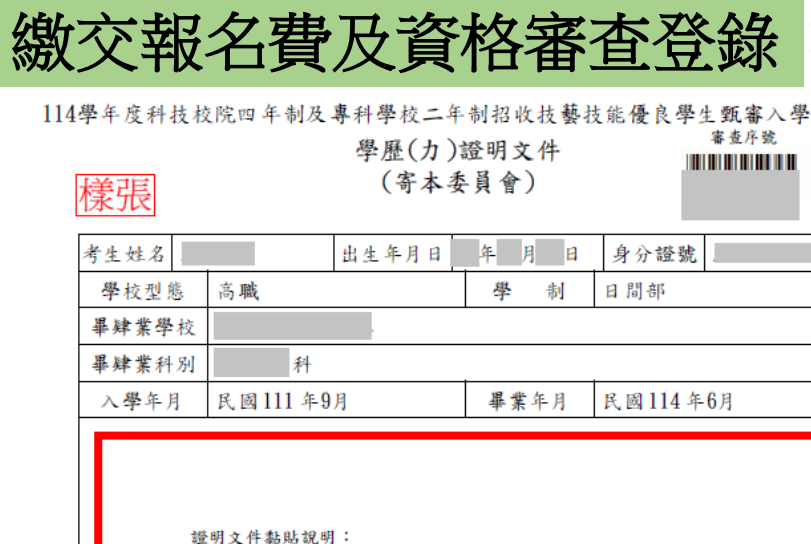

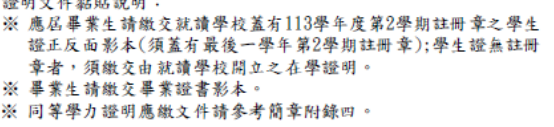

應屆考生若學生證<u>無註冊章</u> 請繳交由就讀學校開立之 在學證明(須有學校戳章)

學力(歷)證明文件(樣張)

相關表件(樣張)-<mark>必繳</mark>

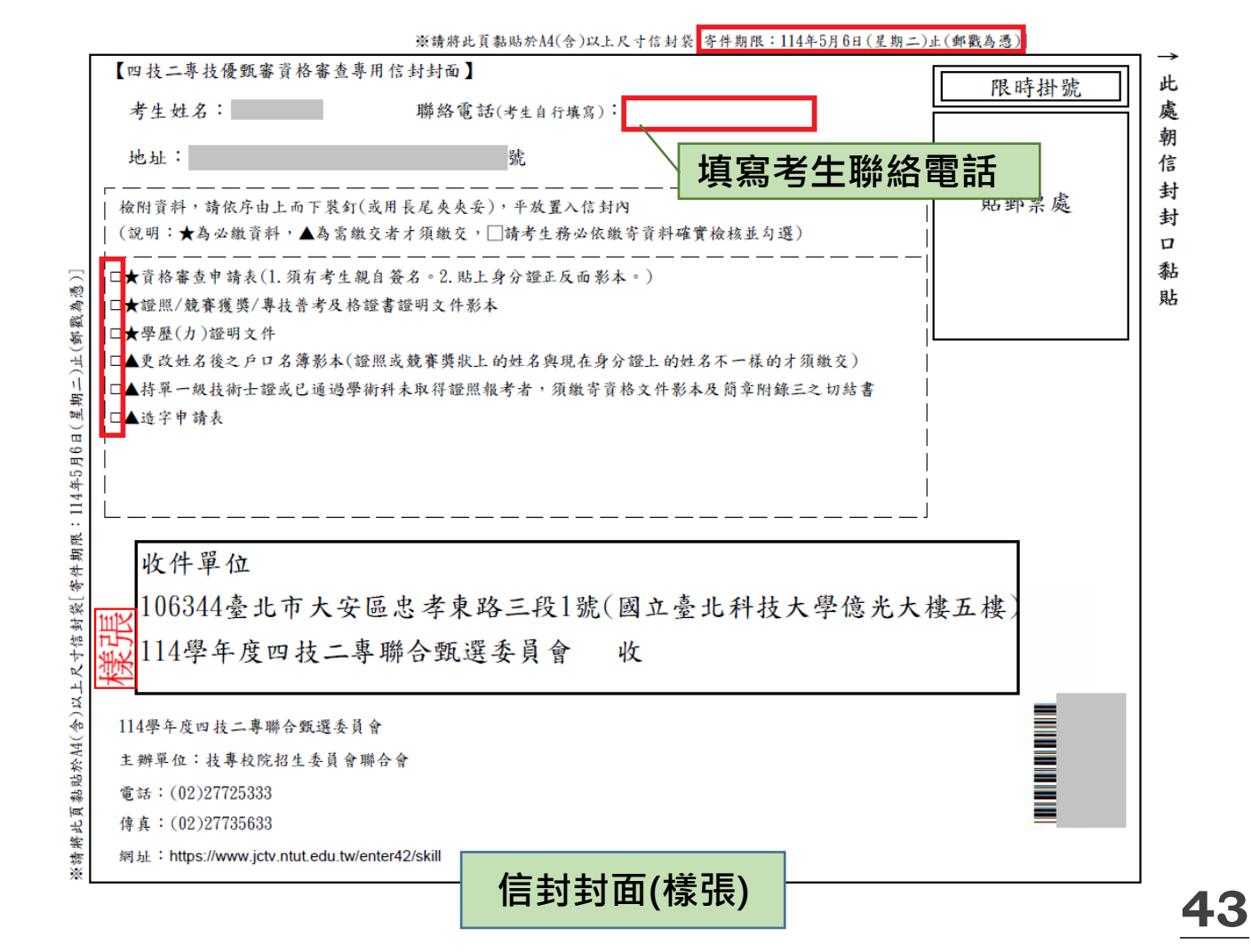

峀

Ŧ

氣

寄

級

**技術士證影本** 

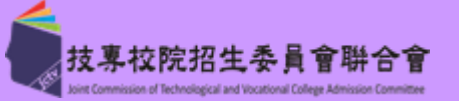

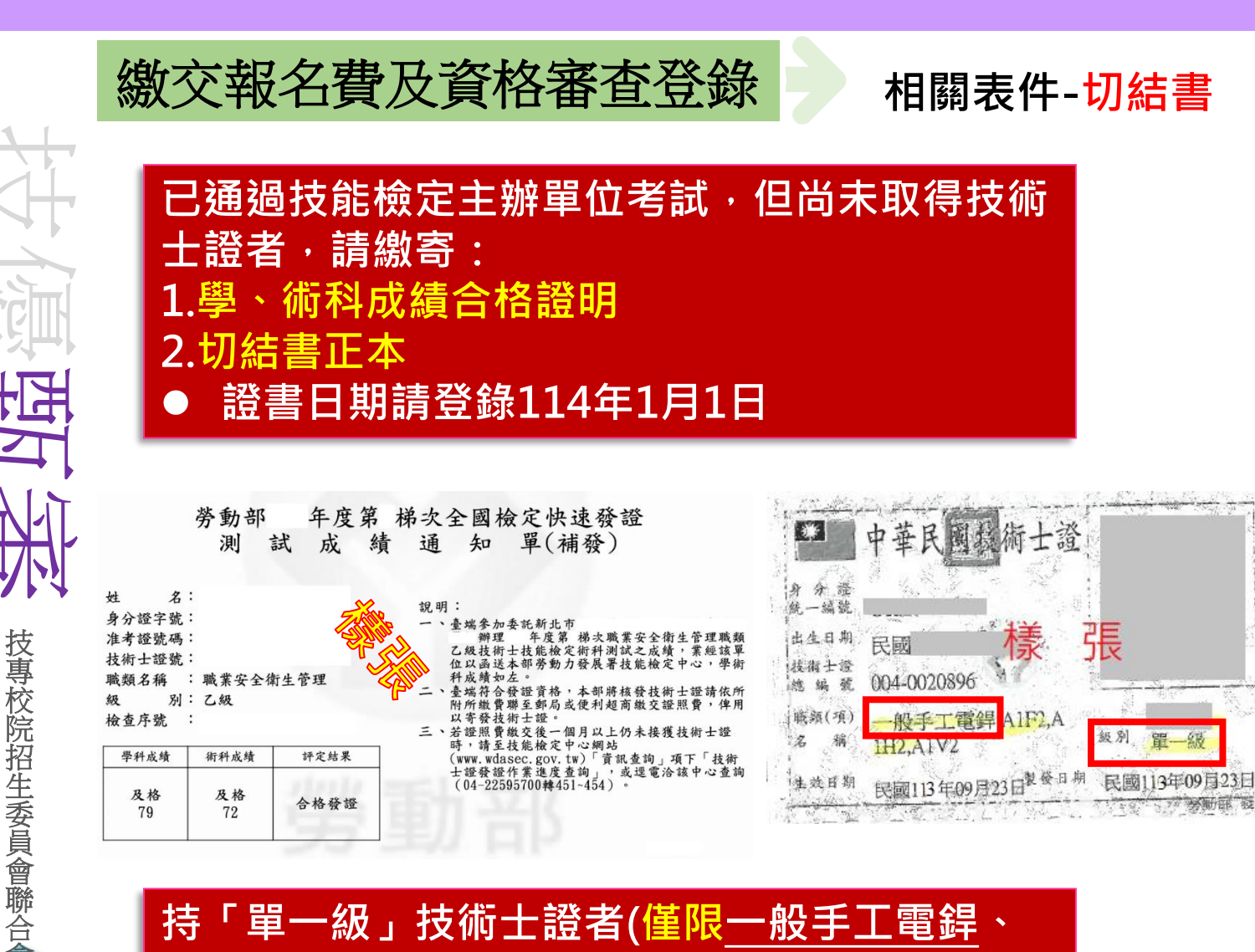

」技術士證者(僅限一般手工電銲

極電銲及半自動電銲職類)

切結書正本

#### 附錄三

- 114學年度科技校院四年制及專科學校二年制招收技藝技能優良學生甄審入學招生 切結書(技術士證報名甄審入學用)
- 立切結書人 \_\_\_\_\_ 原就讀(畢業) \_\_\_\_\_ 學校,本人報名貴委員會之甄審入學 ,所持之證照係:
- □ -· \_職類(僅限一般手工電銲、氟銲、氫氟鎬極電銲及半自動電銲等4個 職類)單一級技術士證,其相當級別之認定願接受貴委員會審查小組之審定結果,若本 人之單一級技術士證經審定未達乙級技術士標準,願遵照貴會審查結果,絕無異議。
- □ 二、本人保證確實獲得 \_\_\_\_\_\_ 職類 \_\_\_\_ 級技術士證,因技能檢定主辦單位 日前無法及時發放該技術士證,本人願意於放榜後,至分發錄取甄審之學校報到時一 併繳驗該技術士證正本,否則願自動喪失錄取資格,絕無異議。

此致

114 學年度科技校院四年制及專科學校二年制聯合甄選委員會

立切結書人: 蓋章 (或簽名) 家長或 監護人: 蓋章 (或簽名)

連絡地址:

連絡電話:

中華民國 114 年 月

說明:

一、所持之證照依簡章規定無法確定報名資格或類別時,應填寫本切結書及檢附學科、衛科測 **驗成績及格通知單影本**,交本委員會審查小組審定,以維護本招生之公平。 雨種情況同時並列,請依個人之情況在【□】內打【V】。 會審查小組之成員包括勞動部勞動力發展署技能檢定中心(原行政院勞工委員會 中部辦公室)和學術界對各職 组成。 切結書 114 學年 / 筋章1239

E

提醒考生請勿使用手機或平板電腦登入使用本招生各系統,避免畫面資訊閱覽不完全,漏登資料而影響權益。

請繳

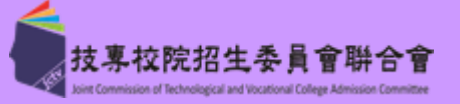

# Step11 收件狀態查詢

# 繳交報名費及資格審查登錄

| 使用者:  |          |          | 下載PDF閱讀軟體 Adobe Reade |          |          |          |          |  |  |
|-------|----------|----------|-----------------------|----------|----------|----------|----------|--|--|
| 報名程序: | 1.閱讀注意事項 | 2.查詢繳款帳號 | 3.輸入競賽證照<br>或及格證書     | 4.輸入基本資料 | 5.確定送出作業 | 6.列印審查資料 | 7.查詢收件狀態 |  |  |

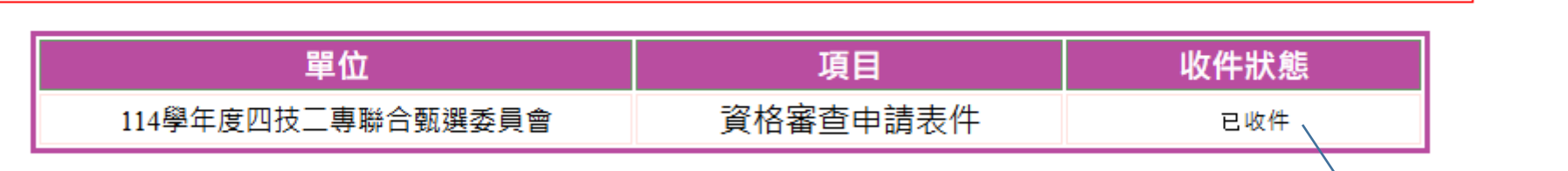

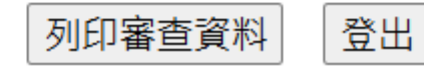

考生寄出資料2日後,可登入系 統查詢本委員會收件狀態提醒 考生,務必追蹤文件收件狀態

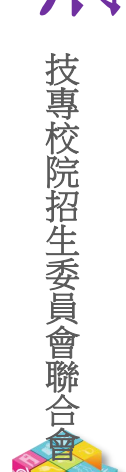

西王

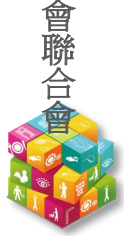

技專校院招生委員會聯合会

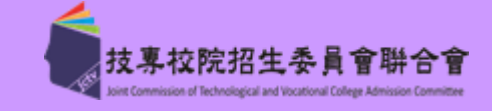

**46** 

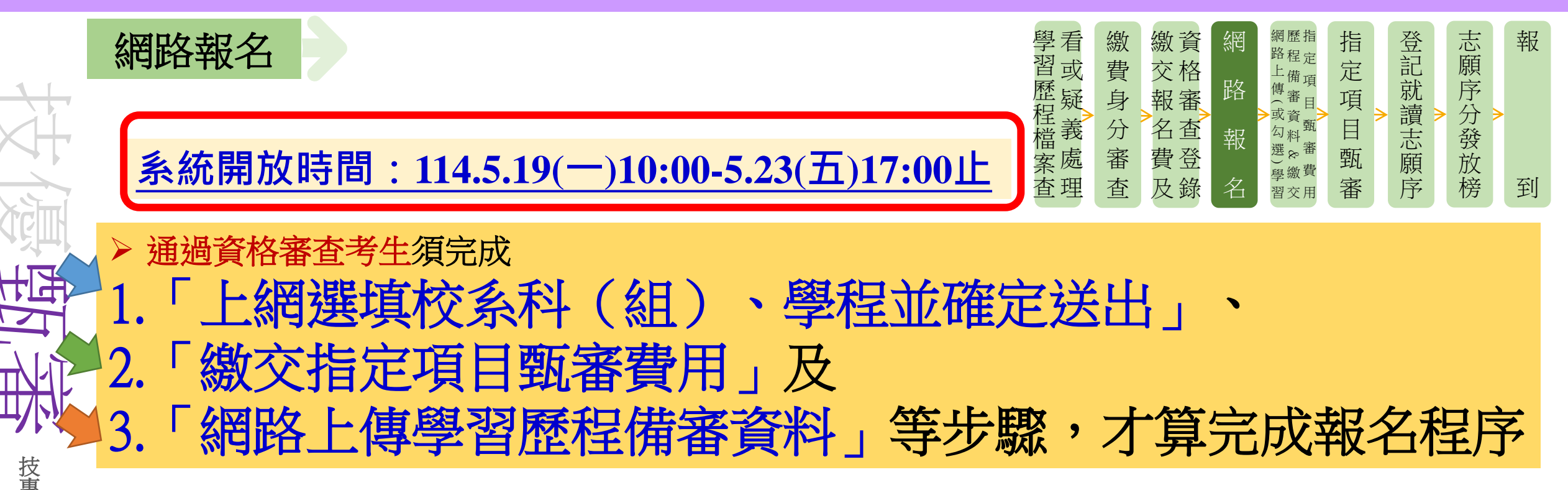

# ◆上網選填校系科(組)、學程並確定送出

◆各甄審學校得限制考生可報名該校之系科組、學程數(請參閱招生簡章附錄一)

◆考生至多報名5個校系科組、、學程,有採認其通過資格審查之技藝技能競賽、技術士職種(類)

或專技普考及格證書類科之招生類別內所有系科組學程皆可報名

### 貳、考生作業系統說明 114-EP

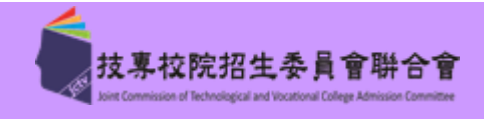

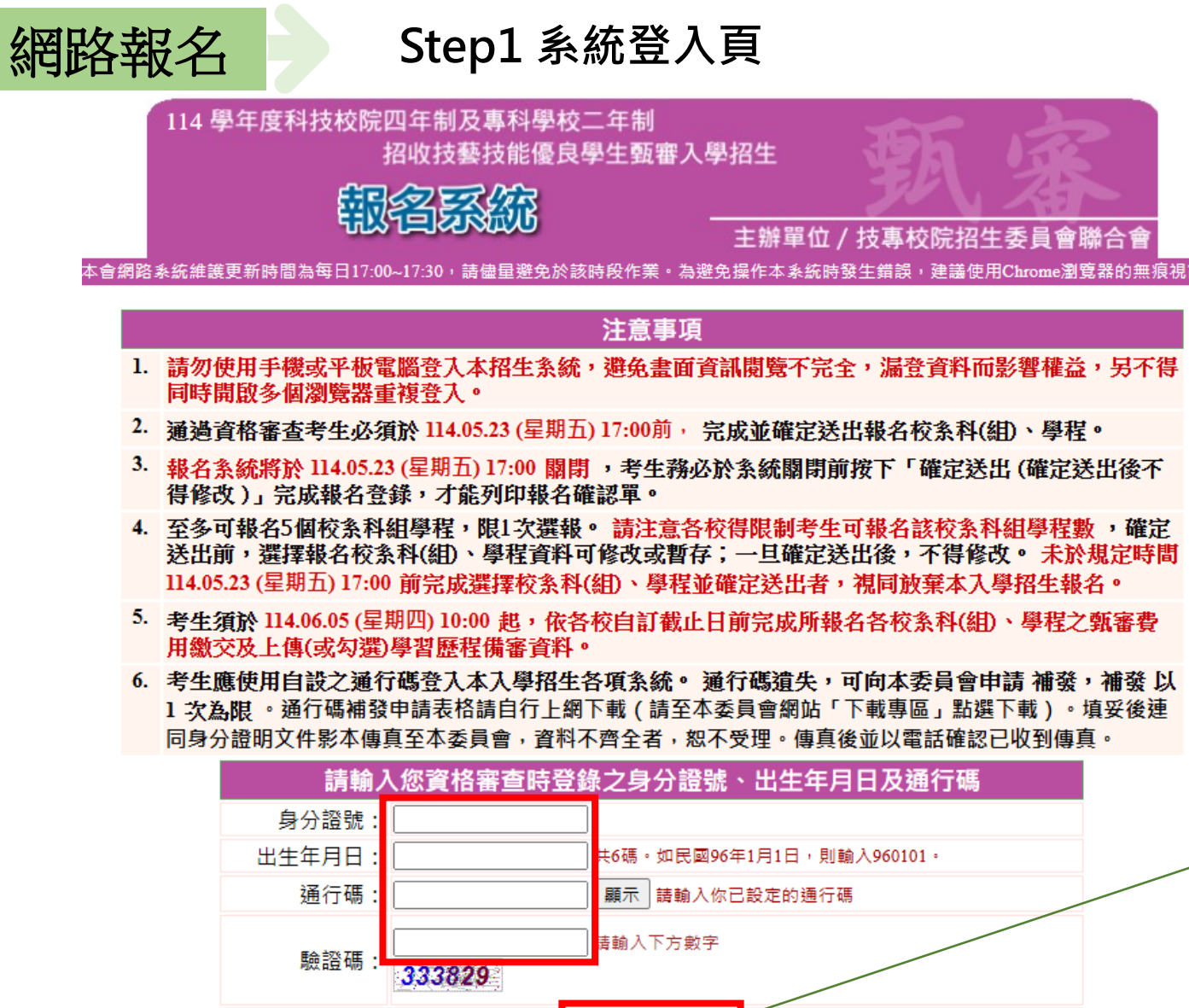

進入報名系統

| 學看 | 繳 | 繳資 | 網  | 網歷指                 | 指 | 登         | 志                                       | 報 |
|----|---|----|----|---------------------|---|-----------|-----------------------------------------|---|
| 習或 | 費 | 交格 | пь | 上備項                 | 定 | 記         | 願                                       |   |
| 腔疑 | 身 | 報審 | 路  | 傳 希<br>( 審 目<br>武 恣 | 項 | <b></b> 就 | <b>予</b>                                |   |
| 怪義 | 分 | 名查 | 空口 | 或資<br>気料<br>二       | 目 | 词志        | 一一一一一一一一一一一一一一一一一一一一一一一一一一一一一一一一一一一一一一一 |   |
| 案處 | 審 | 費登 | TK | 選 & 番               | 甄 | 願         | 放                                       |   |
| 查理 | 查 | 及錄 | 名  | 学家气習交用              | 審 | 序         | 榜                                       | 到 |

點選「進入報名系統」 系統將會自動檢核下列項目 1.檢核是否已通過資格審查 2.檢核輸入之個人資料是否正確 3.檢核是否已於其他招生管道錄取報到

技專校院招生委員會聯合全

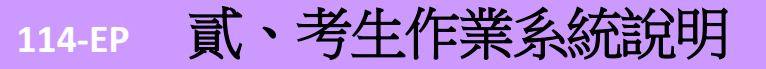

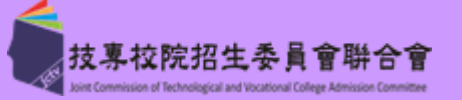

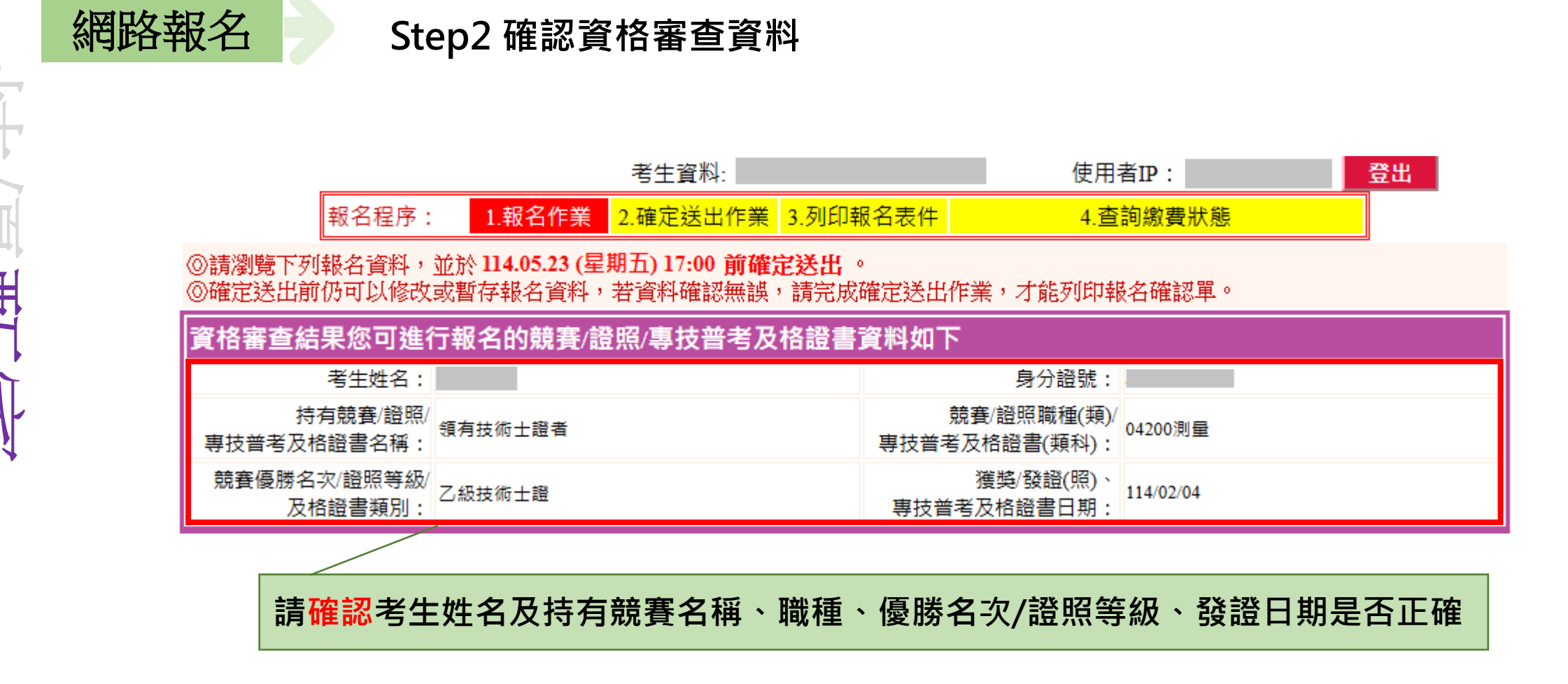

# 114-EP 貳、考生作業系統說明

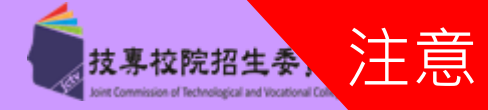

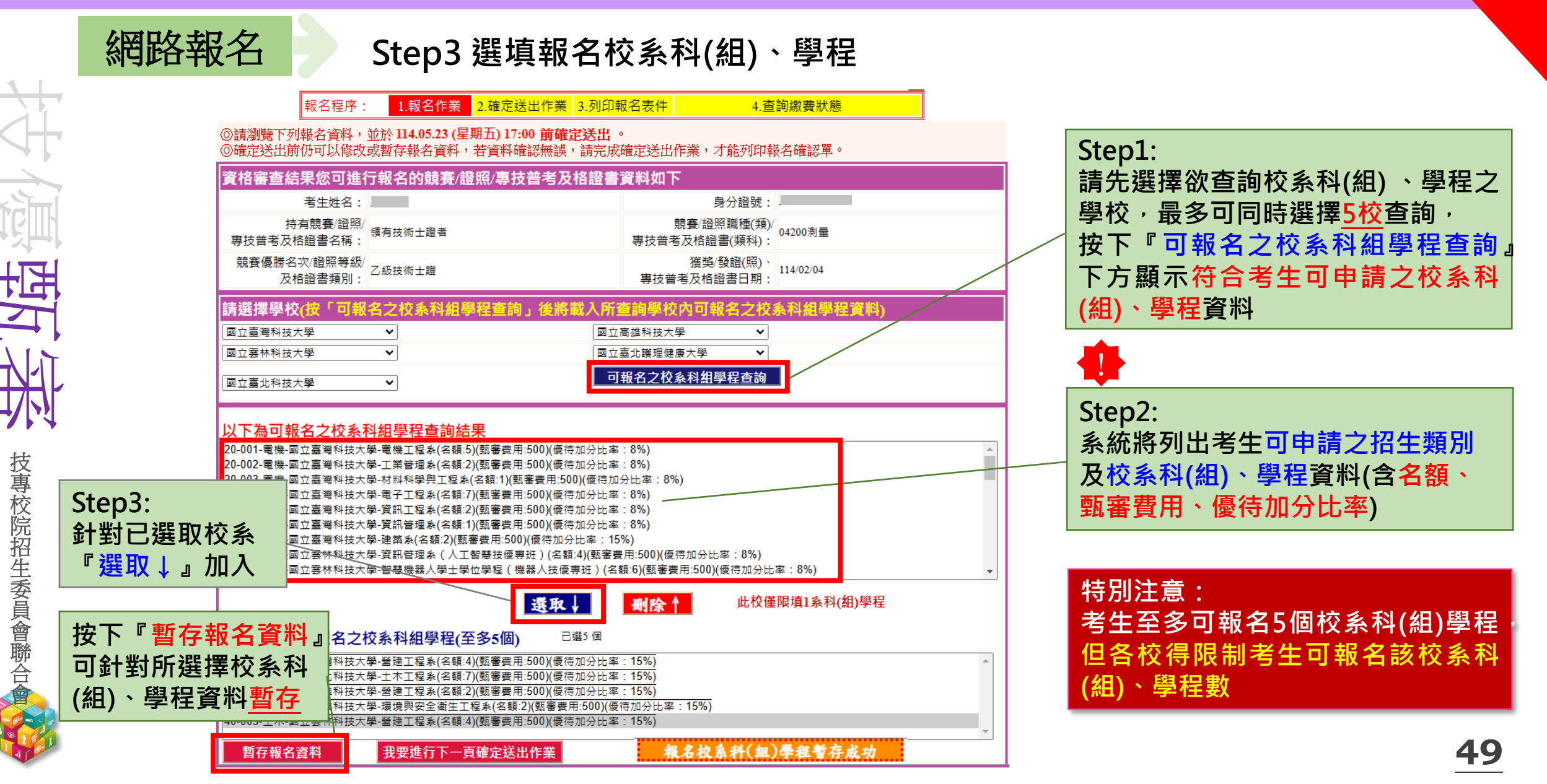

# 114-EP 貳、考生作業系統說明

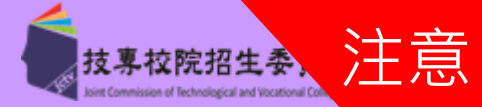

50

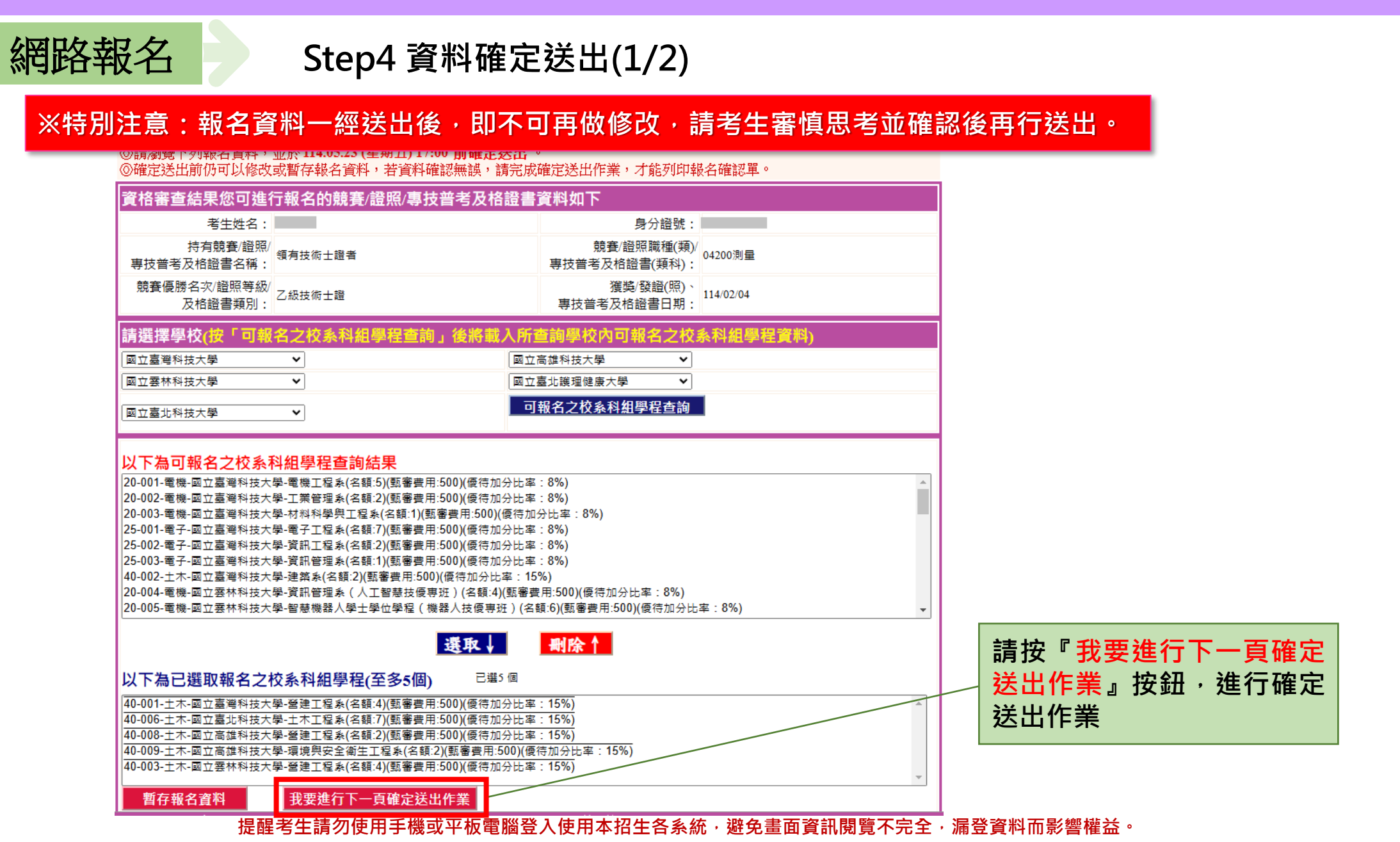

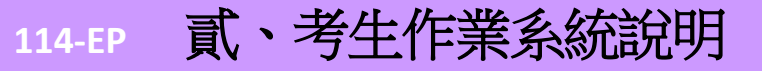

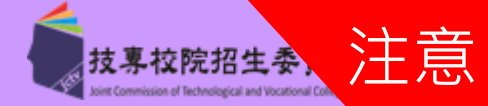

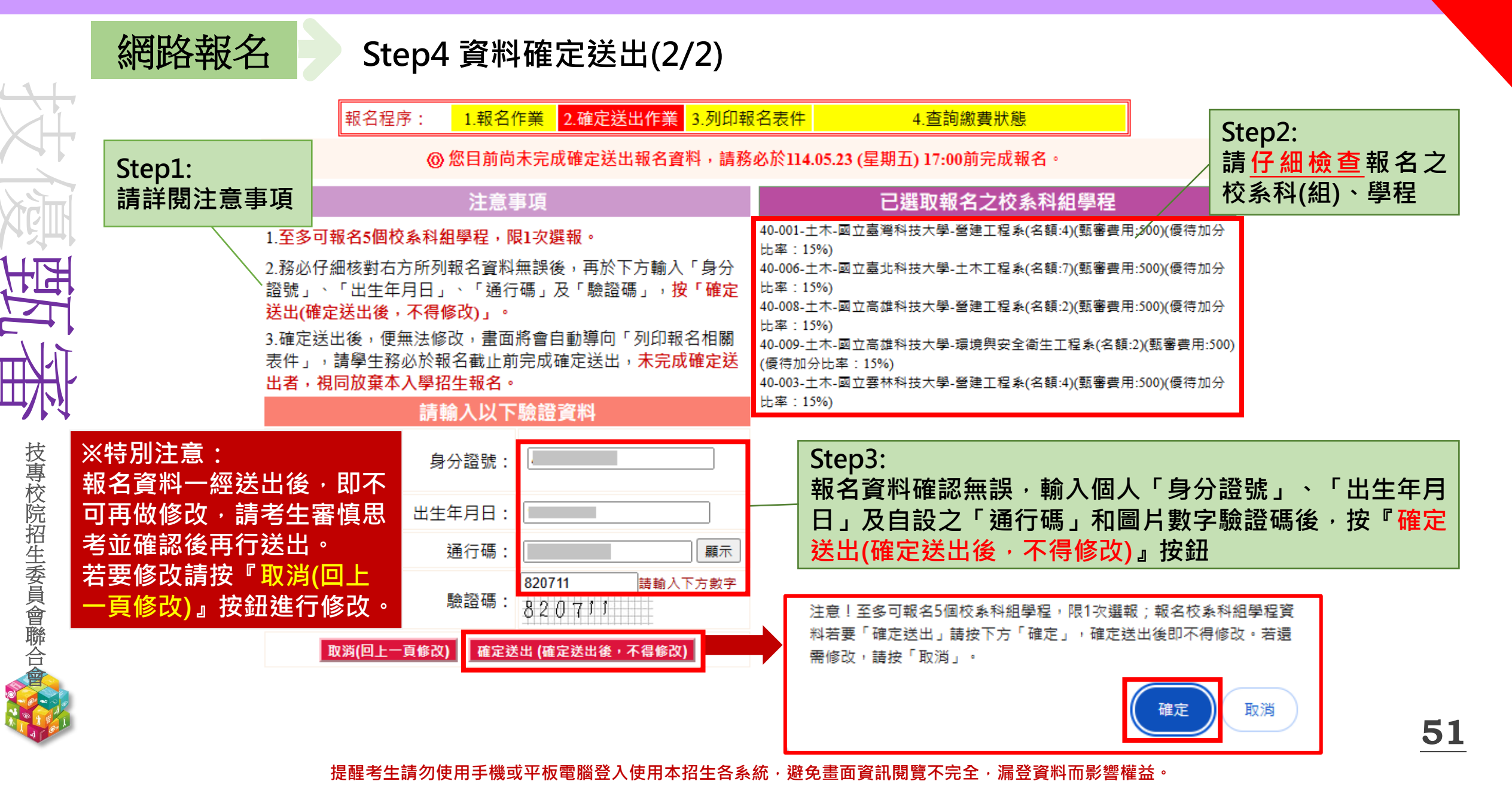

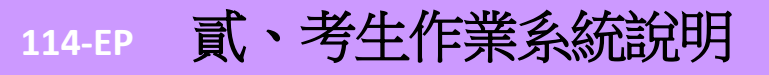

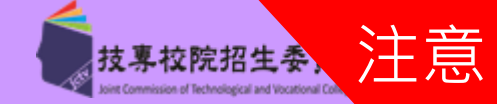

500

製表時間:2025/5/20下午05:05:20

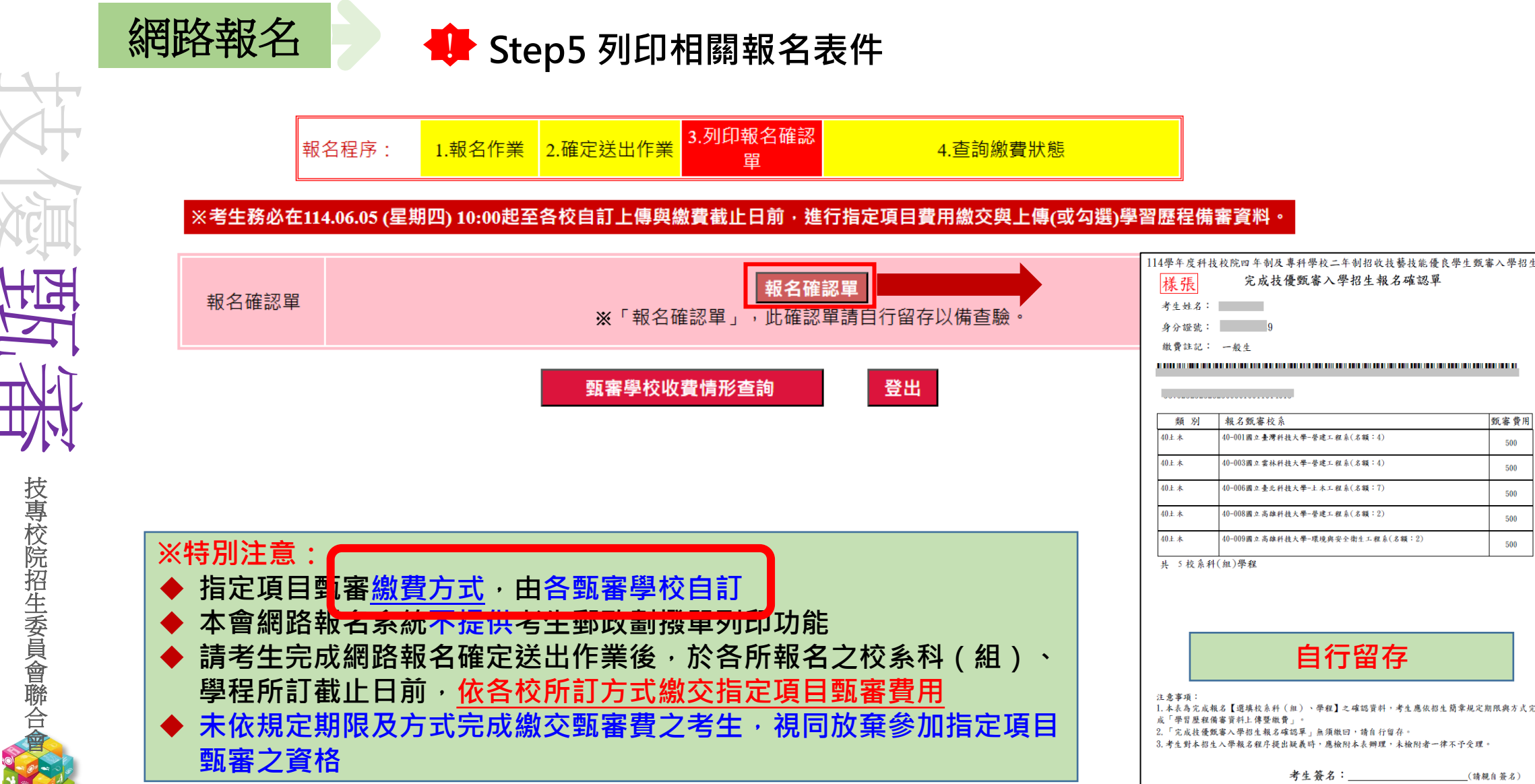

### 貳、考生作業系統說明 114-EP

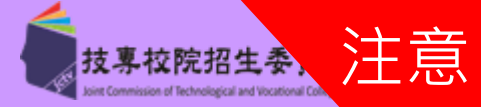

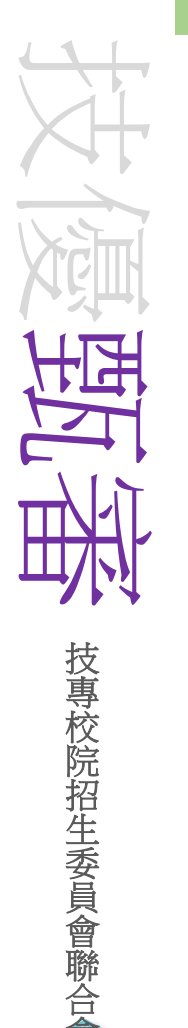

## ep6 查詢各校繳費狀態

|           | 報名程序: | 1.報名作業 | 2.確定送出作業 | 3.列印報名表件       | 4.查詢繳費狀態     |      |      |              |
|-----------|-------|--------|----------|----------------|--------------|------|------|--------------|
| 報名序號      | 報名    | 學校     | 報名       | 類別-校系科(組)、學程   | 繳費期限         | 繳費狀態 | 繳費查詢 |              |
| 40-001-23 | 國立臺灣  | 科技大學   | 40       | 土木-40-001營建工程系 | s 114.6.9    | 已繳費  | 查詢   | 各            |
| 40-003-12 | 國立雲林  | 科技大學   | 40_      | 上木-40-003營建工程系 | 114.6.7      | 未繳費  | 查詢   |              |
| 40-006-10 | 國立臺北湖 | 科技大學   | 40_      | 土木-40-006土木工程系 | 114.6.7      | 已繳費  | 查詢   | 1 日本 第二日 単 近 |
| 40-008-14 | 國立高雄  | 科技大學   | 40_      | 土木-40-008營建工程系 | 114.6.10     | 未繳費  | 查詢   | 校            |
| 40-009-18 | 國立高雄  | 科技大學   | 40土木-4   | 0-009環境與安全衛生   | 工程系 114.6.10 | 未繳費  | 查詢   | <b>繳</b>     |

### 【注意事項】

1.各甄審學校繳費方式與繳費截止日皆不同,若於截止日後狀態仍為「未繳費」,請以電話聯絡報考之甄審學校進行確認。(除以郵政劃撥 方式繳費之學校,因各校實際收到劃撥款項並完成對帳確認之時間會較晚,請考生暫時無須就「繳費狀態」向甄審學校確認,若有收費問 題,各校會逕向考生聯繫。)

2.各校繳交指定項目甄審費規定方式,由各校通知或於各校招生網站公告,各校公告網址可點選「繳費方式查詢」連結。

3.經繳費身分審查通過之低收入戶考生免繳費,中低收入戶考生減免60%報名費。

4.為避免網路壅塞,請考生提早完成報名程序。 ※特別注意:各甄審學校繳費方式截止日期皆不同, 若於截止日後狀態仍為「未繳費」,請以電話聯絡報考之學校進行確認

列印報名表件

登出

53

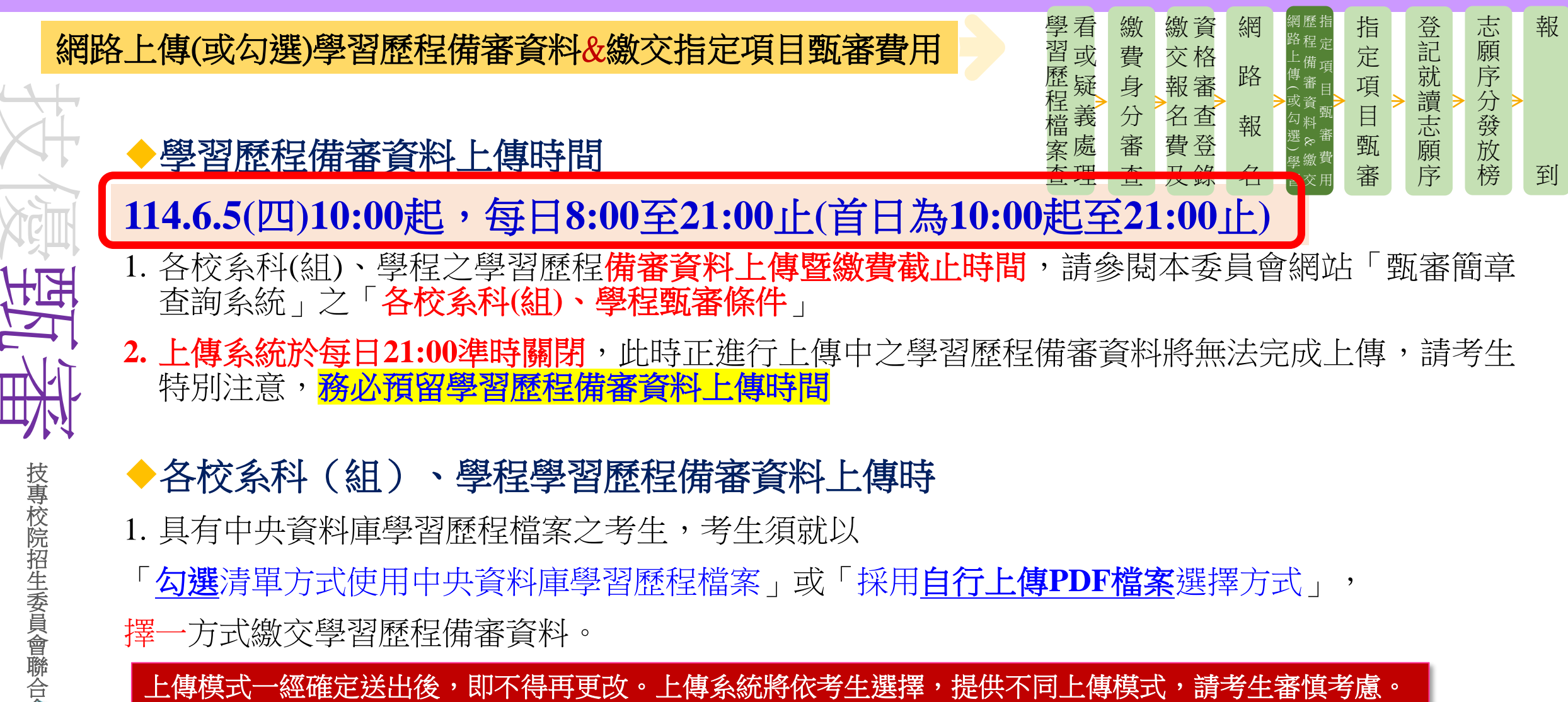

擇一方式繳交學習歷程備審資料。

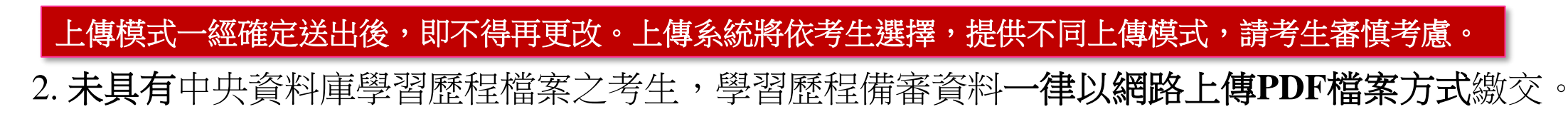

54

技專校院招生委員

網路上傳(或勾選)學習歷程備審資料&繳交指定項目甄審費用

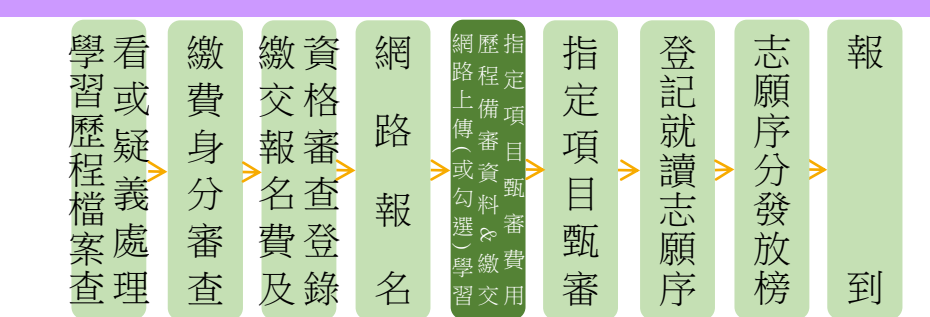

技專校院招生委員會聯合會

- 上傳學習歷程備審資料一經確認後,即不得以任何理由要求修改,請考生務必審慎檢視上傳 之資料後再行確認;在確認送出前,上傳檔案如須更改時,可重傳修改,但須再次檢視後確 認送出
- 2. 本委員會於各校系科(組)、學程學習歷程備審資料上傳繳交截止時間後,將完成指定項目甄 審費繳費考生之已上傳(含已確認及未確認)學習歷程備審資料,轉送各甄審學校

前述未上傳任一學習歷程備審資料,或若僅有高級中等學校在校成績證明、修課紀錄,且該成績證明 係由考生所屬就讀學校上傳者,均一律視同「考生未曾上傳學習歷程備審資料」,本委員會將不會把 此份資料送至各甄審學校

3. 為避免自身權益受損,請考生務必詳閱「甄審簡章查詢系統」之「各校系科(組)、學程甄審 條件」

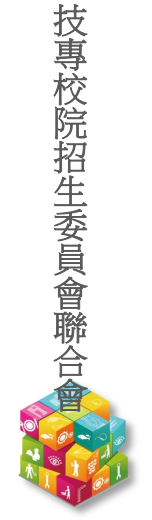

王王

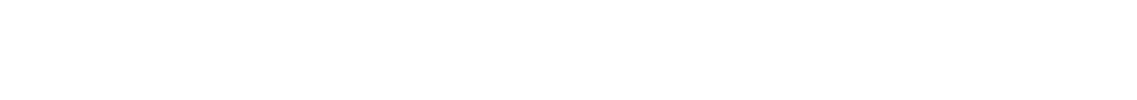

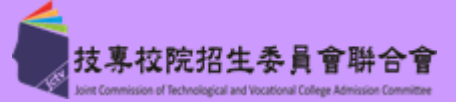

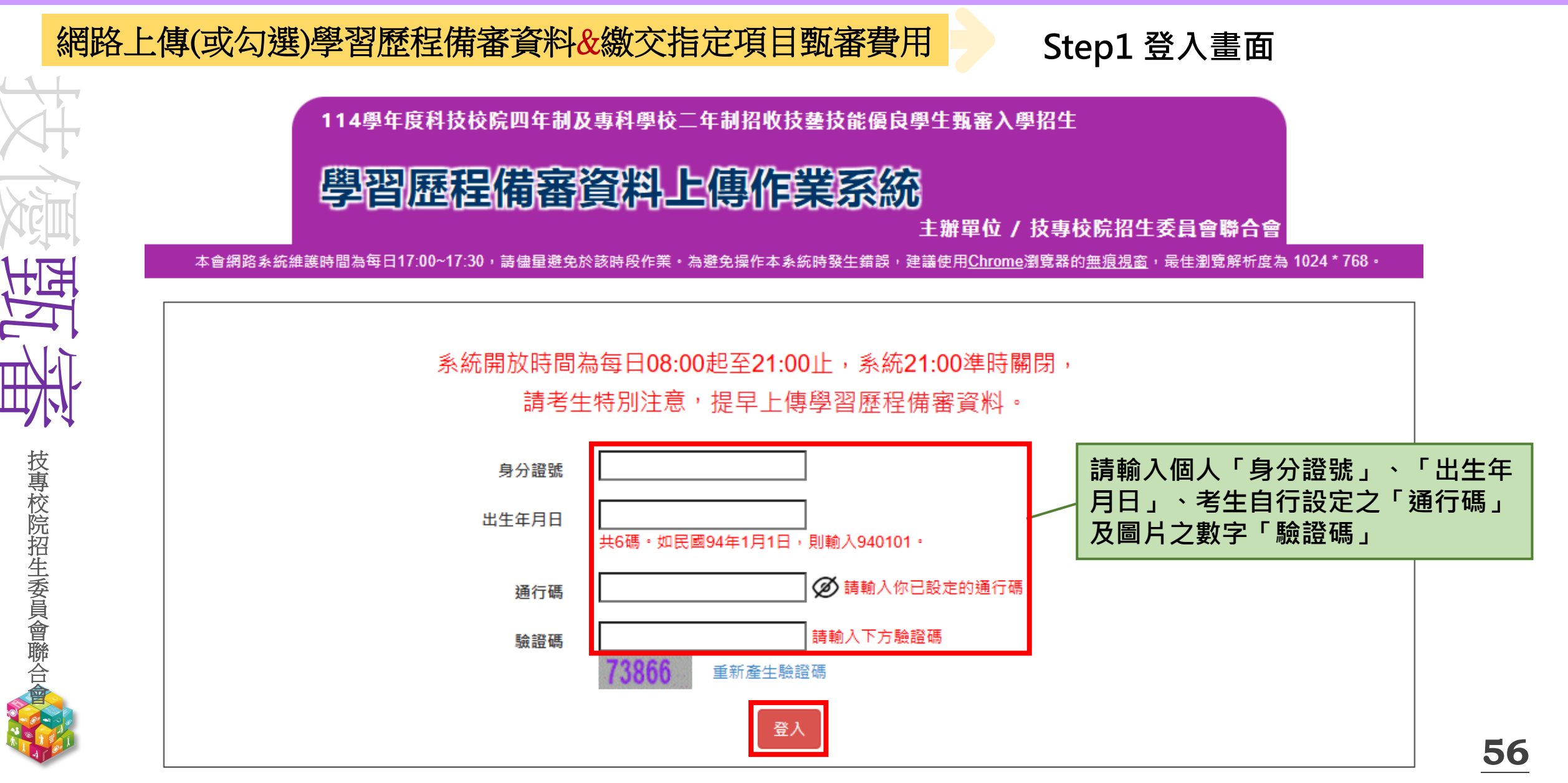

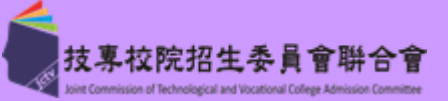

### 網路上傳(或勾選)學習歷程備審資料&繳交指定項目甄審費用

# Step2 隱私權保護政策聲明

### 隱私權保護政策聲明

 技專校院招生委員會聯合會(以下簡稱本會)主辦 114學年度科技校院四年制及專科學校二年制招生技藝技能優良學生 甄審入學招生(以下簡稱本招生), 需依個人資料保護法規定,取得並保管考生個人資料,在辦理招生事務之目的下, 進行處理及利用。本會將姜盡姜良保管人之義務與責任,妥姜保管考生個人資料,僅提供本招生相關工作目的使用。
 考生資料蒐集與目的

凡報名本招生者,即表示同意授權本會,得將自考生報名參加本招生所取得之個人及其相關成績資料,代為向教育部 國民及學前教育署學生學習歷程中央資料庫申請取得其中央資料庫學習歷程檔案(含識別使用之基本資料),運用於本 招生相關工作目的使用。

- 考生資料利用期間、地區、對象及方式 本會在辦理本招生所蒐集之考生資料僅提供招生相關工作目的使用,並提供其報名資料及成績予(1)考生本人、(2)考 生原就讀高級中等學校、(3)其他科技校院或大學入學招生之主辦單位、(4)辦理新生報到或入學資料建置之學校、(5) 技專校院招生策略委員會、(6)教育部。
- 4. 考生資料蒐集之類別

詳

讀

規

定

說

明

後

請

勾

選

技專校院招生委員會聯合。

本招生蒐集之考生個人資料包含姓名、出生年月日、身分證統一編號(或居留證統一證號)、性別、中低收入戶或低收 入戶情形、電子信箱、通訊地址、聯絡電話、手機號碼、緊急聯絡人姓名、緊急聯絡人電話、競賽獲獎或證照資料、 畢(肄)業學校、畢(肄)業學制、畢(肄)業狀況、修課類型、畢(肄)業科組別、畢(肄)業班級、畢(肄)業年月、修課紀錄或 在學學業成績及中央資料庫學習歷程檔案等。

5. 考生資料儲存及保管

依個人資料保護法規定,除非有其他法令限制,本會考生個人資料保存時間,為自本招生之學年度起算6個學年度, 並於時間屆滿後銷毀。

- 6. 考生資料權利行使
- 依個人資料保護法第3條規定,除非有其他法令限制,考生可就個人的資料享有(1)查詢或請求閱覽、(2)請求製給複製

本、(3)請求補充或更正、(4)請求停止蒐集、處理或利用、(5)請求刪除等權利。但考生請求權利行使,不得影響本招 生之資料審查、成績計算、排名、篩選及分發結果等相關工作。

本會聯絡電話:02-27725333

本會地址:106344臺北市大安區忠孝東路三段1號(國立臺北科技大學億光大樓5樓)

7. 考生權益

若考生不同意提供個人資料予本會,本會將不受理考生報名本入學招生,且視同考生放棄參加本招生

請考生詳閱後,勾選「同意提供本人之個人資料 予技專校院招生委員會作為招生相關工作目的使 用」後,按下同意按鈕,繼續登錄作業

🔰 同意提供本人之個人資料予技專校院招生委員會作為招生相關工作目的使用

閱

讀

注

意

事

項

後

,

請

公

選

技專校院招生委員會聯合

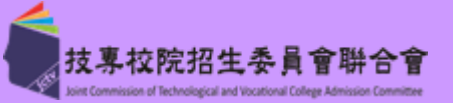

### 網路上傳(或勾選)學習歷程備審資料&繳交指定項目甄審費用

Step3 閱讀注意事項

#### 閱讀注意事項

- ※下列注意事項攸關考生權益,請詳加閱讀,以免權益受損:
- 1. 本系統開放時間 114 年 6月 5 日 10:00 (星期四) 起至 114 年 6 月 10 日 21:00 (星期二)止(首日為10:00起至 21:00止),系統於21:00進時關閉。
- 2. 為避免於截止日上網,因網路壅塞,請考生儘早完成上傳作業。
- 通過資格審查考生須完成「上網選填校系科(組)、學程並確定送出」、「繳交指定項目甄審费用」及「網路上傳學習 歷程備審資料」等作業,才算完成報名程序。
- 4. 完成「上網選填校系科(組)、學程並確定送出之考生,均須於114年6月5日10:00起,依其所報名之校系科(組)、 學程規定截止日期前,完成繳交指定項目甄審費用並網路上傳(或勾選)「學習歷程備審資料」作業,請詳閱招生簡章第 31-35頁。
- 5. 具有中央資料庫學習歷程檔案目完成「上網選填校系科(組)、學程」之考生,在「網路上傳(或勾選)學習歷程備審資料」各校系科(組)、學程上傳時,考生須就「以勾選清單方式使用中央資料庫學習歷程檔案」或「採用自行上傳PDF檔案」擇一方式繳交學習歷程備審資料。
- 6. 上傳方式一經確定送出後即不得再更改,上傳系統將依考生選擇,提供不同上傳模式,請考生審慎考慮後再行選擇,避免自身權益受損。
- 7. 各校系科(組)、學程所訂之學習歷程備審資料「參採項目」以及「上傳檔案件數上限」,請詳閱本委員會網站「甄審 簡章查詢系統」之「各校系科(組)、學程甄審條件」。
- (1)「B.課程學習成果」及「C.多元表現」之各分項名稱以代碼呈現,代碼對照表及上傳說明,請詳閱招生簡章第33-35 頁。
- (2)「D-1多元表現綜整心得」、「D-2學習歷程自述(含學習歷程反思、就讀動機、未來學習計畫與生涯規劃)」、「D-3 其他有利審查資料」等項目,一律由考生自行撰寫及上傳,每一項僅能上傳1個PDF檔案(不得上傳影音檔),檔案大小以 4MB為限,考生須分項上傳檔案資料至對應欄位。
- 8. 當學年度應屆畢業考生於學習歷程備審資料上傳期間,如發現學習歷程中央資料庫提供之第五學期修課紀錄、第五~六 學期之課程學習成果及多元表現等檔案內容有疑義者,除應儘速向就讀學校反映外,仍應於申請校系科(組)、學程所 訂繳交截止日前完成學習歷程備審資料上傳及確認作業,以避免延誤自身指定項目甄審權益。
- 9. 上傳資料一經完成確認後,將無法修改資料或重新上傳(或勾選),務必審慎檢視上傳之資料後再行確認。
  10. 完成學習歷程備審資料上傳(或勾選)之考生,有關指定項目甄審相關到校甄審與费用繳交等相關資訊,仍須詳閱 114 學年度四技二專技優甄審招生簡章「各校系科(組)、學程甄審條件」,並依其規定進行到校甄審與繳費等相關作業。
  11. 考生僅上傳審查資料而未確認時,本委員會於繳交截止日後,逕將已上傳(或曾勾選)之審查資料轉送各甄審學校。考生得否繼續參加指定項目甄審,依各甄審學校規定辦理,考生不得異議。前述未確認之審查資料中,若僅有中央學習歷程資料庫提供之修課紀錄,一律視同「畫生未曾上傳審查資料」,亦即本委員會將不會把此份資料送至各甄審學校。

我已了解,開始進行學習歷程備審資料勾選或上傳

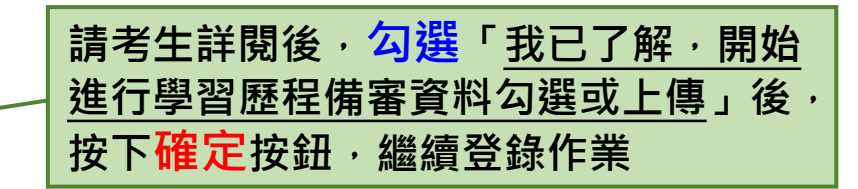

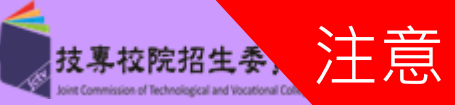

| 網路               | 上傳(或勾選)學           | 習歷栏備審資料&繳交指                           | 定項日甄審費用            | Step4 個人         | 報名資料     | 核對           |
|------------------|--------------------|---------------------------------------|--------------------|------------------|----------|--------------|
|                  | 身分證號:<br>該生是否具有中央資 | <b>姓名: 就讀學校: OOO</b> 層<br>料庫學習歷程檔案: 是 | 高工 學制: 技術型高中/綜合型高口 | 中(專門學程)          |          |              |
|                  | 1 請核對個人資料          | 斗包含身分證號、姓名、就讀 <b>學</b>                | 校等資訊是否正確           |                  | 2        |              |
|                  | 報名序號               | 校名<br>系科(組)、學程                        | 備審資料<br>上傳/檢視      | 備審資料 上傳方式        | 截止日期     | 備審資料<br>確認狀態 |
| 举                | 20-003-23456789    | 國立臺灣科技大學<br>材料科學與工程系                  | 點我上傳               | 未選擇              | 114.6.9  | 未確認送出        |
| 支事交              | 20-004-23456789    | 國立雲林科技大學<br>資訊管理系(人工智慧技優專班)           | 點我上傳               | 未選擇              | 114.6.7  | 未確認送出        |
| 完招生              | 20-013-23456789    | 國立高雄科技大學<br>航運技術系                     | 點我上傳               | 未選擇              | 114.6.10 | 未確認送出        |
| 安<br>員<br>會<br>騰 | 20-022-23456789    | 國立虎尾科技大學<br>電子工程系                     | 點我上傳               | 未選擇              | 114.6.7  | 未確認送出        |
|                  | 20-035-23456789    | 國立臺中科技大學<br>資訊工程系                     | 點我上傳               | 未選擇              | 114.6.8  | 未確認送出        |
| A LOO I          |                    |                                       | 牛                  | <b>持別注意:各校</b> _ | 上傳截止日其   | 那不同 5        |

HB

技專校院招生委員會聯合会

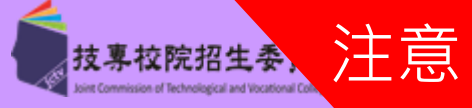

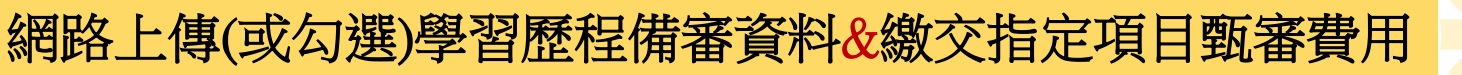

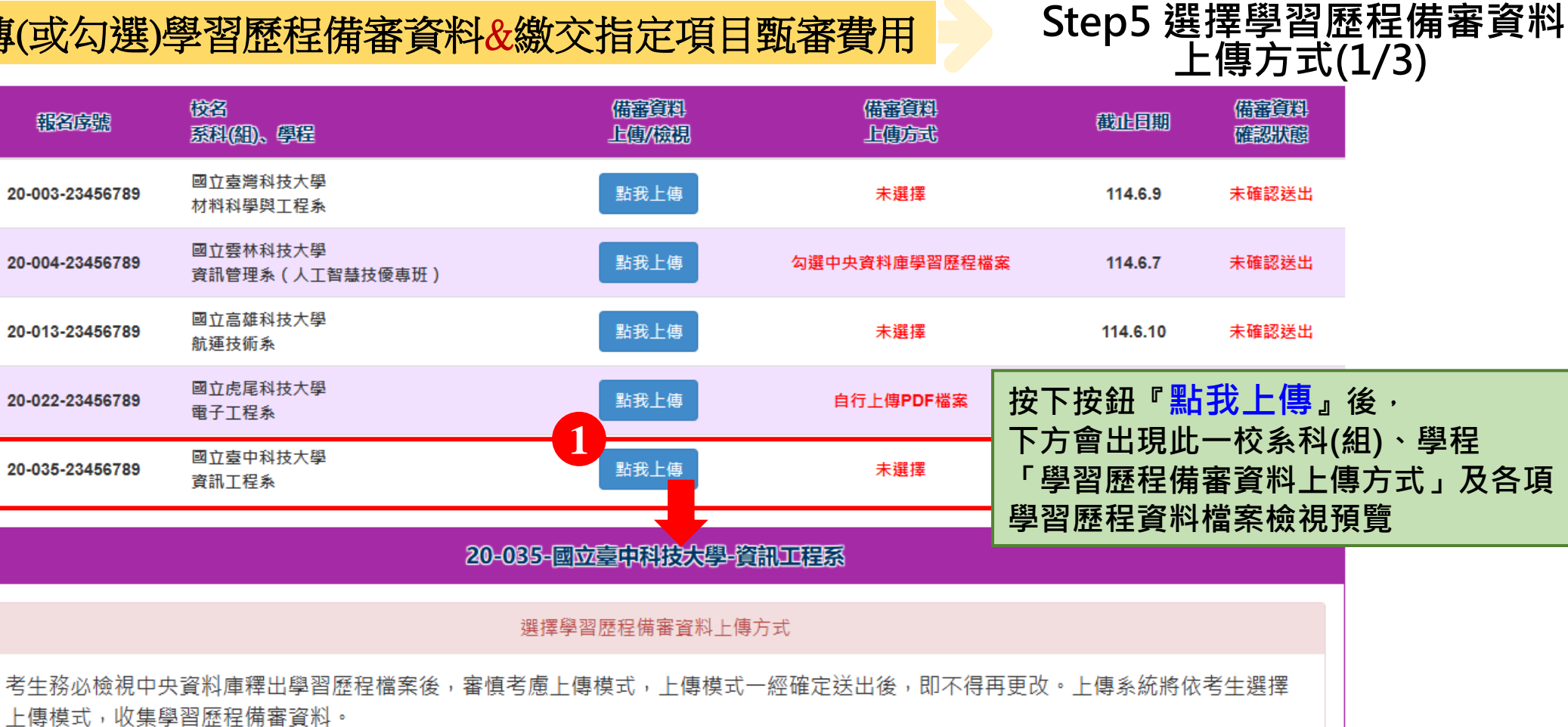

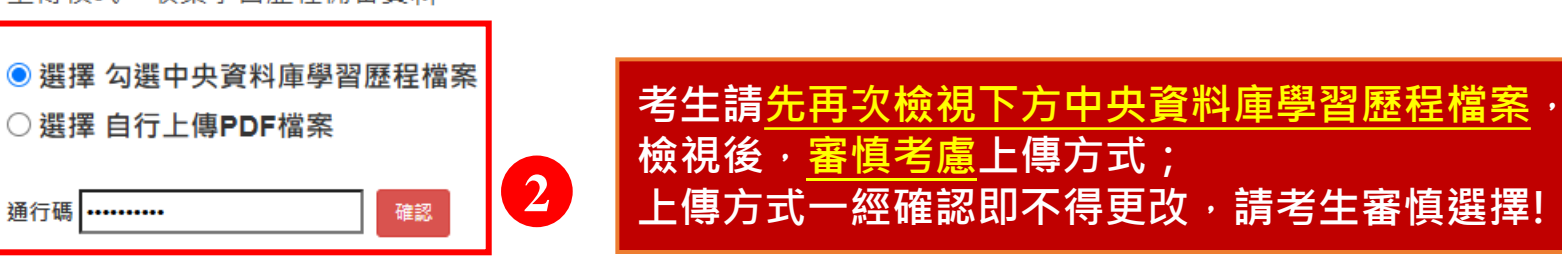

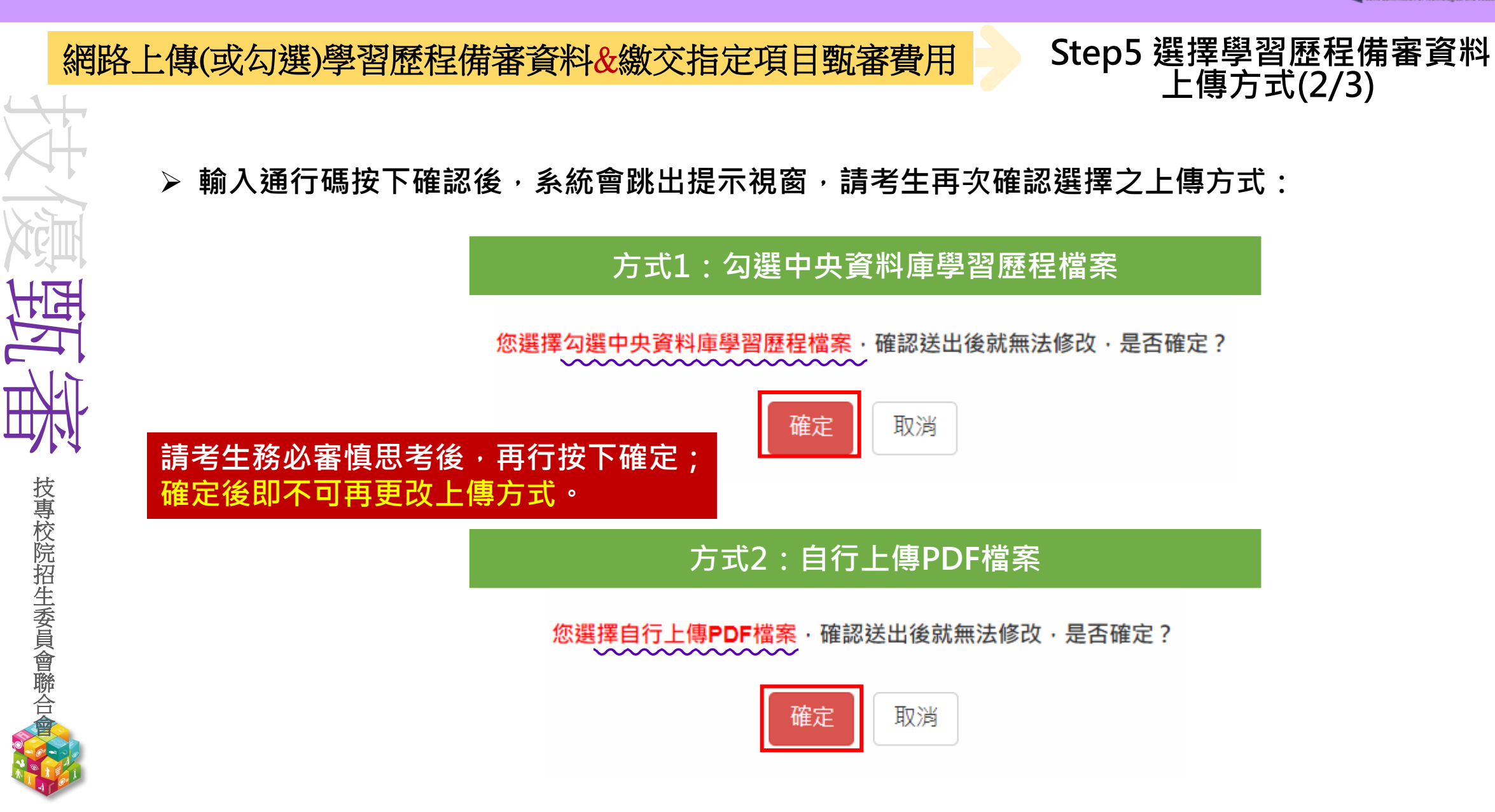

注意

技專校院招生委

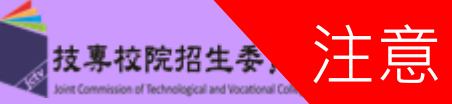

| 網路          | 上傳(或勾選)學習歷程備審資料&繳交指定項目甄審費用                        | Step5 選擇學習歷程備審資料<br>上値方式(3/3) |
|-------------|---------------------------------------------------|-------------------------------|
|             | ➤ 確認送出後,系統會顯示您選擇的上傳方式:                            |                               |
|             | 方式1:勾選中央資料庫學習歷程檔案                                 |                               |
| Xicimi      | 20-035-國立臺中科技大學-資訊工程系                             |                               |
|             | 選擇學習歷程備審資料上傳方式                                    |                               |
|             | 已在 2025/06/05 15:27:27 選擇備審資料上傳模式「勾選中央資料庫學習歷程檔案」。 |                               |
|             | 方式2:自行上傳PDF檔案                                     |                               |
|             | 20-003-國立臺灣科技大學-材料科學與工程系                          |                               |
| 技專          | 選擇學習歷程備審資料上傳方式                                    |                               |
| 校<br>院<br>招 | 已在 2025/06/05 15:30:25 選擇備審資料上傳模式「自行上傳PDF檔案」。     |                               |
| 生委          | 未具有中央資料庫學習歷程檔案-皆由考生自行上傳PDF檔案                      | 系·無須選擇上傳方式                    |
| 員會          | 60-058-國立臺中科技大學-應用目語系                             |                               |
| ₩<br>合      | 選擇學習歷程備審資料上傳方式                                    |                               |
|             | 您未具有中央資料庫學習歷程檔案·備審資料上傳方式為「自行上傳PDF檔案」              |                               |

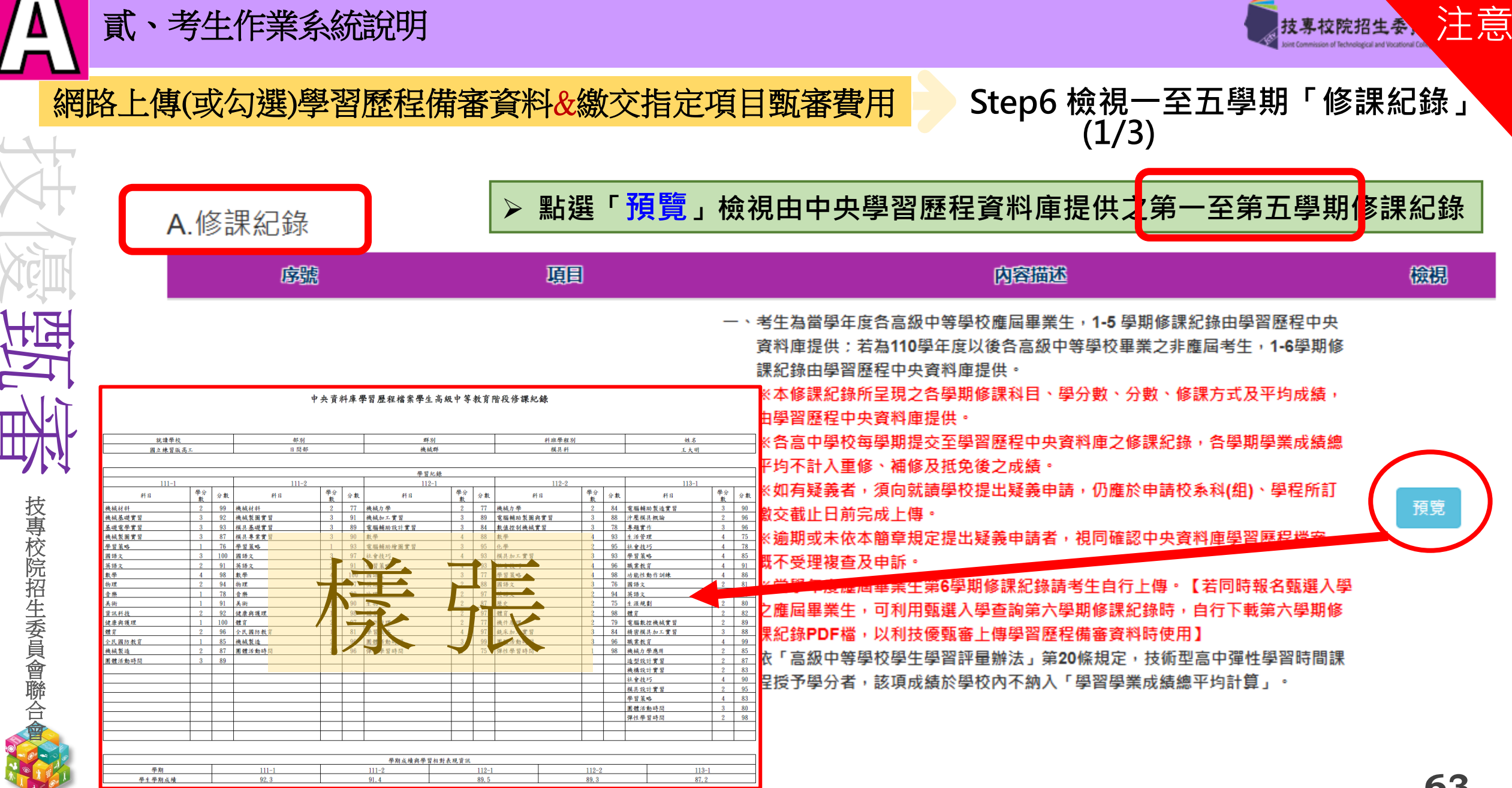

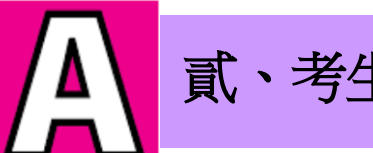

西西

技專校院招生委員會聯合

## 網路上傳(或勾選)學習歷程備審資料&繳交指定項目甄審費用

### Step6 上傳第6學期「修課紀錄」 (2/3)

注意

技專校院招生委

第6學期修課紀錄

※上傳說明:由考生自行上傳,僅能上傳一個PDF檔案(不得上傳影音檔),檔案大小以4MB為限,內容包含:第六學期各學科(含必修及選修) 成績、第六學期學業總平均成績(不含補考成績),且須蓋有教務處章戳(或浮水印)

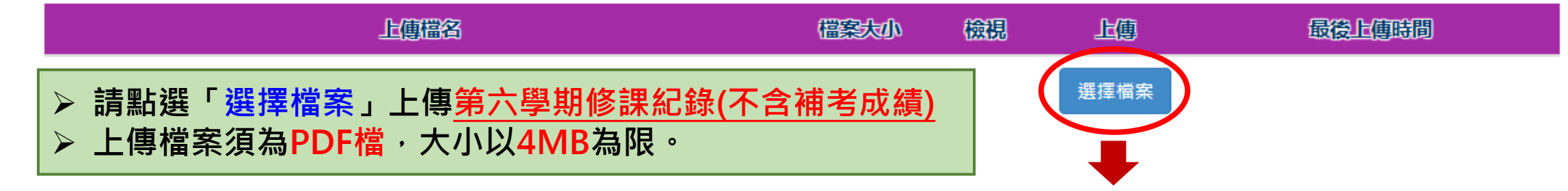

### 第6學期修課紀錄

※上傳說明:由考生自行上傳,僅能上傳一個PDF檔案(不得上傳影音檔),檔案大小以4MB為限,內容包含:第六學期各學科(含必修及選修) 成績、第六學期學業總平均成績(不含補考成績),且須蓋有教務處章戳(或浮水印)

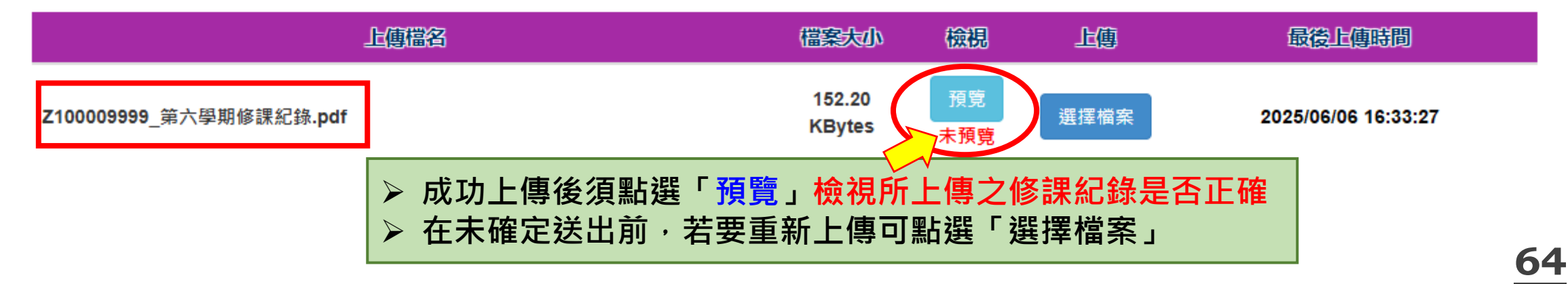

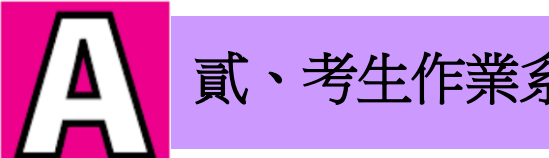

技專校院招生委員會聯合會

貳、考生作業系統說明

# 網路上傳(或勾選)學習歷程備審資料&繳交指定項目甄審費用

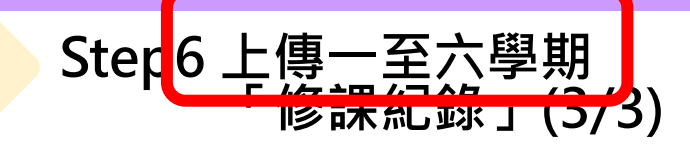

### 未具有中央資料庫學習歷程檔案考生

A.修課紀錄(考生為非具有中央資料庫學習歷程檔案,由考生自行上傳PDF檔案,上傳件數為1件,檔案限制大小為4MB。)

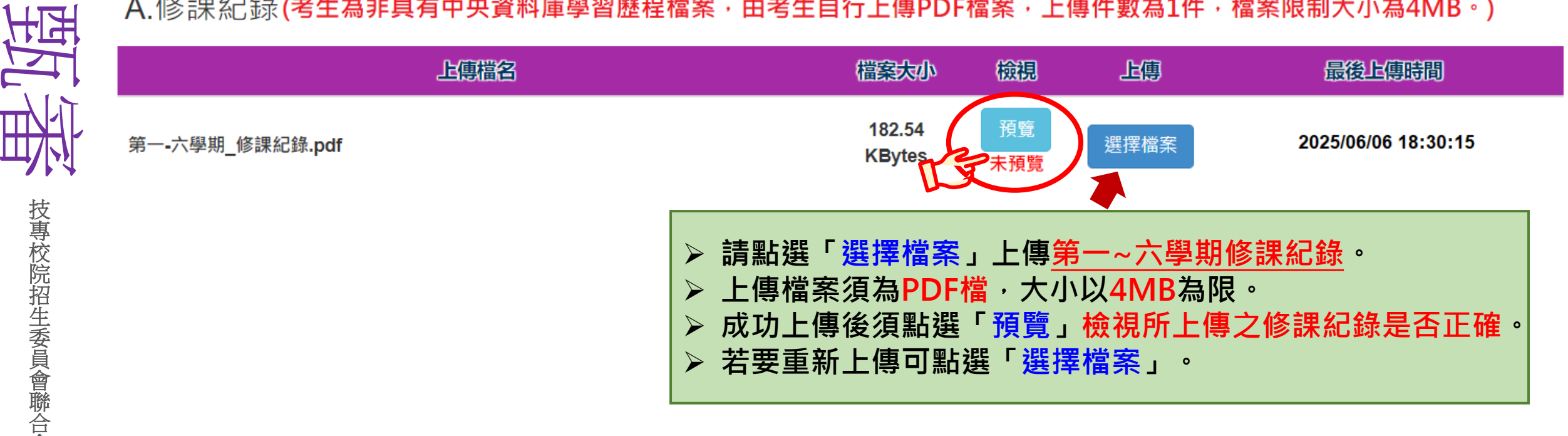

注意

技專校院招生委

| D) |  |
|----|--|

| <b>B-1</b> .특<br>(含技 | 專題實作<br>能領域)   | 、實習科目                                                | 目學習成果 ( <b>已2</b><br>上限1                                 | □選件數1件/可勾選件數<br>B-1.專題實作、實習科目學習                                                                                                    | 成果(含技能領域) 儲存                                  | ,未儲<br>存                                     |
|----------------------|----------------|------------------------------------------------------|----------------------------------------------------------|----------------------------------------------------------------------------------------------------|-----------------------------------------------|----------------------------------------------|
| 勾                    | <u>#</u>       | 序號                                                   | 項目                                                       | 内容描述                                                                                                    | 證明文件                                          | 影音檔案                                         |
|                      |                | B1001                                                | 電腦輔助繪圖實習                                                 | 這是我費盡心思製作的成果,利用課堂學習到的知識去做延伸。                                                                                                    | PDF                                           | MP4                                          |
| C                    | ]              | B1002                                                | 機械基礎寅習                                                   | 這是我費盡心思製作的成果,利用課堂學習到的知識去做延伸。                                                                                                    | PDF                                           | MP4                                          |
|                      | 1              | Diago                                                | <del></del>                                              |                                                                                                    |                                               |                                              |
|                      | ,              | B1003                                                | 百榮                                                       | 這是我费盡心思製作的成果,利用課堂學習到的知識去做延伸。                                                                                                    | PDF                                           | MP4                                          |
| B-2.∮                | 其他課程學          | 學習(作品)                                               | <sup>音樂</sup><br>成果 <b>(已勾選件婁</b>                        | 這是我费盡心思製作的成果,利用課堂學習到的知識去做延伸。<br>效1件/可勾選件數上限1件)<br>B-2.其他課程學習(作品)。                                                                                                    | PDF<br><sup>成果 儲存</sup> 未儲存                   | MP4                                          |
| B-2.其                | 其他課程<br>墨      | 學習(作品)<br><b>序號</b>                                  | <sup>音樂</sup><br>成果 <b>(已勾選件婁</b><br>項目                  | 這是我费盡心思製作的成果,利用課堂學習到的知識去做延伸。<br>故1件/可勾選件數上限1件)<br>B-2.其他課程學習(作品)成<br>內容面还                                                                                               | PDF<br><sup>成果 儲存</sup> 未儲存<br>證明文件           | MP4<br>字<br>影音檔案                             |
| B-2.基                | ,<br>其他課程<br>里 | 學習(作品)<br><mark>序號</mark><br>B2001                   | <sup>音樂</sup><br>成果 <b>(已勾選件婁</b><br>項目<br><sup>物理</sup> | 這是我费盡心思製作的成果,利用課堂學習到的知識去做延伸。<br>数1件/可勾選件數上限1件<br>因-2.其他課程學習(作品)成<br>成各面本<br>這是我费盡心思製作的成果,利用課堂學習到的知識去做延伸。                                                                | PDF<br><sup>成果 儲存</sup> 未儲存<br>證明文件<br>PDF    | MP4<br>字<br>影音檔案<br>MP4                      |
| B-2.其                | 其他課程<br>選<br>〕 | 學習(作品)<br><mark>序號</mark><br>B2001<br>B2002          | <sup>音樂</sup><br>成果(已勾選件集<br>項目<br>物理<br><sub>英語文</sub>  | 這是我费盡心思製作的成果,利用課堂學習到的知識去做延伸。<br>改1件/可勾選件數上限1件<br>B-2.其他課程學習(作品)成<br>这一個<br>这一個<br>這是我费盡心思製作的成果,利用課堂學習到的知識去做延伸。<br>這是我费盡心思製作的成果,利用課堂學習到的知識去做延伸。                          | PDF<br>成果 儲存 未儲存<br>證明文件<br>PDF<br>PDF        | MP4<br>字<br>影音檔案<br>MP4<br>MP4               |
| B-2.‡                | 其他課程<br>里<br>〕 | 學習(作品)<br><mark>序號</mark><br>B2001<br>B2002<br>B2003 | <sup>音樂</sup><br>成果(已勾選件集<br>項目<br>物理<br>英語文<br>公民與社會    | 這是我费盡心思製作的成果,利用課堂學習到的知識去做延伸。<br>故1件/可勾選件數上限1件<br>P-2.其他課程學習(作品)<br>成為面本<br>這是我费盡心思製作的成果,利用課堂學習到的知識去做延伸。<br>這是我费盡心思製作的成果,利用課堂學習到的知識去做延伸。<br>這是我费盡心思製作的成果,利用課堂學習到的知識去做延伸。 | PDF<br>成果 儲存 未儲存<br>證明文件<br>PDF<br>PDF<br>PDF | MP4<br>字<br>影音檔案<br>MP4<br>MP4<br>MP4<br>MP4 |

66

注意

技專校院招生委。 Joint Commission of Technological and Vecational Co

高

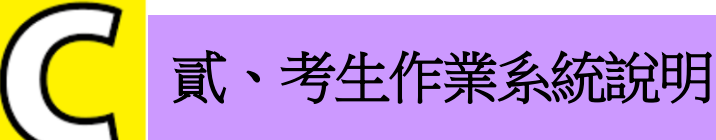

2

勾選繳交項目

注意 技專校院招生委, sion of Technological and Vocational

**\_** \_

網路上傳(或勾選)學習歷程備審資料&繳交指定項目甄審費用

C.多元表現(已勾選件數3件/可勾選件數上限4件) c.多元表現 儲存 未儲存

【方式一】 勾選「C.多元學習」(3/3)

| 採計項目:C-2、C-4、C-5、C-7 |    |       | C-5 \ C-7                        |                                                                                             | 選完後                        | き ・ 請點 | i選「 <mark>儲</mark> | 存      |             |
|----------------------|----|-------|----------------------------------|---------------------------------------------------------------------------------------------|----------------------------|--------|--------------------|--------|-------------|
|                      | 勾選 | 序號    | 項目                               | 内容描述                                                                                        |                            | 證明文件   | 影音檔案               | 影音外部連結 |             |
|                      |    | C0001 | 班長_熱心服務                          | 這職務要處理的包括:依導師指導,負責處理本班班務及推動各<br>極服務及傳達並執行學校規定。                                              | 幹部積                        | PNG    |                    |        | 1           |
|                      |    | C0002 | 台灣區高中數學競赛<br>(TRML)              | 歷年來此項數學競賽在各校中亦掀起了一股數學熱潮,顯見此項<br>普遍獲得大家的認同,也確實帶動了國內學習數學的風氣,進而<br>生數學潛能發展,達到推廣中學生數學教育的目的。     | 比赛已<br>開發學                 | PNG    |                    |        | 預<br>覽<br>檔 |
|                      |    | C0003 | 「 <b>C</b> .多元表現                 | &加這個檢完,想把恩校所恩展現出來,也逐過這個檢完,讓我<br>」可勾選4件,您勾選了3件,尚可勾選1件!                                       | 知道自<br>負技                  | PNG    |                    |        | <b>室</b> 證  |
|                      |    | C0004 |                                  | 確定                                                                                          | )人,期<br>統使用指<br>8務 5.協     | PNG    |                    |        | 明文件、        |
|                      |    | C0005 | 醫院服務台志工【台北市私<br>立永年社會福利慈姜基金】<br> | 利用課餘時間,到此機構來服務,藉由服務來看看需要被幫助的<br>許自己用之社會也要回饋社會。服務內容:用服務大眾、回饋社<br>動去實際幫助需要的人,以辦理急難救助、老人福利為目的。 | □人,期<br>:會的行               | PNG    |                    |        | 影音          |
|                      |    | C0006 | <sub>野外求</sub> 按下儲存<br>系統會提      | 後,<br>醒【目前勾選件數】與【尚可                                                                         | 的很<br>在此                   | PDF    |                    |        | 檔案          |
|                      |    | C0007 | <sup>細┃</sup> <mark> </mark>     | 】<br>認送出前皆可重新勾選後儲存                                                                          | 人員<br>發現<br>事 <sup>。</sup> | PNG    |                    |        |             |

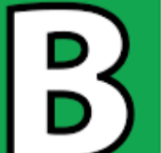

網路上傳(或勾選)學習歷程備審資料&繳交指定項目甄審費用

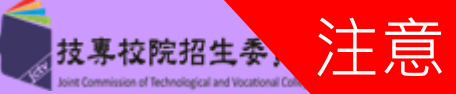

(1/3)

【方式二】 自行上傳「B-1、B-2」

技

高

B-1.專題實作、實習科目學習成果(含 (由考生製作PDF格式檔案並自行將檔案整合後上傳,上傳件數為1件,檔案 技能領域) 限制大小為8MB)

| 上傳檔名                      | 檔案大小          | 檢視        | 上傳   | 最後上傳時間                       |
|---------------------------|---------------|-----------|------|------------------------------|
| B-1專題實作、實習科目學習成果_範例檔案.pdf | 5.91<br>MByte | 預覽<br>未預覽 | 選擇檔案 | 卫選擇您欲上傳之PDF檔案<br>(請注意檔案限制大小) |

B-2.其他課程學習(作品)成 (由考生製作PDF格式檔案並自行將檔案整合後上傳,上傳件數為1件,檔案限制大小為 果 8MB)

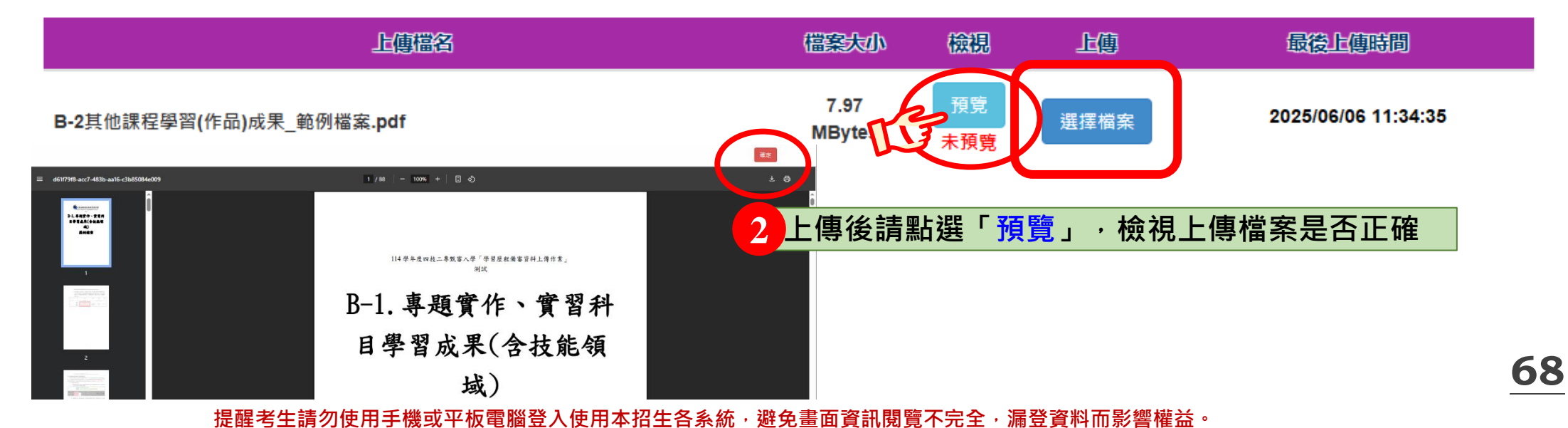

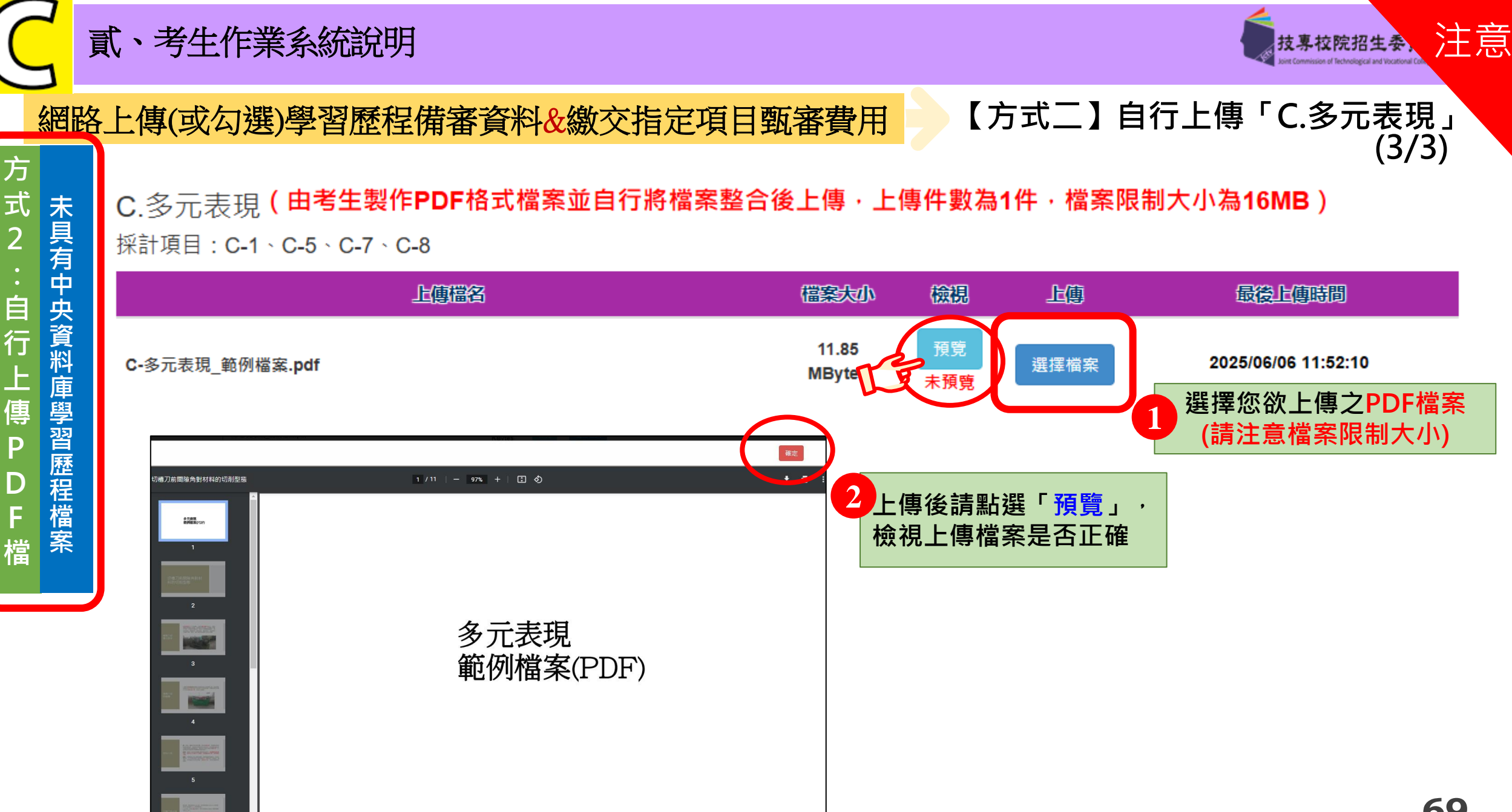

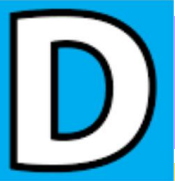

H H H

技專校院招生委員會聯合

貳、考生作業系統說明

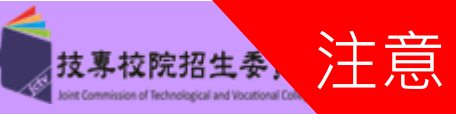

# 網路上傳(或勾選)學習歷程備審資料&繳交指定項目甄審費用

Step7 自行撰寫及上傳資料(1/2)

# 請留意 D-1、D-2、D-3每一個項目僅能上傳1個PDF檔案為限,檔案大小最多為4MB

D-1.多元表現綜整心得

(由考生製作PDF格式檔案並自行將檔案整合後上傳·上傳件數為1件·檔案限制大小為4MB)

| 上傳檔名 | 檔案大小 | 檢視 | 上傳   | 最後上傳時間 |
|------|------|----|------|--------|
|      |      |    | 選擇檔案 |        |

D-2.學習歷程自述(含學習歷程反思、就讀動機、未來學習計畫與生涯規劃)

### (由考生製作PDF格式檔案並自行將檔案整合後上傳・上傳件數為1件・檔案限制大小為4MB)

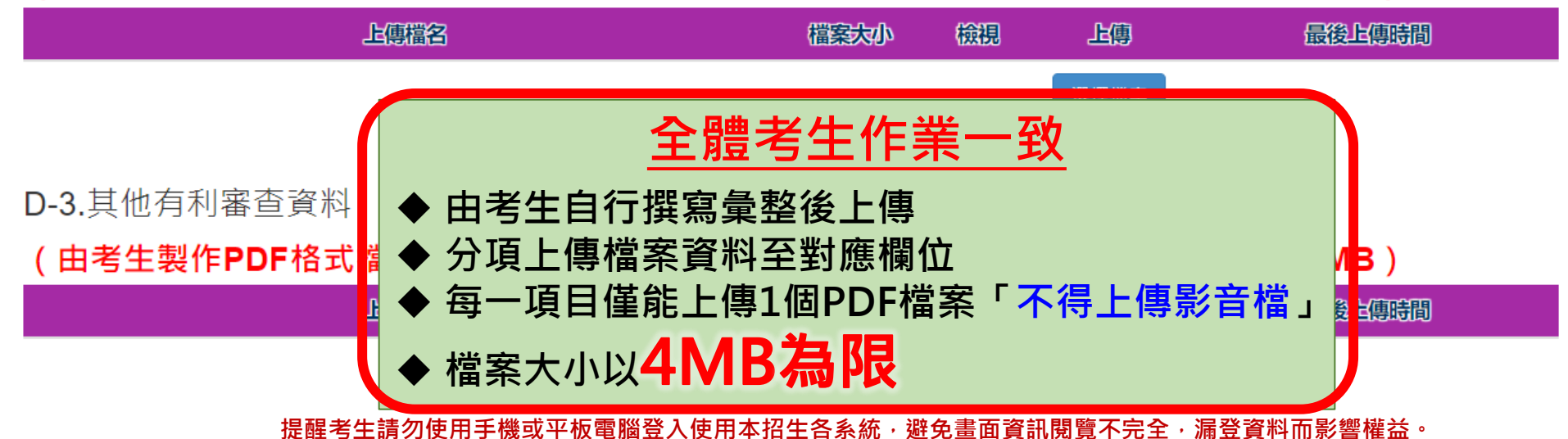

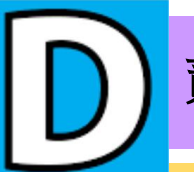

技專校院招生委員會聯合

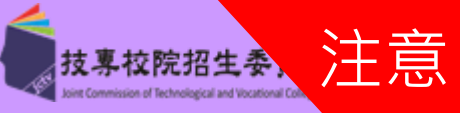

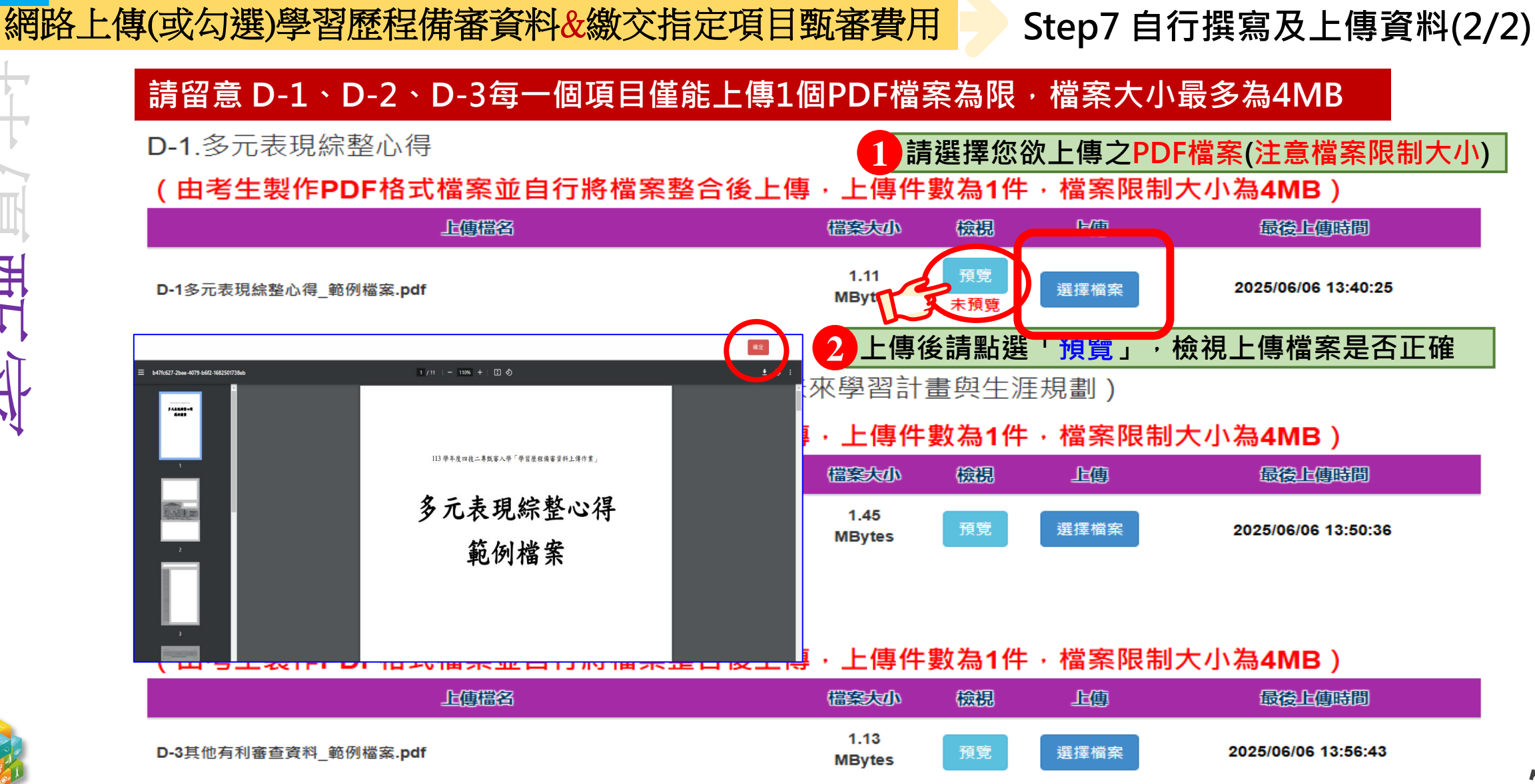

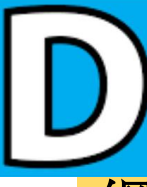

西語

技專校院招生委員會聯合

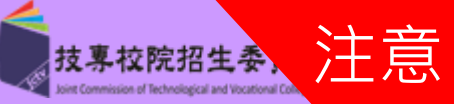

# 網路上傳(或勾選)學習歷程備審資料&繳交指定項目甄審費用

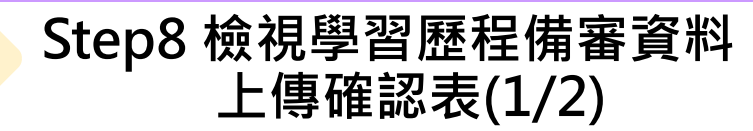

D-2.學習歷程自述 (含學習歷程反思、就讀動機、未來學習計畫與生涯規劃)

# (由考生製作PDF格式檔案並自行將檔案整合後上傳·上傳件數為1件·檔案限制大小為4MB)

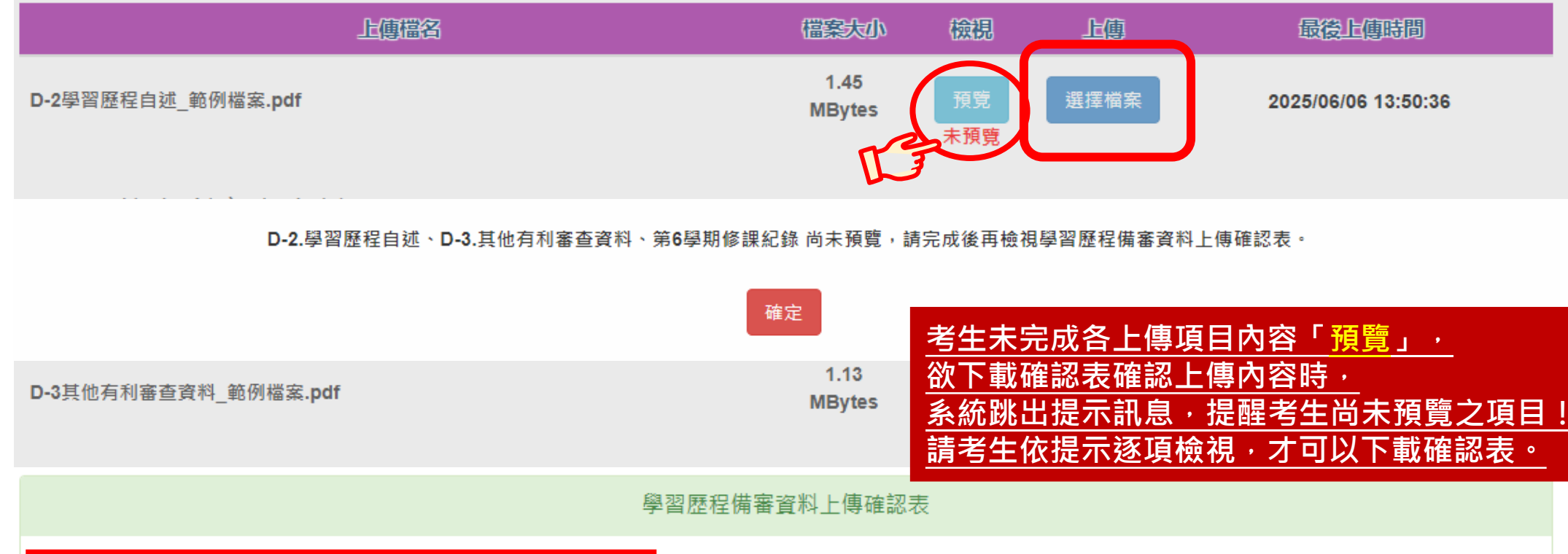

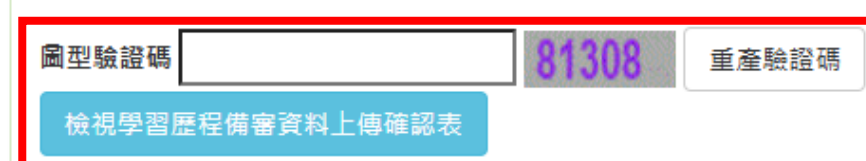
114-EP 貳、考生作業系統說明

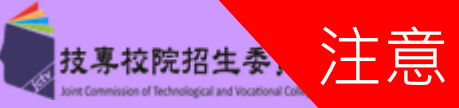

|     | 各項目檔案上傳且完成預覽 / 勾選完成後,<br>檢視學習歷程備審資料上傳確認表,再次檢視您的上傳 / 勾選項目是否正確無<br>                      | <b>無誤!</b>                             |                        |                                                   |
|-----|----------------------------------------------------------------------------------------|----------------------------------------|------------------------|---------------------------------------------------|
| d   | "唯论無诀俊,萌剌八日17故正之绝17%,盐煁"唯论』,元以唯论经五。                                                    | 2 114學年度科技校院四年制<br>學習歷程領               | と專科學校二年制技<br>「審資料上傳確認表 | <sup>製表目期:2025/05/06 14</sup><br>[ <b>優甄審入學招生</b> |
|     |                                                                                        | 國立臺中利<br>姓名:                           | 按大學-資訊工程系<br>確認時間:     | (未確認送出) 槎                                         |
| i   | 學習歷程備審資料上傳確認表                                                                          | 報名序號:20-035-234                        | 檢查碼:                   |                                                   |
|     |                                                                                        | A. 修課紀錄(1)                             |                        | ञार                                               |
| 1   |                                                                                        | 月號<br>▲ 0001 ▲ 後望幻錄                    | 項目                     |                                                   |
|     | 圖型驗證碼 78097   78097   重產驗證碼                                                            |                                        |                        |                                                   |
| r 🗌 |                                                                                        | 第0字朔诊課記錄(1) ▶ 儘機么                      | 檔案大小                   | <b>最後上傳時間</b>                                     |
|     | 檢視學習歷程備審資料上傳確認表                                                                        | Z100009999_第六學期修課紀錄.pdf                | 152.20 KBytes          | 2025/06/06 14:19:27                               |
|     |                                                                                        | B-1.專題實作、實習科目學習成果(含材)                  | £能領域)(1)               |                                                   |
|     |                                                                                        | 上傳檔名                                   | 檔案大小                   | 最後上傳時間                                            |
|     |                                                                                        | B-1專題實作、實習科目學習成果_範<br>例檔案.pdf          | 5.91 MBytes            | 2025/06/06 14:19:15                               |
|     | 如果我们的问题,我们就是我们的问题,我们就是我们的问题,我们就是你们的问题。"<br>第二章 我们的我们的问题,我们就是我们的问题,我们就是我们的问题,我们就是我们的问题。 | B-2. 其他課程學習(作品)成果(0)<br>C. 多元表現(1)     |                        |                                                   |
|     | ※ 建浆上述文件依定上值(今勿鬻),教必逐酒检泪正確终,並點選检泪舆翌庭积堪实资料上值码                                           | 上傳檔名                                   | 檔案大小                   | 最後上傳時間                                            |
|     | ※明府工业人什似伊工度(百岁选),幼少还填饿优工堆设,业和选做优学自应任用者其料工度堆                                            | C-多元表現_範例檔案.pdf                        | 11.85 MBytes           | 2025/06/06 14:19:01                               |
|     | 進行確認迗出作業;在確認迗出前 · 如有不止確時 · 均可以重新上傳(勾選)檔案修止 <sup>。</sup>                                | D-1.多元表現綜整心得(1)                        |                        |                                                   |
|     | ※若您已確定所上傳(含勾選)之學習歷程備審資料,經檢視後,正確無誤,請務必於上傳資料都                                            | 上傳檔名                                   | 檔案大小                   | 最後上傳時間<br>2005/00/00 14 10 20                     |
|     | 行「確認」作業。                                                                               | D-1 多 元表現 新 登心 得_ 範 例 檔 業. pdf         | I.II MBytes            | 2025/06/06 14:18:38                               |
|     |                                                                                        | D-2. 學習歷程自述(1)                         | 法安上。                   | <b>思绘 L 唐</b> 时 88                                |
|     | ※ <b>請注息:上傳資料一經帷祕後,一律个侍以性則理田罢氷修以</b> ,請務必畨惧懷倪上傳的資料後冉                                   | 上 19 福石<br>D-2 學習 歷 程 自 述 篩 例 檔 案 nd f | 福奈入小<br>1.45 MBvtes    | 取復上時时间<br>2025/06/06 14·18·46                     |
| Y   |                                                                                        | D-3 其他右利塞查資料(1)                        | 1.10 mby too           | 2020/00/00 11.10.10                               |
|     | 通行碼                                                                                    | 上傳檔名                                   | 檔案大小                   | 最後上傳時間                                            |
|     |                                                                                        |                                        |                        |                                                   |

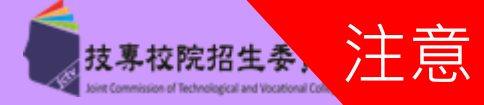

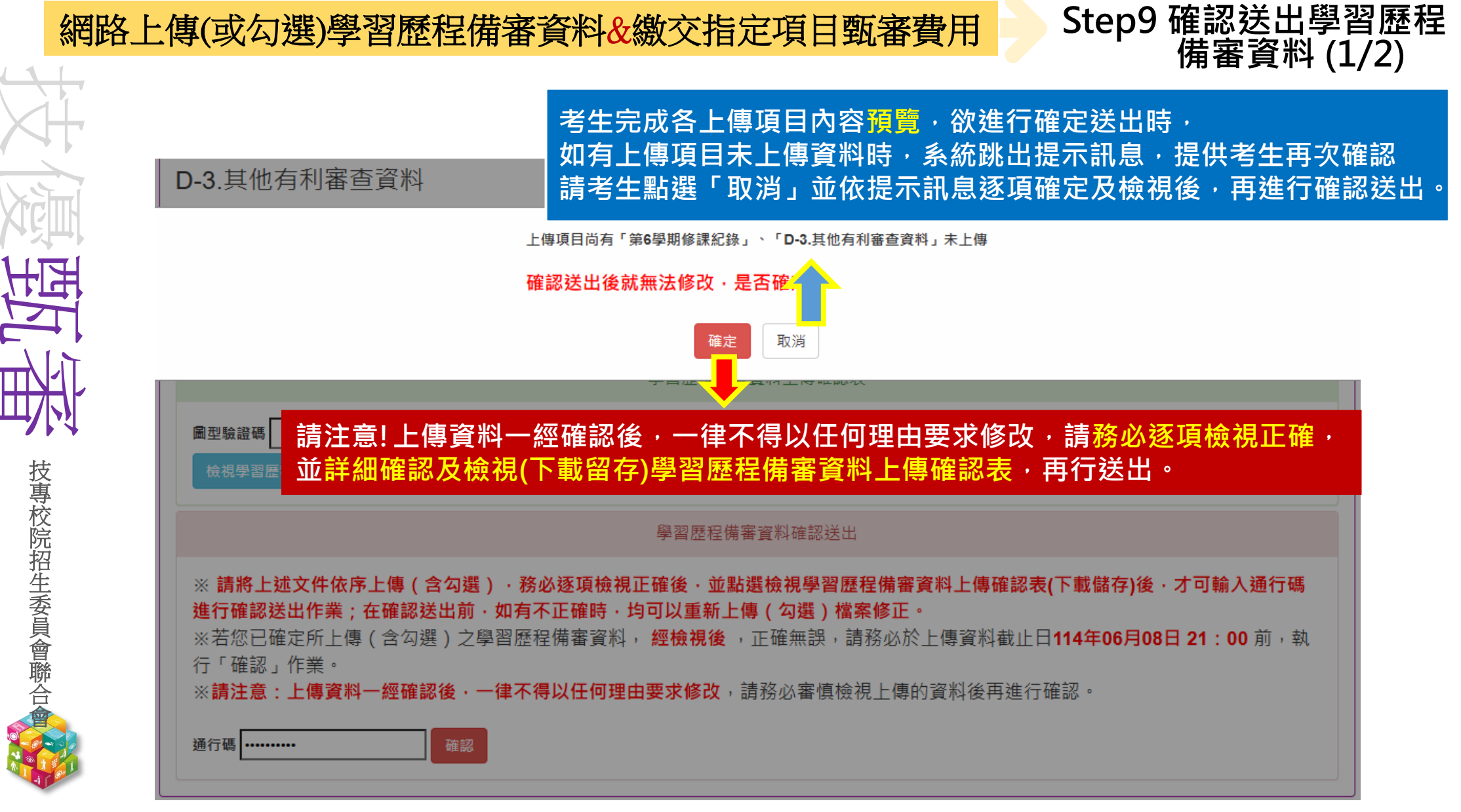

74

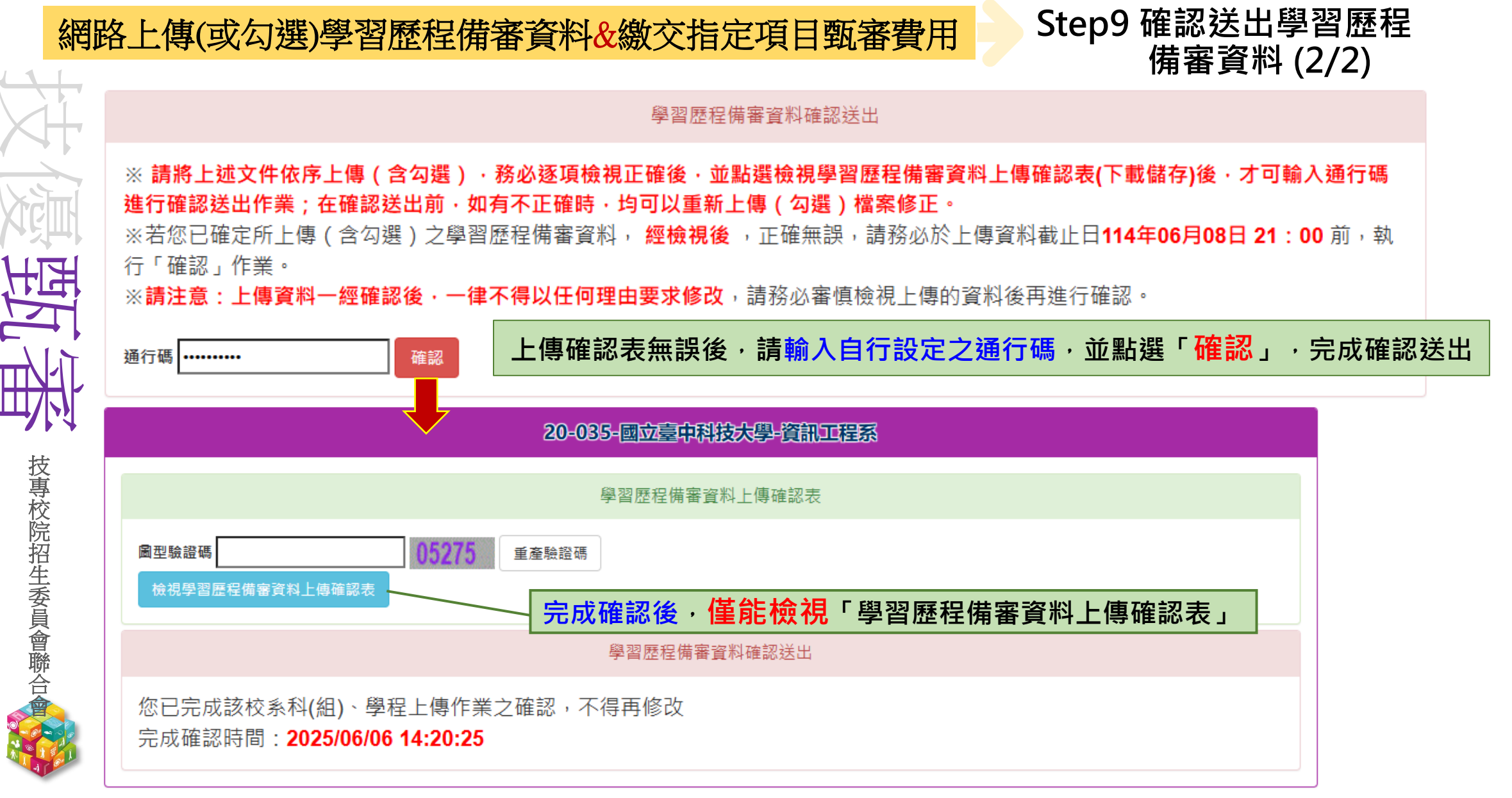

注意

75

技專校院招生委

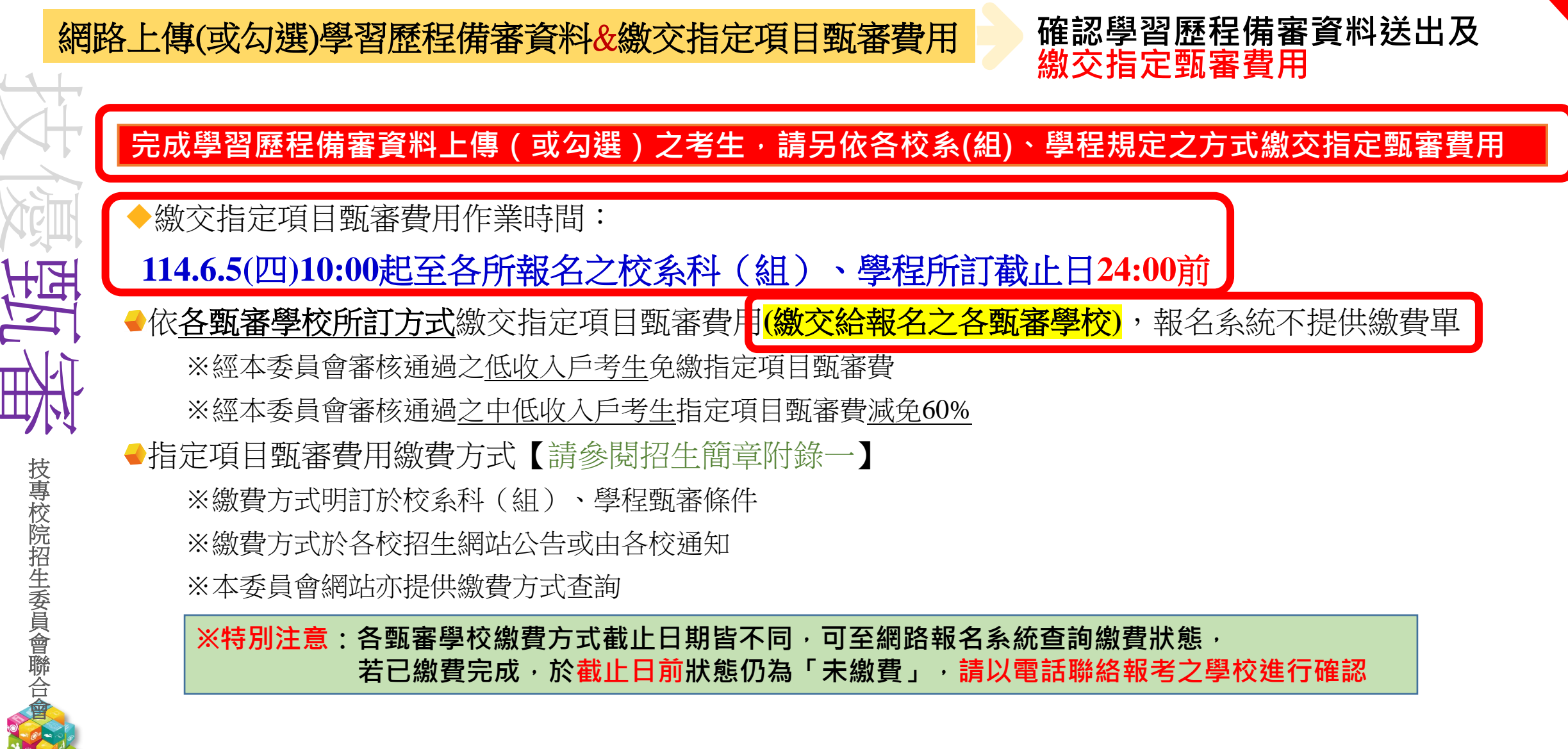

## 提醒考生請勿使用手機或平板電腦登入使用本招生各系統,避免畫面資訊閱覽不完全,漏登資料而影響權益。

注意

技專校院招生委

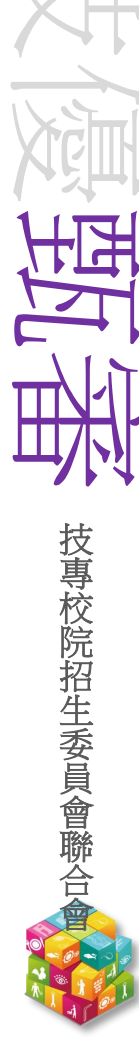

網路登記就讀志願序

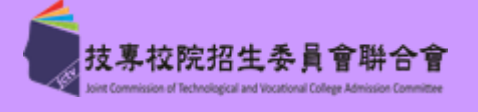

報

到

<u> 系統開放時間:114.7.2(三)10:00起-7.4(五)17:00止</u>

學習歷程檔案查看或疑義處理 指定項 志願序分發放榜 繳資 網 登記就讀志願序 繳費身分審查 路程定 交格 上備項 傳審目 路 報審 名費及錄 目 甄 勾選)學線 報 審 名 習交用

◆114.6.26(四)10:00前,各甄審學校網站公告**錄取**正、備取生名單**【公告時間各校自訂】** ◆**114.7.4(五)17:00前,完成登記就讀志願序並確定送出** 

※考生須依規定時間及方式完成志願序登記並確定送出,否則視同放棄錄取資格,不予分發 ◆114.7.8(二)10:00起,本委員會網站提供考生及高中職學校查詢分發結果

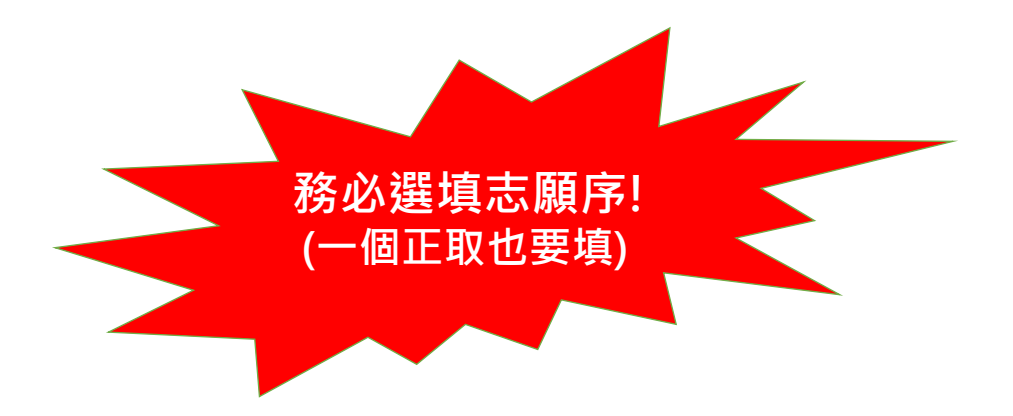

技專校院招生委員會聯合会

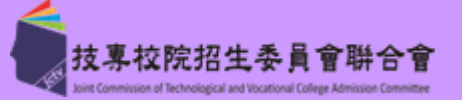

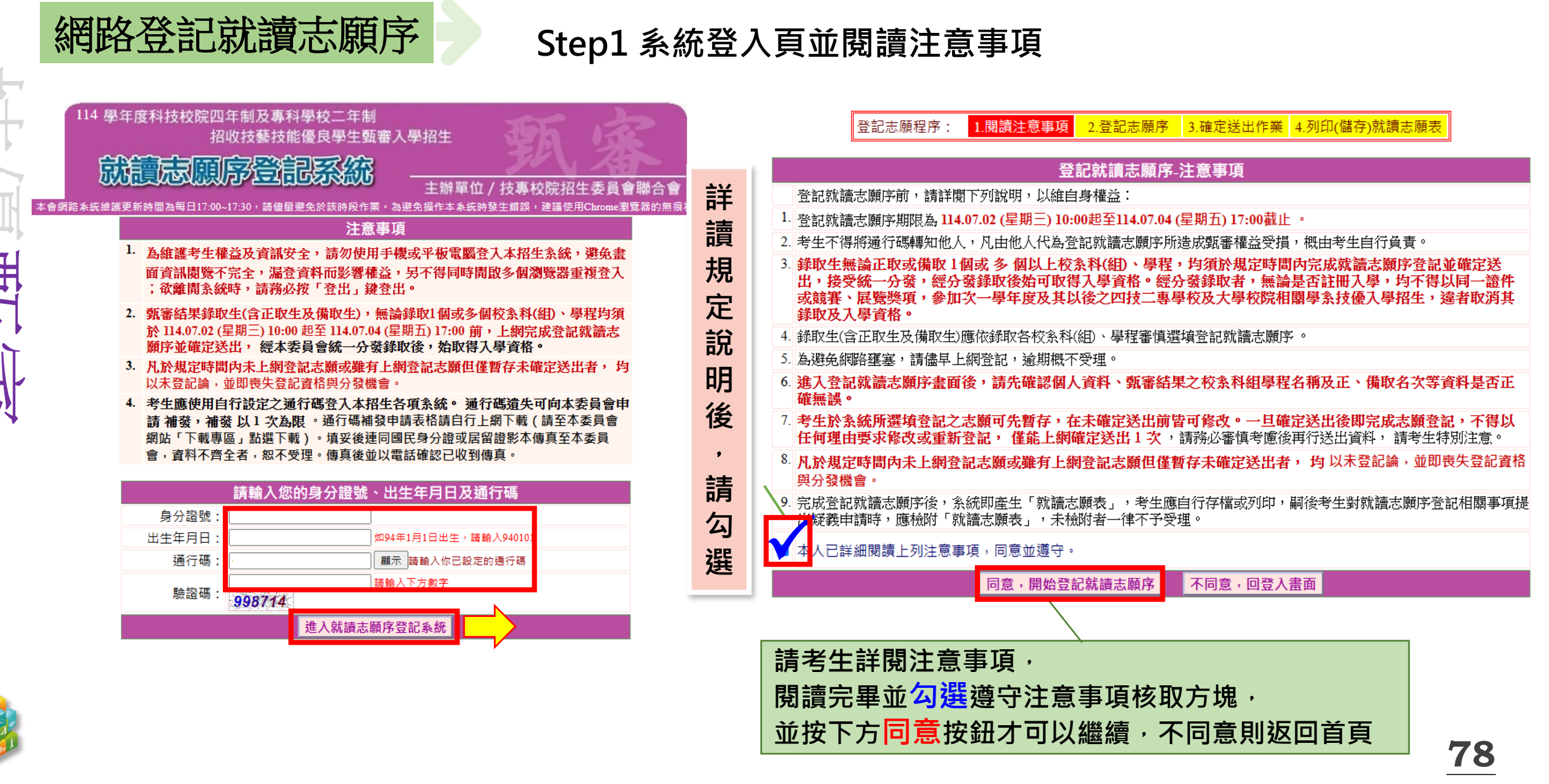

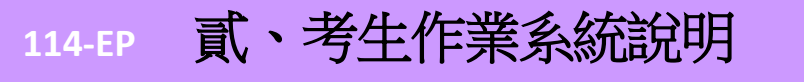

国

技專校院招生委員會聯合會

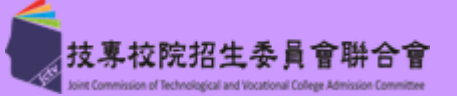

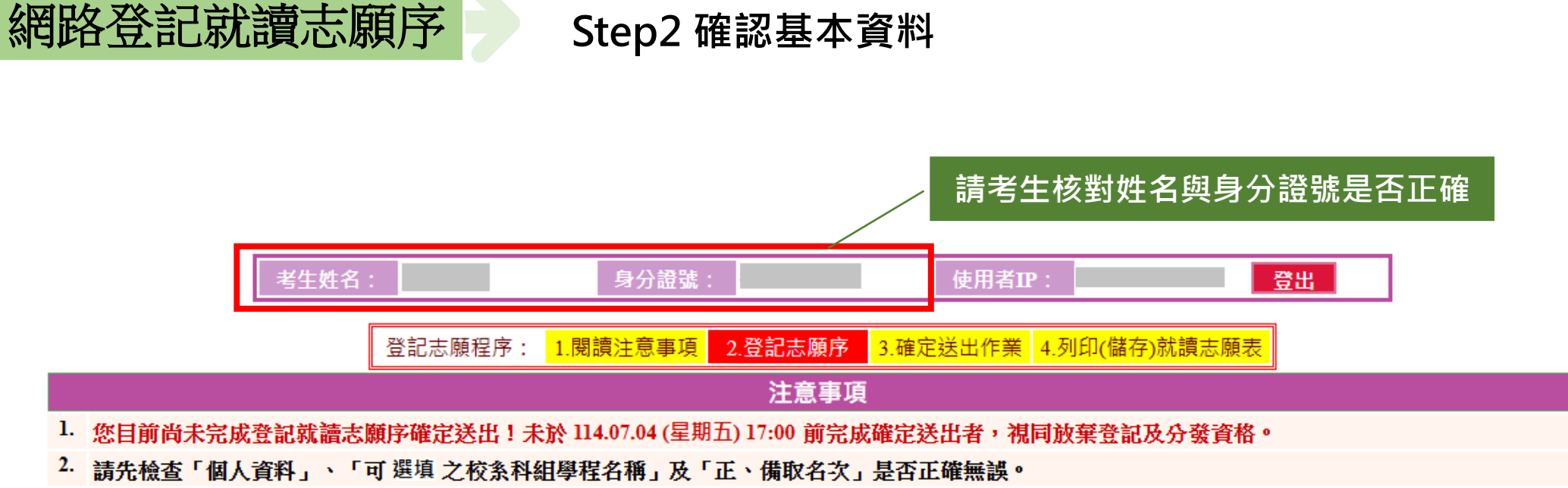

- 3. 錄取生無論正取或備取 1 個或1 個以上 校条科(組)、學程,均須於規定時間內完成就讀志願序登記並確定送出,接受統一分發,經分發錄取後始可取得 入學資格。選填登記前請先詳閱招生簡章就讀志願序統一分發規定。
- 4. 考生於系統所選填之志願可先暫存,在未確定送出前皆可修改。一旦確定送出即完成志願登記,不得以任何理由要求修改或重填,僅能上網確定送出1次。
- 5 凡於規定時間內未上網登記志願或雖有上網登記志願但僅暫存未確定送出者,均以未登記論,並即喪失登記資格與分發機會。
- 6. 若您要離開系統,請按「登出」鍵正常登出。

技專校院招生委員會聯合

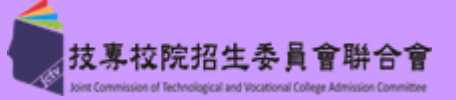

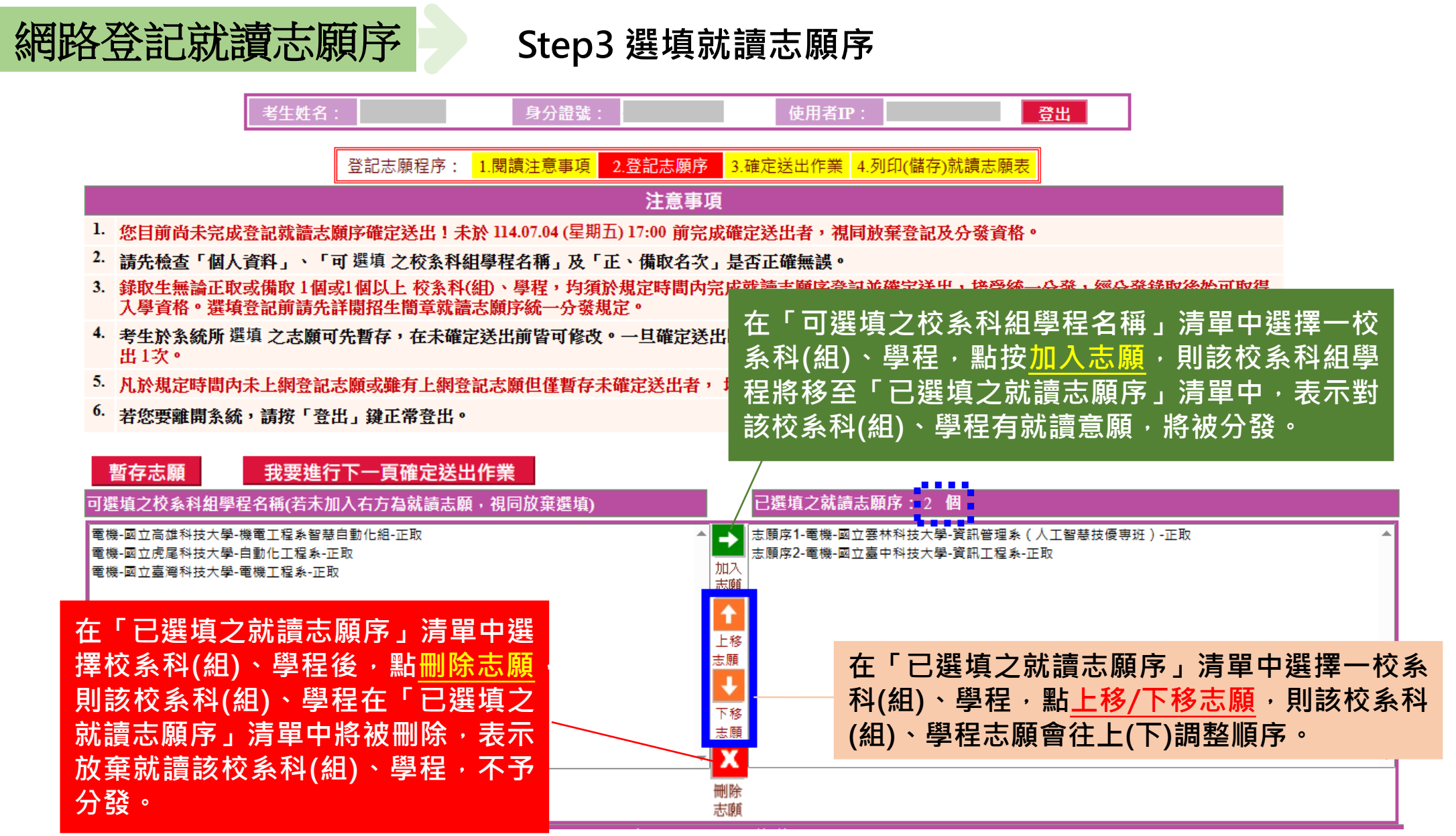

技專校院招生委員會聯合会

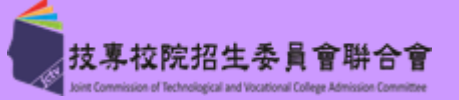

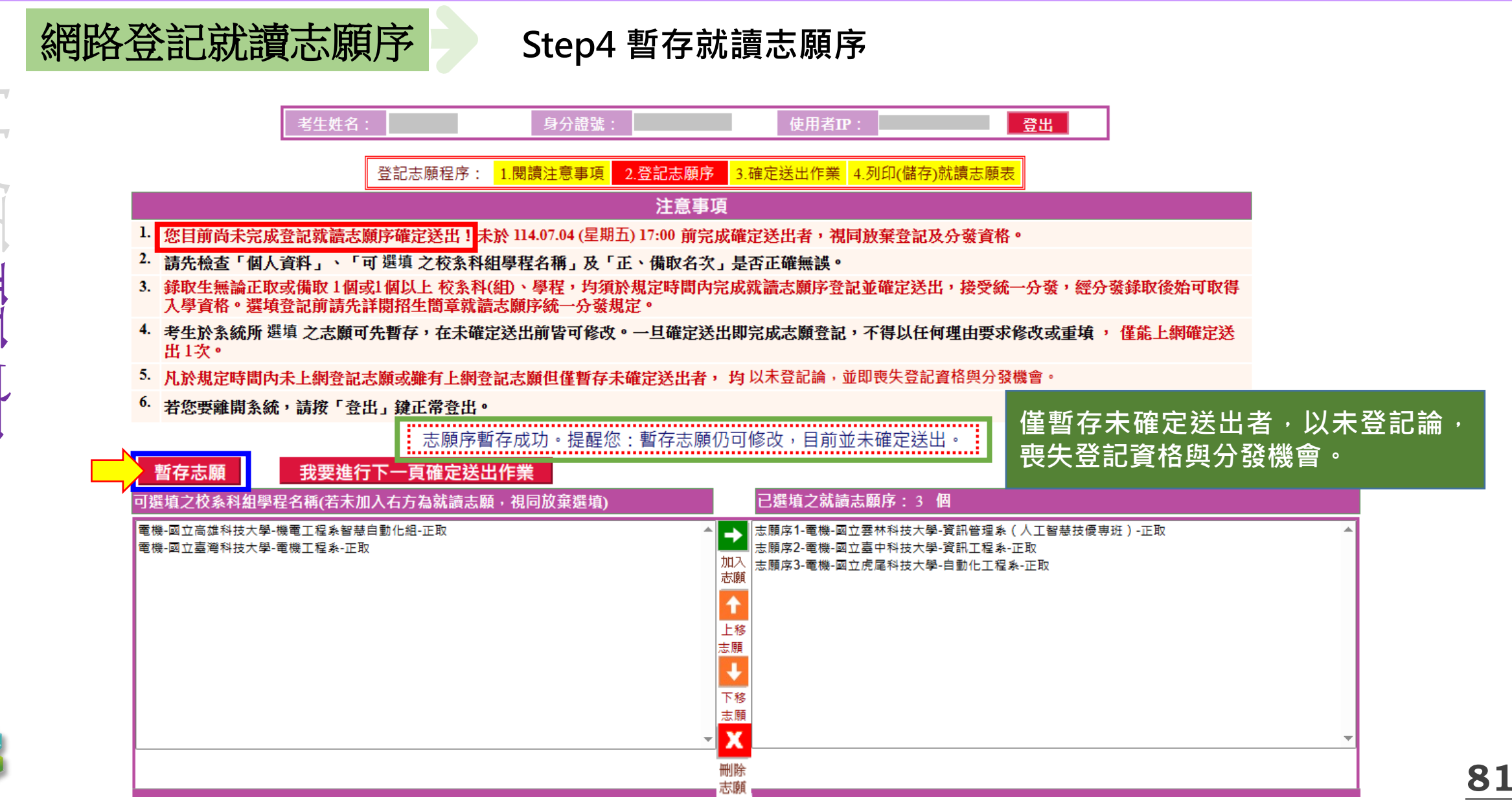

技專校院招生委員會聯合會

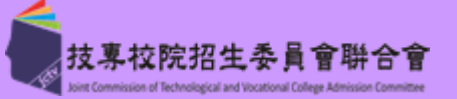

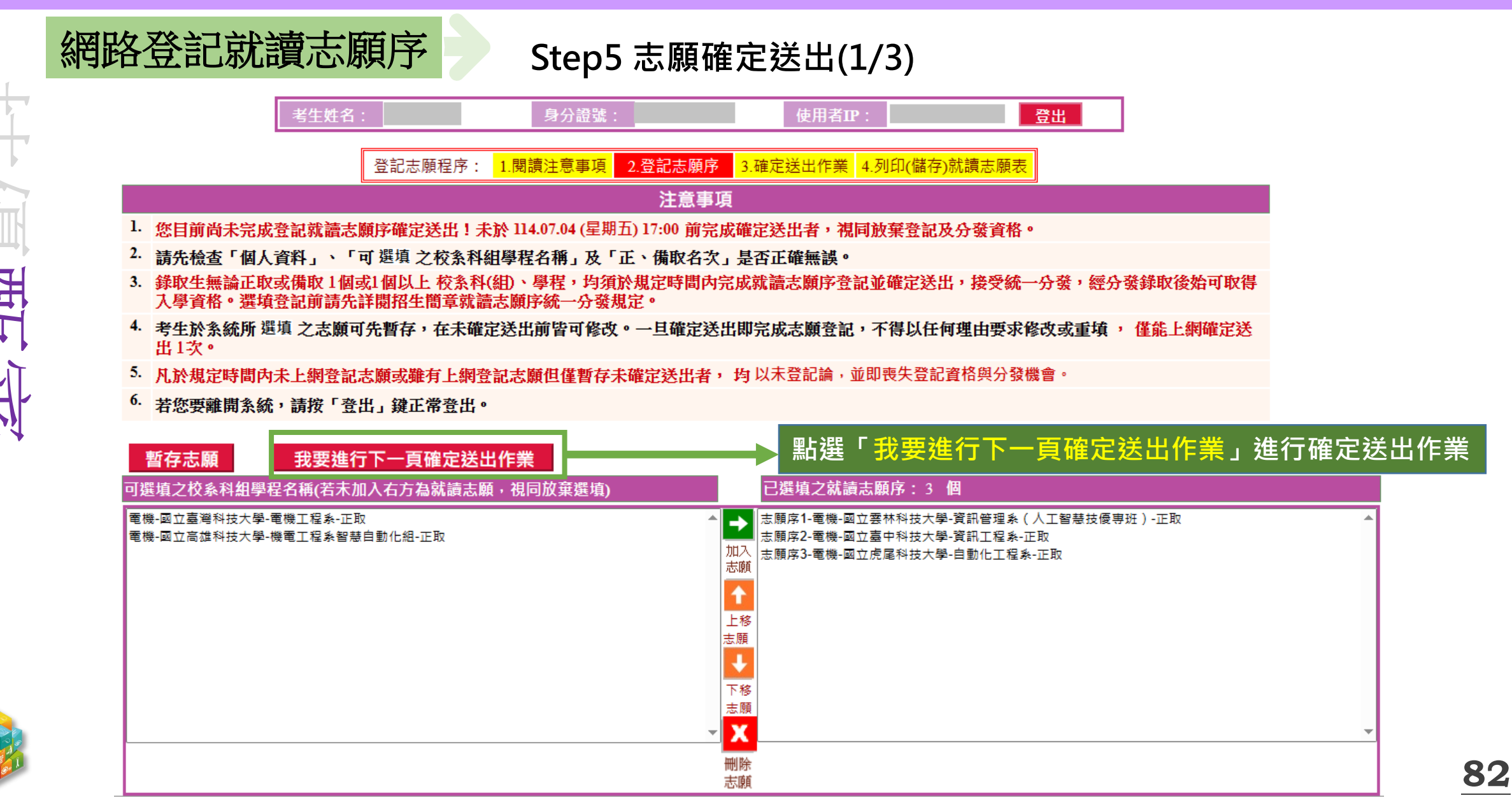

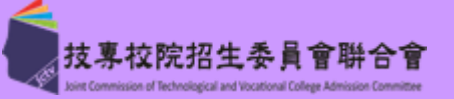

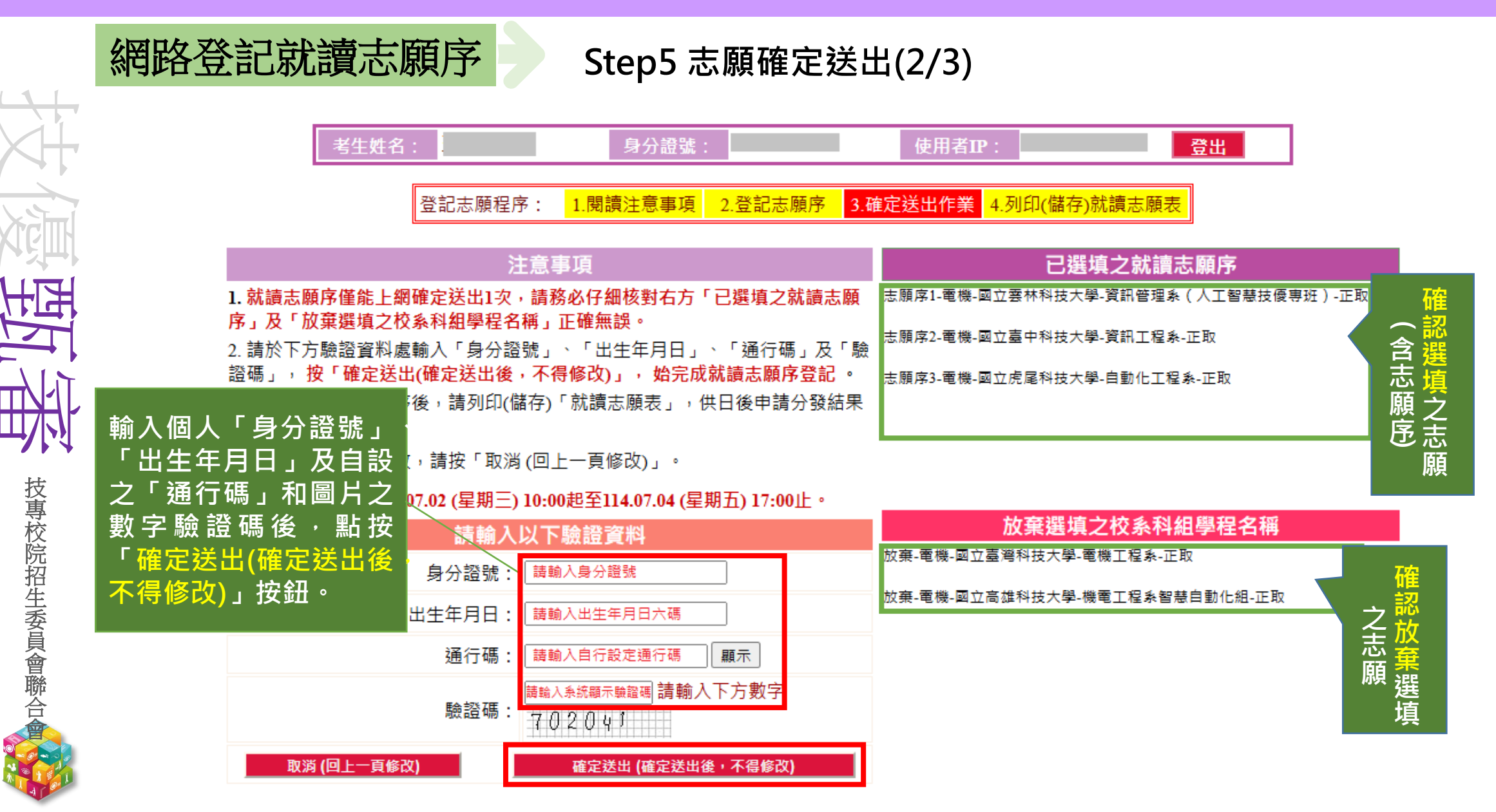

HIF

技專校院招生委員會聯合

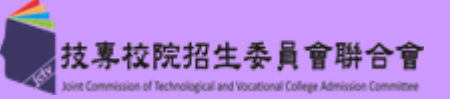

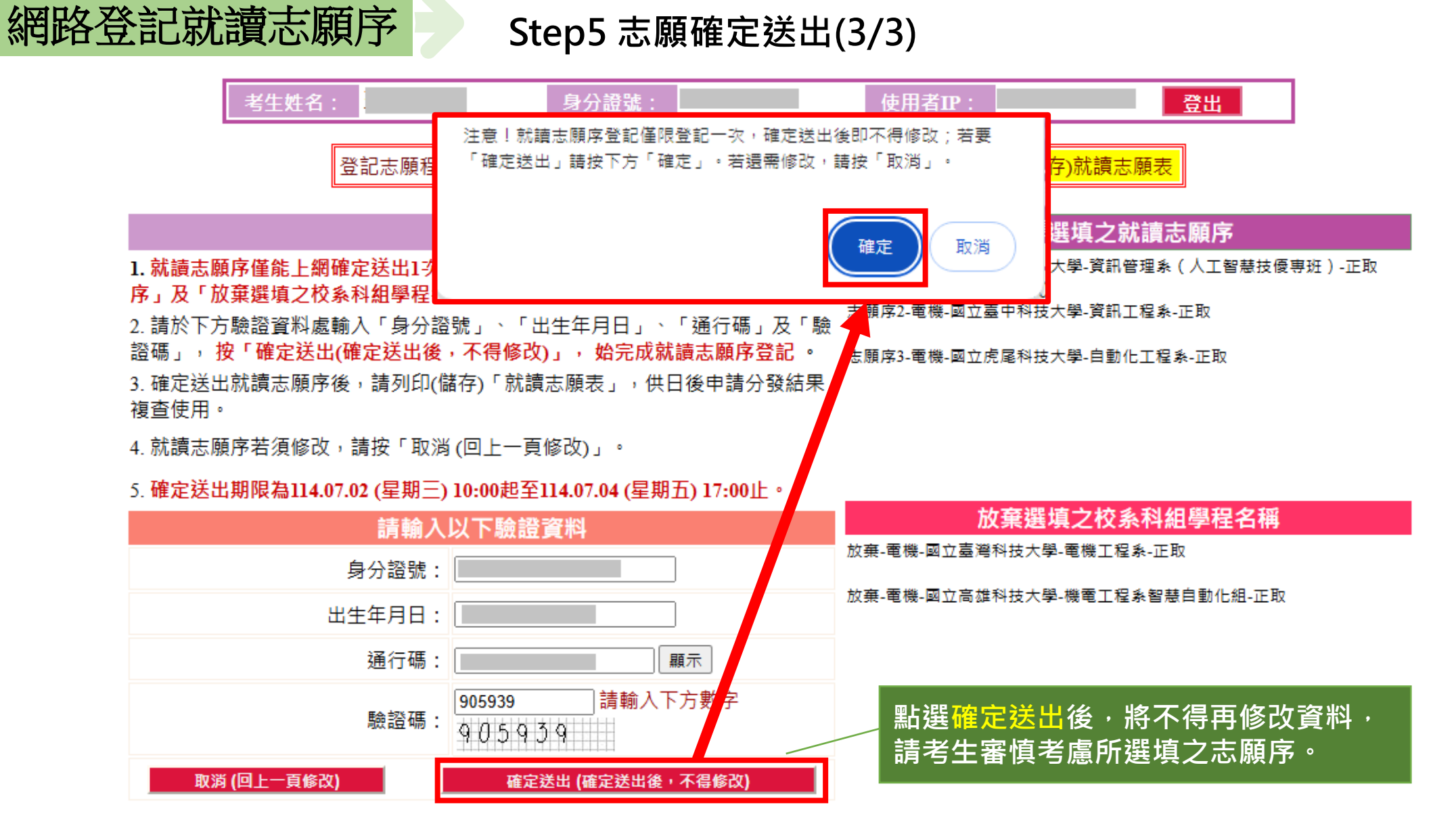

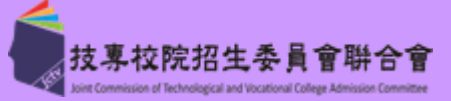

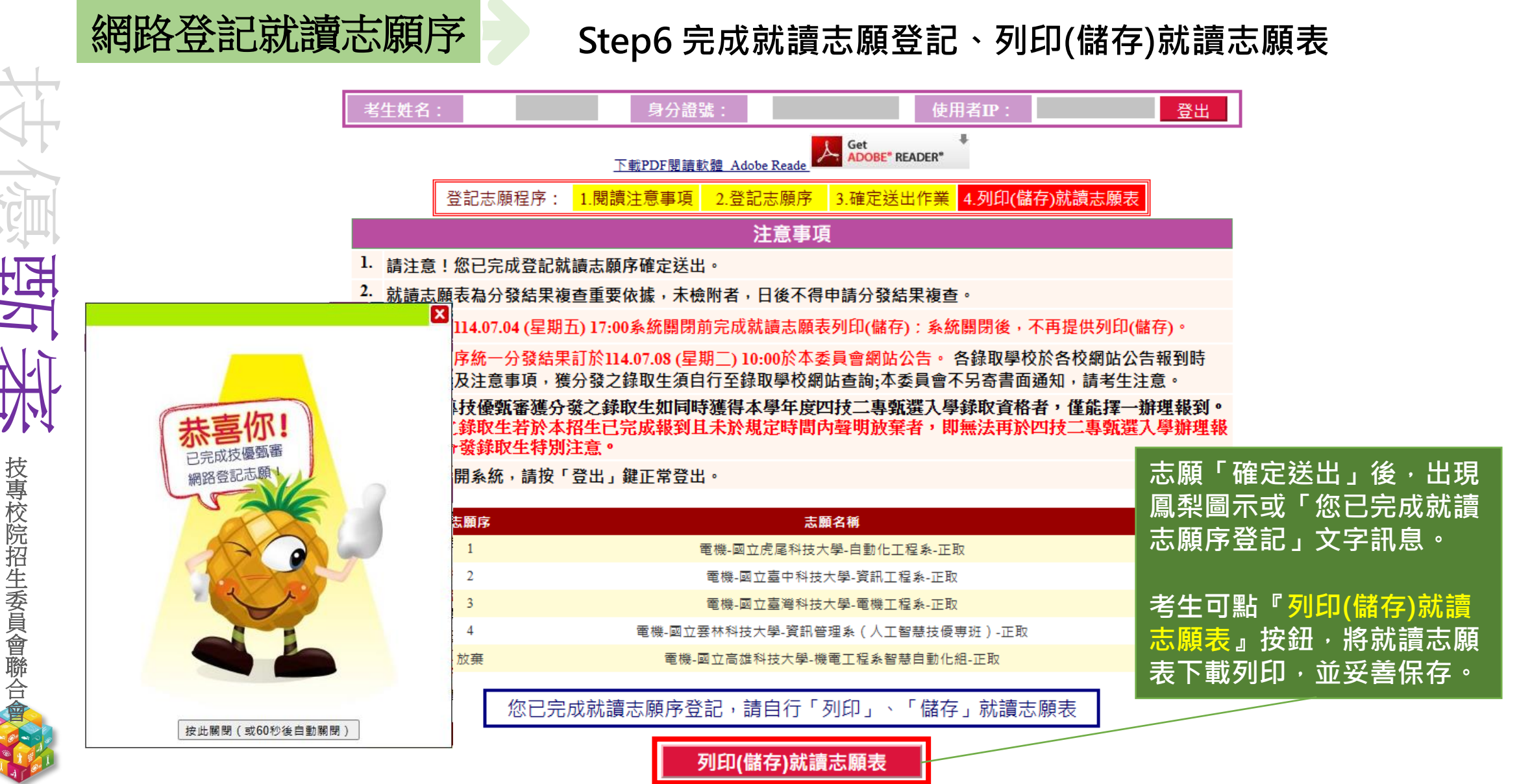

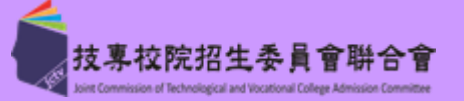

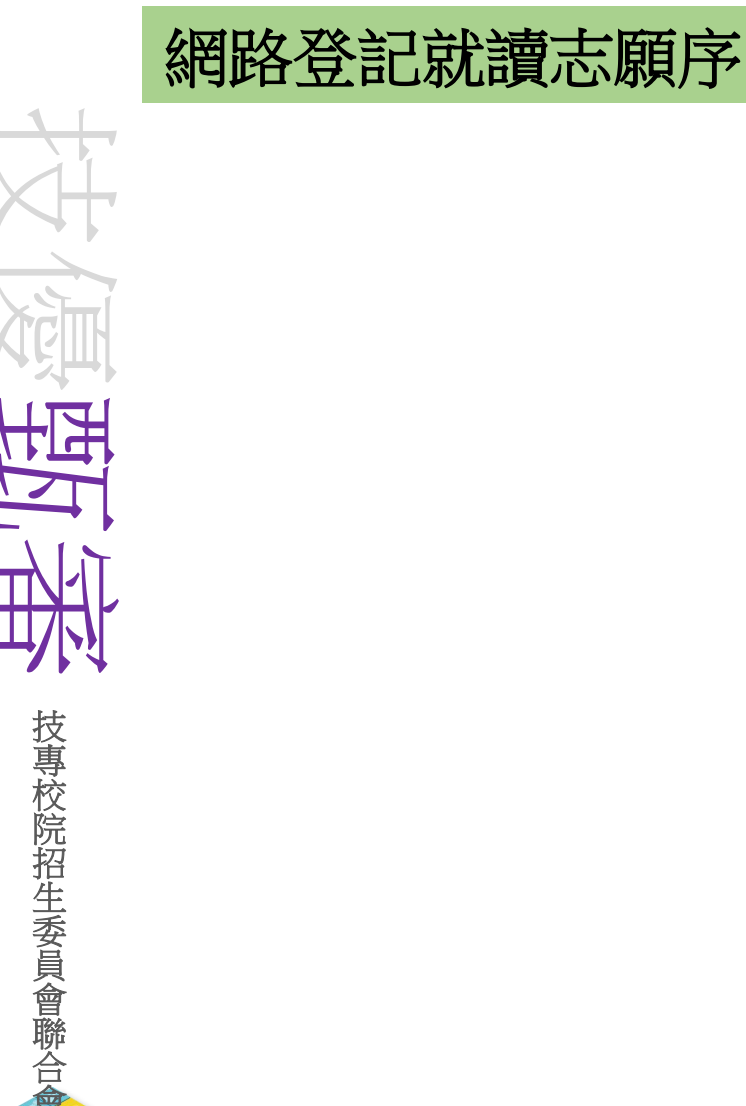

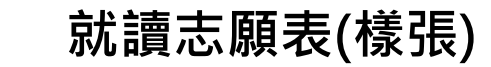

114學年度科技校院四年制及專科學校二年制招收技藝技能優良學生甄審入學招生

|--|

就讀志願表

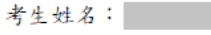

身分證號:

| 志願序 | 招生類別、學校名稱、系科(組)學程名稱、甄審結果       | 志願代碼   |
|-----|--------------------------------|--------|
| 1   | 電機-國立雲林科技大學-資訊管理系(人工智慧技優專班)-正取 | 20-004 |
| 2   | 電機-國立臺中科技大學-資訊工程系-正取           | 20-035 |
| 3   | 電機-國立虎尾科技大學-自動化工程系-正取          | 20-017 |
| 放棄  | 電機-國立臺灣科技大學-電機工程系-正取           | 20-001 |
| 放棄  | 電機-國立高雄科技大學-機電工程系智慧自動化組-正取     | 20-009 |

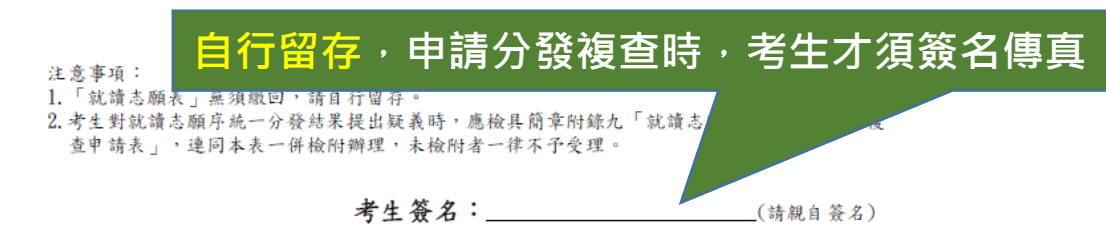

製表時間:2025/7/3 上午09:43:24

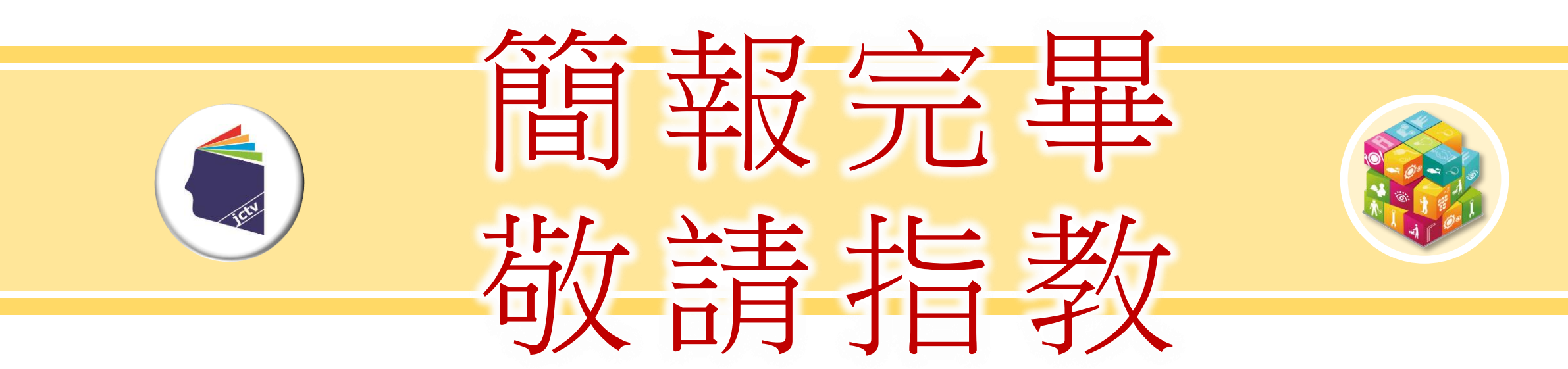

技專校院招生委員會聯合會